Guião de Preenchimento do Módulo de Contratos no Balcão Único

Versão 1.9.

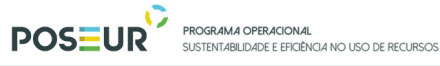

# Índice

| Guião de Preenchimento do Módulo de Contratos no Balcão Único1                                                     |
|----------------------------------------------------------------------------------------------------|
| Versão 1.9                                                                                                    |
| 1 Introdução 6                                                                                                    |
| 1.1 Enquadramento                                                                                                  |
| 1.2 Organização do Guião7                                                                                          |
| 2 Instruções de Utilização Balcão 20208                                                                            |
| 2.1 Acesso à aplicação – Módulos Contratos9                                                                        |
| 2.2 Registo de Contratos nas operações em co-parceria 11                                                           |
| 3 Funcionalidades                                                                                                  |
| 3.1 Contratos                                                                                                    |
| 3.1.1 Pesquisa de Contratos                                                                                        |
| 3.1.2 Inserir Contratos15                                                                                          |
| 3.1.2.1 Caraterização15                                                                                            |
| 3.1.2.2 Documentos                                                                                                 |
| 1. Associação a Operações 58                                                                                       |
| 2. Autos de Medição                                                                                                |
| 3. Resumo                                                                                                    |
| ii. Regras relativas aos estados dos contratos70                                                                   |
| 3.1.3.1 Estado Em Preenchimento 70                                                                                 |
| 3.1.3.2 Estado Submetido73                                                                                         |
| 3.1.3.3 Estado Em atualização77                                                                                    |
| 3.1.3.4 Estado Validado83                                                                                          |
| 3.1.3.5 Estado Rejeitado 86                                                                                        |
| Anexo I                                                                                                    |
| Anexo II                                                                                                    |
| Anexo III                                                                                                    |
| Anexo IV                                                                                                    |
| Limiares comunitários e nacionais em vigor para adoção de procedimentos de contratação pública, em função do valor |

# Índice de Figuras

UNIÃO EUROPEIA Fundo de Coesão

PORTUGAL 2020

| FIGURA 1 PÁGINA INICIAL DO BALÇÃO 2020                                                              | 9  |
|----------------------------------------------------------------------------------------------------|----|
| FIGURA 2 PÁGINA INICIAL DA ÁREA RESERVADA – ENTIDADE                                                | 9  |
| FIGURA 3 ECRÃ CANDIDATURAS DISPONÍVEIS                                                              | 10 |
| FIGURA 4 FICHA DE OPERAÇÃO                                                                          | 10 |
| Figura 5 Pesquisa Contratos                                                                         | 11 |
| FIGURA 6 PESQUISA CONTRATOS                                                                         | 14 |
| FIGURA 7 INSERIR CONTRATOS – CARATERIZAÇÃO                                                          | 15 |
| FIGURA 8 INSERIR CONTRATOS – IMPORTAR CONTRATOS: CARATERIZAÇÃO                                      | 16 |
| FIGURA 9 INSERIR CONTRATOS – CARATERIZAÇÃO: NIF                                                     | 18 |
| FIGURA 10 INSERIR CONTRATOS – CARATERIZAÇÃO: NIF                                                    | 18 |
| FIGURA 11 INSERIR CONTRATOS – CARATERIZAÇÃO: NIF                                                    | 18 |
| FIGURA 12 INSERIR CONTRATOS - DOCUMENTOS                                                            | 21 |
| FIGURA 13 INSERIR CONTRATOS – OPERAÇÕES E COMPONENTES                                               | 58 |
| FIGURA 14 INSERIR CONTRATOS – OPERAÇÕES E COMPONENTES: FORNECEDORES                                 | 59 |
| FIGURA 15 INSERIR CONTRATOS – OPERAÇÕES E COMPONENTES: CANDIDATURAS DISPONÍVEIS                     | 59 |
| FIGURA 16 INSERIR CONTRATOS – OPERAÇÕES E COMPONENTES: ASSOCIAR COMPONENTE                          | 60 |
| FIGURA 17 INSERIR CONTRATOS – OPERAÇÕES E COMPONENTES: COMPONENTES DISPONÍVEIS                      | 60 |
| FIGURA 18 INSERIR CONTRATOS – OPERAÇÕES E COMPONENTES: BENEFICIÁRIO                                 | 61 |
| FIGURA 19 INSERIR CONTRATOS – OPERAÇÕES E COMPONENTES: ASSOCIAR OPERAÇÕES                           | 63 |
| FIGURA 20 INSERIR CONTRATOS – AUTOS DE MEDIÇÃO                                                      | 63 |
| FIGURA 21 INSERIR CONTRATOS – MAPA DE QUANTIDADES                                                   | 64 |
| FIGURA 22 INSERIR CONTRATOS – EXEMPLO TEMPLATE PARA IMPORTAÇÃO DE MAPA DE QUANTIDADES               | 65 |
| FIGURA 23 INSERIR CONTRATOS – IMPORTAR AUTOS DE MEDIÇÃO                                             | 65 |
| FIGURA 24 INSERIR CONTRATOS – EXEMPLO TEMPLATE PARA IMPORTAÇÃO DE MAPA DE QUANTIDADES: PREENCHIMENT | 0  |
| Autos de Medição                                                                                    | 66 |
| FIGURA 25 INSERIR CONTRATOS – LISTA DE AUTOS DE MEDIÇÃO JÁ IMPORTADOS                               | 67 |
| FIGURA 26 INSERIR CONTRATOS – RESUMO                                                                | 68 |
| FIGURA 27 CONFIRMAÇÃO DE SUBMISSÃO DE CONTRATO                                                      | 69 |
| FIGURA 28 PESQUISA DE CONTRATOS NO MENU CONTA CORRENTE                                              | 69 |
| FIGURA 29 RESUMO DO CONTRATO                                                                        | 70 |
| Figura 30 Menu Conta-corrente   Código Universal da candidatura à qual o contrato está associado    |    |
| Acesso                                                                                              | 71 |
| FIGURA 31 FICHA DA OPERAÇÃO   IR PARA OS CONTRATOS                                                  | 71 |
| FIGURA 32 ECRÃ COM TODOS OS CONTRATOS ASSOCIADOS À OPERAÇÃO   ESTADO EM PREENCHIMENTO               | 72 |
| Figura 33 Menu Caraterização                                                                        | 72 |
| Figura 34 Menu Resumo                                                                               | 73 |
| FIGURA 35 MENU RESUMO                                                                               | 73 |
| Figura 36 Menu Conta-corrente   Código Universal da candidatura à qual o contrato está associado    |    |
| Acesso                                                                                              | 74 |
| FIGURA 37 FICHA DA OPERAÇÃO   IR PARA OS CONTRATOS                                                  | 74 |
| FIGURA 38 ECRÃ COM TODOS OS CONTRATOS ASSOCIADOS À OPERAÇÃO   ESTADO SUBMETIDO                      | 75 |
| Figura 39 Menu Caraterização                                                                        | 75 |
| Figura 40 Autos de Medição                                                                          | 76 |
| FIGURA 41 MENU RESUMO                                                                               | 76 |
|                                                                                                    |    |

POSEUR PROGRAMA OPERACIONAL SUSTENTABILIDADE E EFICÊNCIA NO USO DE RECURSOS

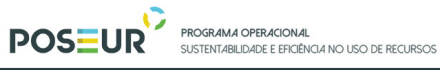

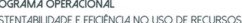

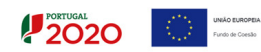

| Figura 42 Menu Resumo                                                                            | 76 |
|--------------------------------------------------------------------------------------------------|----|
| Figura 43 Autos de Medição                                                                       | 77 |
| Figura 44 Menu Conta-corrente   Código Universal da candidatura à qual o contrato está associado |    |
| Acesso                                                                                           | 78 |
| FIGURA 45 FICHA DA OPERAÇÃO   IR PARA OS CONTRATOS                                               | 79 |
| FIGURA 46 ECRÃ COM TODOS OS CONTRATOS ASSOCIADOS À OPERAÇÃO   ESTADO EM ATUALIZAÇÃO              | 79 |
| Figura 47 Menu Caraterização                                                                     | 80 |
| FIGURA 48 MENU DOCUMENTOS                                                                        | 80 |
| FIGURA 49 MENU OPERAÇÕES E COMPONENTES                                                           | 80 |
| FIGURA 50 DOCUMENTOS                                                                             | 81 |
| FIGURA 51 MENU RESUMO                                                                            | 81 |
| Figura 52 Autos de Medição                                                                       | 82 |
| Figura 53 Auto de Medição                                                                        | 82 |
| Figura 54 Autos de Medição                                                                       | 82 |
| Figura 55 Menu Conta-corrente   Código Universal da candidatura à qual o contrato está associado |    |
| Acesso                                                                                           | 84 |
| FIGURA 56 FICHA DA OPERAÇÃO   IR PARA OS CONTRATOS                                               | 84 |
| FIGURA 57 ECRÃ COM TODOS OS CONTRATOS ASSOCIADOS À OPERAÇÃO   ESTADO VALIDADO                    | 85 |
| Figura 58 Autos de Medição                                                                       | 85 |
| Figura 59 Menu Conta-corrente   Código Universal da candidatura à qual o contrato está associado |    |
| Acesso                                                                                           | 86 |
| FIGURA 60 FICHA DA OPERAÇÃO   IR PARA OS CONTRATOS                                               | 87 |
| FIGURA 61 ECRÃ COM TODOS OS CONTRATOS ASSOCIADOS À OPERAÇÃO   ESTADO REJEITADO                   | 87 |
| FIGURA 62 AUTOS DE MEDIÇÃO: EXEMPLO DE PREENCHIMENTO CORRETO DO TEMPLATE DE IMPORTAÇÃO           | 93 |
| FIGURA 63 AUTOS DE MEDIÇÃO: EXEMPLO DE PREENCHIMENTO INCORRETO DO TEMPLATE DE IMPORTAÇÃO         | 95 |
| FIGURA 64 AUTOS DE MEDIÇÃO: EXEMPLO DE PREENCHIMENTO CORRETO DO TEMPLATE DE IMPORTAÇÃO           | 96 |
|                                                                                                  |    |

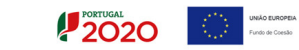

# Histórico de Versões

| Versão | Data       | Descrição                                                                                                    |
|--------|------------|----------------------------------------------------------------------------------------------------|
| 1.0    | 17-12-2015 | 1º Versão                                                                                                    |
| 1.1    | 22-02-2016 | Melhoria na explicação da importação de Autos de Medição<br>através do exemplo de preenchimento correto do <i>template</i>                                                                                                    |
| 1.2    | 30-05-2016 | Adição de novos tipos de contratos, Cálculo de Investimento e<br>Procedimentos de Contratação<br>Estados dos Contratos: Alteração das Permissões e alteração e<br>descrição dos estados<br>Inserção campo Data Publicação DR<br>Novo <i>Template</i> para importação de Caraterização de Contratos                                                                                                    |
| 1.3    | 07-07-2016 | Adição de novos tipos de Documentos<br>Melhorias na descrição dos estados do contrato                                                                                                    |
| 1.4    | 12-08-2016 | Alteração designação documento para Proposta dos concorrentes vencedores: Proposta integral à exceção das peças desenhadas.                                                                                                    |
| 1.5    | 30-12-2016 | Forma de acesso aos Contratos no Balcão Único<br>Apresentação de contratos em projetos em co-parceria<br>Identificação dos documentos a submeter relativos a Trabalhos<br>a Mais<br>Melhorias na descrição dos estados do contrato<br>Melhoria nas instruções para preenchimento do template dos<br>Autos de Medição                                                                                                    |
| 1.6    | 14-07-2017 | Remodelação funcionalidade Autos de Medição<br>Alteração Fluxo estados: Validado -> Em atualização                                                                                                    |
| 1.7    | 09-08-2017 | Regras de preenchimento do Mapa de Quantidades e Autos<br>Medição para consórcios ver ponto 3.1.2.4 Autos de Medição                                                                                                    |
| 1.8    | 30-05-2018 | Novos tipos de contratação pública<br>Obrigatoriedade de submeter, para todos os tipos de<br>procedimento de contratação pública, a Declaração de<br>inexistência de conflitos de interesses -Anexo III do guião<br>Adição de novos tipos de procedimentos, em aplicação do CCP,<br>na versão do DL 111-B/2017<br>Adição de documentos a submeter em cada tipo de<br>procedimento<br>Novas orientações para submissão de contratos do tipo<br>Trabalhos e serviços complementares/a Mais/ de suprimento de<br>erros e omissões – Enquadramento na componente de<br>investimento<br>Adição de Anexo IV sobre os Limiares comunitários e nacionais<br>atuais para adoção de procedimentos de contratação pública<br>em função do valor<br>Correção das permissões de edição dos contratos nas operações<br>em co-parceria |

| PROGRAMA OPER<br>SUSTENTABILIDADE |
|-----------------------------------|
| <br>                              |

PROGRAMA OPERACIONAL SUSTENTABILIDADE E EFICIÊNCIA NO USO DE RECURSOS

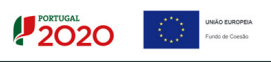

| 1.9 | 22-06-2018 | Alteração das Minutas relativas às Declarações de inexistência |
|-----|------------|----------------------------------------------------------------|
|     |            | de conflito de interesses – Anexo III                          |

# 1 Introdução

## PORTUGAL UNA

## 1.1 Enquadramento

No âmbito do Quadro de Programação dos Fundos Estruturais para o Período de Programação 2014-2020, doravante designado por Portugal 2020, com o módulo de contratos pretende-se disponibilizar informação que permita a inserção de contratos por parte dos beneficiários através de ecrãs elaborados para o efeito.

O presente documento reúne a informação necessária à utilização da aplicação informática Balcão 2020. Este balcão virtual pode ser acedido *online* <u>aqui</u>.

### 1.2 Organização do Guião

O guião está organizado em várias secções:

- Introdução: compreende o enquadramento, âmbito e objetivo inerente à elaboração do guião;
- Instruções de acesso Balcão 2020: descreve o acesso à plataforma e ao módulo dos contratos;
- Funcionalidades: detalha as funcionalidades, nomeadamente ecrãs, campos e regras de validação associadas ao módulo dos contratos.

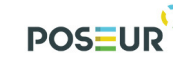

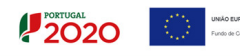

# 2 Instruções de Utilização Balcão 2020

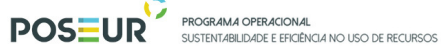

# 2.1 Acesso à aplicação – Módulos Contratos

A aplicação encontra-se disponível no *website* <u>Portugal 2020</u>, no menu <u>Balcão 2020</u>. Ao aceder à página inicial, terá que inserir os seus dados de acesso e iniciar sessão.

| 2020                                                                                                    |                                                                                                    |
|----------------------------------------------------------------------------------------------------|----------------------------------------------------------------------------------------------------|
| Bem–vindo(a) ao Balcão 2020                                                                                                    |                                                                                                    |
| O Balcão 2020 constitui o ponto de acesso aos Programas Operacionais financiados pelos<br>FEEI (Fundos Europeus Estruturais e de Investimento) para todas as entidades que pretendam<br>candidatar a financiamento os seus projetos. | O acesso ao Balcão 2020 é simples e fácil!                                                                                           |
| É aqui que encontra informação sobre os financiamentos disponíveis no período 2014-2020                                                                                                    | Por favor insira os seus dados de acesso:                                                                                            |
| e tudo o que deve saber sobre a apresentação da sua candidatura e o acompanhamento do<br>seu projeto nas suas diversas fases                                                                                                    | Utilizador                                                                                                    |
| and hughere und and an ender.                                                                                                    | 200000241                                                                                                    |
|                                                                                                    | Senha de Acesso                                                                                                    |
|                                                                                                    |                                                                                                    |
|                                                                                                    | Perdeu a sua senha? <u>Recupere-a aqui</u>                                                                                           |
| Ö. 🕘 Ö.                                                                                                    | Ainda não possui acesso? <u>Registe-se</u>                                                                                           |
| Encontrar Fazer<br>Opsturistates de<br>franciamento<br>para energierito                                                                                                    | Iniciar Sessão                                                                                                    |
| (Perfi do beneficiário) (filme explicativo)                                                                                                    | O registo e autenticação no Balcão 2020 deve ser apenas efetuado pelo                                                                |
| Saber<br>O que deve saber à cartida?                                                                                                    | beneficiário antes de se candidatar ao seu projeto. É então criada a sua<br>área reservada, na qual poderá contar com um conjunto de |
|                                                                                                    | funcionalidades, independentemente da natureza do projeto, a Região ou                                                               |
|                                                                                                    | o Programa Operacionai a que pretende candidatar-se, com destaque<br>para:                                                           |
| Saiba mais como se registar e usar o balcão através das<br>apresentações disponíveis em "Fazer" ou consulte as nossas                                                                                                    | Submissão de candidaturas     Registo de contratos e procedimentos de contratação     nública                                        |
| respostas às Perguntas Frequentes.                                                                                                    | Pedidos de pagamento/adiantamento ou reembolso                                                                                       |
| Estamos ao seu dispor. Contacte-nos.                                                                                                    | Pedidos de reprogramação     Conta-corrente dos projetos                                                                             |

FIGURA 1 PÁGINA INICIAL DO BALCÃO 2020

Depois da sessão iniciada, será possível aceder à Área Reservada.

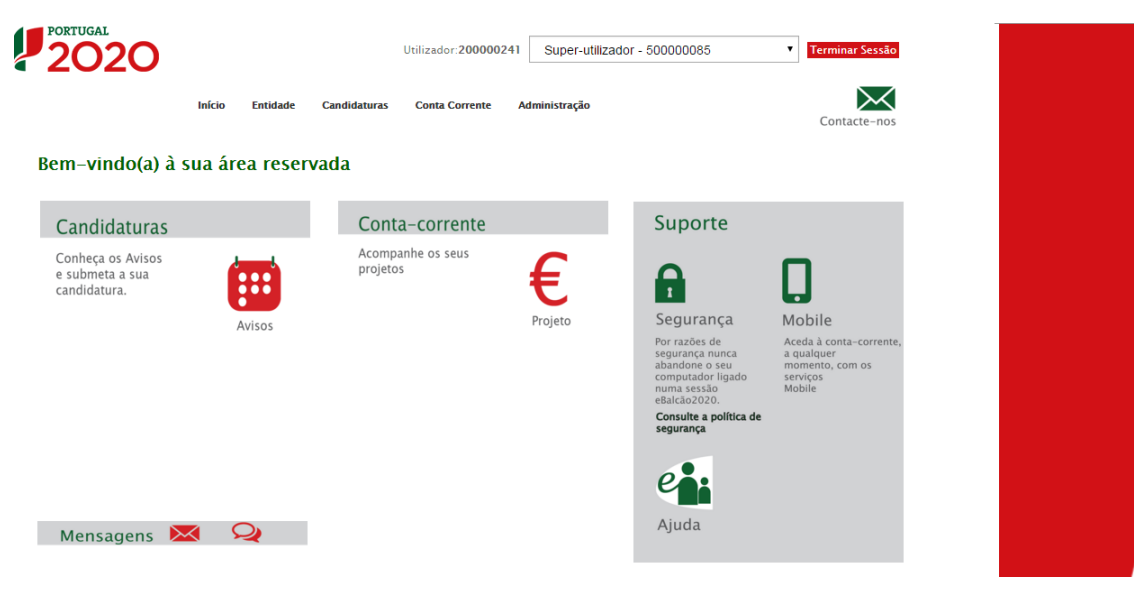

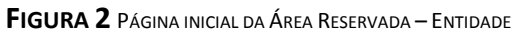

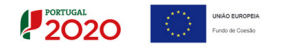

O menu **Conta Corrente** dá acesso a uma página de pesquisa de todas as candidaturas disponíveis que remeterá para o ecrã dos Contratos.

|                                                                                                    |                                                                                                    | Utilia                                                                                                    | zador:200000241 Super-uti                                                                                                    | ilizador - 500000                                                                      | 085                                                                                                    | ▼ Tern                                                                                   | ninar Sessão                                                                                                    |                                                                    |                                                                                                    |                                                                      |                                                                            |                                                                                                    |                                                              |                                                                                                    |                                                                                                    |                                      |
|----------------------------------------------------------------------------------------------------|----------------------------------------------------------------------------------------------------|----------------------------------------------------------------------------------------------------|----------------------------------------------------------------------------------------------------|----------------------------------------------------------------------------------------|----------------------------------------------------------------------------------------------------|------------------------------------------------------------------------------------------|----------------------------------------------------------------------------------------------------|--------------------------------------------------------------------|----------------------------------------------------------------------------------------------------|----------------------------------------------------------------------|----------------------------------------------------------------------------|----------------------------------------------------------------------------------------------------|--------------------------------------------------------------|----------------------------------------------------------------------------------------------------|----------------------------------------------------------------------------------------------------|--------------------------------------|
| Conta Corrente                                                                                                    | Início Entid                                                                                                    | lade Candidaturas Co                                                                                                    | nta Corrente Administração                                                                                                    |                                                                                        |                                                                                                    | Co                                                                                       | intacte-nos                                                                                                    |                                                                    |                                                                                                    |                                                                      |                                                                            |                                                                                                    |                                                              |                                                                                                    |                                                                                                    |                                      |
| Código Concurso                                                                                                    |                                                                                                    |                                                                                                    |                                                                                                    |                                                                                        |                                                                                                    |                                                                                          |                                                                                                    |                                                                    |                                                                                                    |                                                                      |                                                                            |                                                                                                    |                                                              |                                                                                                    |                                                                                                    |                                      |
| Designação da Opera                                                                                                    | sção                                                                                                    | Código Univ                                                                                                    | ersal                                                                                                    | Est                                                                                    | ido da Candid                                                                                            | atura                                                                                    |                                                                                                    |                                                                    |                                                                                                    |                                                                      |                                                                            |                                                                                                    |                                                              |                                                                                                    |                                                                                                    |                                      |
|                                                                                                    | ,                                                                                                    | poseur                                                                                                    |                                                                                                    |                                                                                        | Escolha uma op                                                                                           | ção                                                                                      |                                                                                                    |                                                                    |                                                                                                    |                                                                      |                                                                            |                                                                                                    |                                                              |                                                                                                    |                                                                                                    |                                      |
|                                                                                                    |                                                                                                    |                                                                                                    |                                                                                                    |                                                                                        |                                                                                                    |                                                                                          |                                                                                                    |                                                                    |                                                                                                    |                                                                      |                                                                            |                                                                                                    |                                                              |                                                                                                    |                                                                                                    |                                      |
| lidaturas Disponíveis:<br>Código<br>Concurso                                                                                                    | Designação<br>da<br>Oranacão                                                                                                    | Código<br>Universal *                                                                                                    | Estado                                                                                                    |                                                                                        | Aprovado                                                                                                 |                                                                                          | Pedidos<br>Pagamento<br>Apresentados<br>[1]                                                                                                    |                                                                    | Exportar<br>Pedid<br>Pagame<br>Valida                                                                                                    | Excel<br>ps<br>nto<br>dos                                            |                                                                            | Limpar<br>Pedidos<br>Pagamento<br>a Aguardar<br>Validação                                                |                                                              | Q<br>Apnin<br>Pago [3]                                                                                                    | Pesquisar<br>Apoio<br>Validado<br>por                                                                          |                                      |
| idaturas Disponíveis:<br>Código<br>Concurso                                                                                                    | Designação<br>da<br>Operação                                                                                                    | Código<br>Universal *                                                                                                    | Estado                                                                                                    | Custo<br>Total (C)                                                                     | Aprovado<br>Elegível<br>(C)                                                                              | Ароіо<br>(5)                                                                             | Pedidos<br>Pagamento<br>Apresentados<br>[1]<br>Custo<br>Total (€)                                                                                                    | Custo Total<br>(E)                                                 | Exportar<br>Pedid<br>Pagame<br>Validar<br>Elegível<br>(©)                                                                                                    | Excel<br>ps<br>nto<br>dos<br>Não Elegível<br>(E)                     | Ароіо<br>(€) [3]                                                           | Limpar<br>Pedidos<br>Pagamento<br>a Aguardar<br>Validação<br>Custo<br>Total (€)                          | Total<br>(E)                                                 | Apnin<br>Pago [3]<br>Adiantamentos<br>por<br>Justificar (C)                                                                                                    | Pesquisar<br>Apoio<br>Validado<br>por<br>Pagar [2]                                                             |                                      |
| Código<br>Concurso<br>OSEUR-06-2015-                                                                                                    | Designação<br>da<br>Operação<br>Testes 2020-2023                                                                                                    | Código<br>Universal *<br>POSEUR-03-1406-FC-<br>000005                                                                                                    | Estado<br>Aceite pelas Entidades /<br>Contratada                                                                                                    | Custo<br>Total (6)<br>1000,00                                                          | Aprovado<br>Elegível<br>(C)<br>1000,00                                                                   | Ароіо<br>(€)<br>850,00                                                                   | Pedidos<br>Pagamento<br>Apresentados<br>[1]<br>Custo<br>Total (€)<br>300,00                                                                                                    | Custo Total<br>(C)<br>0,00                                         | Exportan<br>Pedide<br>Pagame<br>Validar<br>Elegível<br>(©)<br>0,00                                                                                                    | Excel<br>ps<br>nto<br>dos<br>Não Elegível<br>(5)<br>0,00             | Apoio<br>(€) [3]<br>0,00                                                   | Limpar<br>Pedidos<br>Pagamentn<br>a Aguardar<br>Validação<br>Custo<br>Total (€)<br>300,00                | Total<br>(€)<br>0,00                                         | Q<br>Apoin<br>Pago [3]<br>Adiantamentos<br>por<br>justificar (C)<br>0,00                                                                                                    | Apoio<br>Validado<br>por<br>Pagar [2]<br>0,00                                                                  | Ace                                  |
| Código<br>Concurso                                                                                                    | Designação<br>da<br>Operação<br>Testes 2020-2023<br>TESTE OI 04                                                                                               | Código<br>Universal *<br>POSEUR-03-1406-FC-<br>000005<br>POSEUR-02-1708-FC-<br>000006                                                                                                    | Estado<br>Aceite pelas Entidades /<br>Contratada<br>Submetida                                                                                                    | Custo<br>Total (5)<br>1000,00<br>0,00                                                  | Aprovado<br>Elegível<br>(C)<br>1000,00<br>0,00                                                           | Apoio<br>(5)<br>850,00<br>0,00                                                           | Pedidos<br>Pagamentin<br>Apresentados<br>[1]<br>Custo<br>Total (6)<br>300,00                                                                                                    | Custo Total<br>(C)<br>0,00<br>0,00                                 | Exportan<br>Pedidd<br>Pagame<br>Validar<br>(5)<br>0,00<br>0,00                                                                                                    | Excel  ps nto dos  Não Elegível (5)  0,00  0,00                      | Apoio<br>(€) [3]<br>0,00<br>0,00                                           | Limpar<br>Pedidos<br>Pagamento<br>a Aguardar<br>Validação<br>Custo<br>Total (€)<br>300,00                | Total<br>(€)<br>0,00                                         | Apoin<br>Pago [3]<br>Adiantamentos<br>por<br>Justificar (¢)<br>0,00                                                                                                    | Apoio<br>Validado<br>por<br>Pagar [2]<br>0,00                                                                  | Ace                                  |
| Idaturas Disponíveis:<br>Código<br>Concurso<br>IOSEUR-06-2015-<br>IOSEUR-08-2015-<br>IOSEUR-08-2015-<br>IOSEUR-08-2015-<br>IOSEUR-08-2015-                                                                                                    | Designação<br>da<br>Operação<br>Testes 2020-2023<br>TESTE OI 04<br>TESTE OI 06                                                                                | Código<br>Universal *<br>POSEUR-03-1406-FC-<br>000006<br>POSEUR-02-1708-FC-<br>000006<br>POSEUR-02-1708-FC-<br>000008                                                                                                    | Estado<br>Acote pelas Dinidades /<br>Contratads<br>Submettida<br>Acote pelas Binidades /<br>Contratada                                                                                     | Custo<br>Total (€)<br>1000,00<br>0,00<br>1000,00                                       | Aprovado<br>Elegível<br>(€)<br>1000,00<br>0,00<br>990,00                                                 | Apoio<br>(*)<br>850,00<br>0,00<br>841,50                                                 | Pedidos<br>Pagamento<br>Apresentados<br>[1]<br>Custo<br>Total (C)<br>300,00<br>0,00                                                                                             | Custo Total<br>(©)<br>0,00<br>0,00                                 | Exportar<br>Pedid<br>Pegane<br>Validae<br>(5)<br>0,00<br>0,00                                                                                                    | Excel                                                                | Apoio<br>(C) [3]<br>0,00<br>0,00                                           | Limpar<br>Pedidos<br>Pagamento<br>a Aguardar<br>Validação<br>Custo<br>Total (¢)<br>300,00<br>0,00        | <b>Total</b><br>(€)<br>0,00<br>0,00                          | Apain<br>Pago [3]<br>Adiantamentos<br>por<br>justificar (C)<br>0,00<br>0,00                                                                                                    | Pesquisar<br>Apoio<br>Validado<br>por<br>Pagar [2]<br>0,00<br>0,00                                             | Ace                                  |
| Idaturas Disponívels:<br>Código<br>Concurso<br>OSEUR-06-2015-<br>19<br>905UR-08-2015-<br>19<br>905UR-08-2015-<br>19<br>905UR-012015-<br>16                                                                                                    | Designação<br>de do<br>Operação<br>Testes 2020-2023<br>TESTE 01 04<br>TESTE 01 06<br>TESTE0                                                                   | Código<br>Universal *<br>POSEUR-02-1708-FC-<br>000006<br>POSEUR-02-1708-FC-<br>000008<br>POSEUR-02-1708-FC-<br>000008                                                                                                    | Estado<br>Acete pelas Entidades /<br>Contratada<br>Submetida<br>Acete pelas Intidades /<br>Contratada<br>Submetida                                                                         | Custo<br>Total (5)<br>1000,00<br>0,00<br>1000,00                                       | Aprovado<br>Elegível<br>(°)<br>1000,00<br>0,00<br>990,00                                                 | Apoio<br>(C)<br>850,00<br>0,00<br>841,50<br>0,00                                         | Pedidos<br>Peganomento<br>Apresentados<br>(1)<br>Custo<br>Total (C)<br>300,00<br>0,00                                                                                           | Custo Total<br>(C)<br>0,00<br>0,00<br>0,00                         | Exportant<br>Pedidd<br>Pagame<br>Validau<br>Elegfvel<br>(5)<br>0,00<br>0,00<br>0,00                                                                                                    | Excel                                                                | Apoio<br>(€) [3]<br>0,00<br>0,00<br>0,00                                   | Limpar<br>Pedidas<br>Aquardar<br>Validação<br>Custo<br>Total (t)<br>300,00<br>0,00                       | <b>Total</b><br>(©)<br>0,00<br>0,00<br>0,00                  | Q           Apnin           Pago [3]           Adiantamentos<br>por<br>justificar (¢)           0,00           0,00           0,00           0,00                                                                                                    | Pesquisar<br><b>Apoio</b><br><b>Validado</b><br><b>por</b><br><b>Pagar [2]</b><br>0,00<br>0,00<br>0,00<br>0,00 | Ace<br>Ace<br>Ace                    |
| Idaturas Disponívelis:         Código           Cóncurso         Concurso           VOSEUR-06-2015-         1           YOSEUR-08-2015-         1           YOSEUR-08-2015-         1           YOSEUR-08-2015-         1           YOSEUR-08-2015-         1           YOSEUR-08-2015-         1           YOSEUR-102-105-         1           YOSEUR-102-105-         1           YOSEUR-102-105-         1           YOSEUR-102-105-         1           YA         1                                                                                                    | Designação<br>de de<br>Operação<br>Testes 2020-2023<br>Teste 01 04<br>Teste 01 06<br>Testes<br>Di 2016                                                        | Código<br>Universal *<br>POSUIR-03-1406-FC-<br>000006<br>POSUIR-02-1708-FC-<br>000006<br>POSUIR-03-1911-FC-<br>000002<br>POSUIR-03-1911-FC-<br>000002                                                                    | Estado<br>Acote pelas fondades /<br>Contratada<br>Submetida<br>Acote pelas fondades /<br>Contratada<br>Submetida<br>Acote pelas fondades /                                                 | Custo<br>Total (C)<br>1000,00<br>1000,00<br>0,00<br>1000,00<br>0,00                    | Аргочадо<br>Ведуче1<br>(°)<br>1000,00<br>0,00<br>990,00<br>0,00<br>1237751,45                            | Appia<br>(*)<br>850,00<br>0,00<br>841,50<br>0,00<br>1052088,73                           | Редійоз<br>Радалинита<br>Артезептабоз<br>[1]<br>Сазто<br>Тотаl (с)<br>300,00<br>0,00<br>0,00                                                                                    | Custo Total<br>(5)<br>0,00<br>0,00<br>0,00<br>0,00                 | Exportant<br>Pedidk<br>Pagame<br>Validat<br>(C)<br>0,00<br>0,00<br>0,00<br>0,00                                                                                                    | Excel  ss nto ss nto o s s nto o s s s s s s s s s s s s s s s s s s | Apoio<br>(C) [3]<br>0,00<br>0,00<br>0,00<br>0,00                           | Limpar<br>Pedidos<br>« Aguardar<br>Validação<br>Casto<br>Total (¢)<br>300,00<br>0,00<br>0,00<br>0,00     | <b>Total</b><br>(C)<br>0,00<br>0,00<br>0,00<br>0,00          | Apoin           Adjanamentos           por           justificar (C)           0,00           0,00           0,00           0,00           0,00           0,00           0,00                                                                                                    | Pesquisar<br>Apoio<br>Validado<br>por<br>Pagar [2]<br>0,00<br>0,00<br>0,00<br>0,00                             | Ace:<br>Ace:<br>Ace:<br>Ace:         |
| Código         Código           Concurso         0           >0558/R-06-2015-         3           >0558/R-06-2015-         9           >0558/R-08-2015-         9           >0558/R-08-2015-         16           >0558/R-12-2015-         14           44         4                                                                                                    | Designação<br>da<br>Operação<br>Testes 2020-2023<br>TESTE OI 04<br>TESTE OI 06<br>TESTE OI 06<br>TESTE O<br>S/2016<br>Testes POSEUR<br>OS/2016                | Código<br>Universal *<br>POSEUR-03-1406-FC-<br>000006<br>POSEUR-02-1708-FC-<br>000006<br>POSEUR-02-1708-FC-<br>000002<br>POSEUR-02-1708-FC-<br>0000014<br>POSEUR-03-2012-FC-<br>POSEUR-03-2012-FC-<br>POSEUR-03-2012-FC- | Estado<br>Acote pelas Entidades /<br>Contratada<br>Submetida<br>Acote pelas Entidades /<br>Contratada<br>Submetida<br>Acote pelas Entidades /<br>Contratada                                | Cursio<br>Total (?)<br>1000,00<br>1000,00<br>1000,00<br>1059279,97<br>4253192,24       | Aprovado<br>Elegível<br>(5)<br>1000,00<br>0,00<br>990,00<br>0,00<br>1237751,45<br>3232776,31             | Apoio<br>(C)<br>850,00<br>0,00<br>841,50<br>0,00<br>1052088,73<br>2747859,86             | Pedides<br>Peganeeta<br>Apresentados           Cesto           Casto           300,00           0,00           0,00           0,00           0,00           0,00           0,00 | Custo Total<br>(5)<br>0,00<br>0,00<br>0,00<br>0,00<br>0,00         | Exportar<br>Pegdid<br>Pegdid<br>Validar<br>0,00<br>0,00<br>0,00<br>0,00                                                                                                    | Excel                                                                | Apoio<br>(C) [3]<br>0,00<br>0,00<br>0,00<br>0,00<br>0,00                   | Limpar<br>Pedidos<br>a Aguardar<br>Validação<br>Cassto<br>Cassto<br>0,00<br>0,00<br>0,00<br>0,00<br>0,00 | <b>Total</b> (*)<br>0,00<br>0,00<br>0,00<br>0,00             | Q           Appein           por           por           por           postificar (*)           0.000           0.000           0.000           0.000           0.000           0.000           0.000           0.000           0.000                                              | Pesquisar<br>Apoio<br>Validado<br>por<br>Pagar [2]<br>0,00<br>0,00<br>0,00<br>0,00<br>0,00                     | Ace:<br>Ace:<br>Ace:<br>Ace:         |
| Código<br>Concurso           Código<br>Concurso           05EUR-06-2015-<br>36           05EUR-06-2015-<br>39           90           90           90           90           90           90           90           90           90           90           90           90           90           90           90           90           90           90           90           90           90           90           90           90           90           90           90           90           90           90           90           90           90           90           90           90           90           90           90           90           90           90           90           90           90           90           90 | Designingão<br>da<br>Optragão<br>Testes 2020-2023<br>TESTE 01 04<br>TESTE 01 06<br>TESTE 0<br>05/2016<br>Testes POSEUR<br>05/2016<br>Testes POSEUR<br>05/2016 | Código<br>Universal *<br>POSEUR-03-1406-FC-<br>000005<br>POSEUR-02-1708-FC-<br>000006<br>POSEUR-02-1708-FC-<br>000006<br>POSEUR-03-1911-FC-<br>000005<br>POSEUR-03-2012-FC-<br>000017                                    | Estador<br>Aceite pelas Entidades /<br>Contratada<br>Submetida<br>Aceite pelas Entidades /<br>Contratada<br>Aceite pelas Entidades /<br>Contratada<br>Aprovada<br>Aceite pelas Entidades / | Custo<br>Total (C)<br>1000,00<br>0,00<br>0,00<br>1559279,97<br>4255192,24<br>172460,64 | Aprovado<br>Eegível<br>(5)<br>1000,00<br>0,00<br>990,00<br>0,00<br>1237751,45<br>3232776,31<br>108806,31 | Apoio<br>(5)<br>850,00<br>0,00<br>841,50<br>0,00<br>1052086,73<br>2747859,86<br>92485,36 | Pedidos<br>Pagareanan<br>Artecorriados<br>Cesto<br>Total (6)<br>0,00<br>0,00<br>0,00<br>0,00<br>0,00                                                                            | Custo Total<br>(C)<br>0,00<br>0,00<br>0,00<br>0,00<br>0,00<br>0,00 | Exportar<br>Pedano<br>Pedano<br>Peda | Excel  as as as by by by by by by by by by by by by by               | Apoio<br>(¢) [3]<br>0,00<br>0,00<br>0,00<br>0,00<br>0,00<br>0,00<br>850,00 | Limpar<br>Pedidos<br>Pagentos<br>Validação<br>Custo<br>Toda (c)<br>0,00<br>0,00<br>0,00<br>0,00          | Total<br>(C)<br>0,00<br>0,00<br>0,00<br>0,00<br>0,00<br>0,00 | Q         Appending           Appending         Addiantamentors           port         port           postalizar         (5)           0.000         0.000           0.000         0.000           0.000         0.000           0.000         0.000           0.000         0.000 | Pesquisar<br>Apolo<br>Validado<br>por<br>Pagar [2]<br>0,00<br>0,00<br>0,00<br>0,00<br>0,00<br>0,00             | Aces<br>Aces<br>Aces<br>Aces<br>Aces |

FIGURA 3 ECRÃ CANDIDATURAS DISPONÍVEIS

Para associar o contrato a uma candidatura em específico é necessário aceder a essa candidatura através do *link* **Acesso.** 

Rapidamente, será remetido para outro ecrã relativo à Ficha de Operação. Para submeter um contrato deverá selecionar a opção **Ir para os contratos.** 

| 202                                                                                                    | 0                                                                                                    |                                                   |                                         | Utili                                        | izador: 200000241 [Super-utilizador - 500000085] | Fec      |
|----------------------------------------------------------------------------------------------------|----------------------------------------------------------------------------------------------------|---------------------------------------------------|-----------------------------------------|----------------------------------------------|--------------------------------------------------|----------|
| Ficha de Ope<br>atidade:<br>sódigo Universi-<br>esignação:<br>pologia:<br>ta de Início:<br>ta de Fim:<br>ta de Estado<br>oncurso:<br>tado da Opei | eração<br>500000085<br>AL POSEUR-03-2215-FC-000011<br>Testes MI5<br>Proteção da biodiversidade e dos ecosistemas<br>01/01/2015<br>01/01/2015<br>C 10/02/2016<br>POSEUR-15-2015-97<br>Franceo: Em Execução |                                                   |                                         |                                              | Ir Para os Contrator                             | s        |
|                                                                                                    |                                                                                                    |                                                   |                                         |                                              | _                                                |          |
| Dados Candi<br>Dados                                                                                                    | idaura) Beneficiários) Pedidos de Pagamento) Indicadores) Beprogra<br>5 Candidatura                                                                                                    | mações                                            |                                         |                                              | _                                                |          |
| Dados Candi<br>Dados Candi<br>Dados<br>rsão                                                                                                    | utatura Beneficiários Pedidos de Pegamento Indicadores Beprogra<br>s Candidatura                                                                                                    | mações<br>Data Estado                             | Data Versão                             | Utilizador                                   | _                                                |          |
| ados Candi<br>ados<br>são                                                                                                    | idaura Beneficiários Pedidos de Pagamento Indicadores Reprogra<br>s Candidatura<br>Etrade<br>En Exercido                                                                                                  | mações<br>Data Estado<br>15-06-2016               | Data Versão<br>15-08-2016               | Unitization<br>POSUULTESTE                   | 2                                                | Ł        |
| Dados Candi<br>I ados<br>rsão                                                                                                    | idatura Beneficiários Pedidos de Pagamento indicadores Reprogra<br>s Candidatura<br>Escade<br>En Execução<br>Acete pelas Ensidades / Contratada                                                           | mações<br>Data Estado<br>15-06-2016<br>15-01-2016 | Data Versio<br>15-06-2016<br>15-01-2016 | Unitsanlor<br>POSLUR, TESTE<br>POSLUR, TESTE | B                                                | <u>*</u> |

FIGURA 4 FICHA DE OPERAÇÃO

Ao selecionar a opção **Ir para os Contratos** fica disponível o ecrã que permite ao beneficiário pesquisar os contratos registados pela sua entidade no Balcão 2020 para a operação em causa ou submeter um Novo Contrato através da opção **Novo Contrato**.

|                                                         | PC                                                            |                                              | <b>OGRAMA OPERAC</b><br>STENTABILIDADE E I | <b>ional</b><br>Eficiência no | USO DE RECU   | IRSOS                     |                   |                       | 2020          | $\langle \zeta \rangle$ | UNÃO EUROPEIA<br>Fundo de Coesão |       |      |          |
|---------------------------------------------------------|---------------------------------------------------------------|----------------------------------------------|--------------------------------------------|-------------------------------|---------------|---------------------------|-------------------|-----------------------|---------------|-------------------------|----------------------------------|-------|------|----------|
| Pesquisa de Contrato                                    | )                                                             |                                              |                                            |                               |               |                           |                   |                       |               |                         |                                  |       |      |          |
| Código do Contrato                                      |                                                               | Estado de Contrato<br>Escolha uma opção      | ¥                                          | Código de                     | Operação      |                           |                   |                       |               |                         |                                  |       |      |          |
| Data início de<br>dd=mm=aaaa<br>Fornecedor              | até<br>dd-mm-aaaa                                             | Data conclusão de até<br>dd-mm-aaaa dd-mm-aa |                                            | Número                        |               |                           |                   |                       |               |                         |                                  |       |      |          |
|                                                         |                                                               |                                              |                                            |                               |               | Novo Co                   | ontrato           | Exportar Excel        |               | Limpar                  | ٩                                | Pesqu | isar |          |
| Importar Contratos Template para im Escolher ficheiro N | portação de Caracterização de C<br>anhum ficheiro selecionado | ontratos<br>Importar e                       | Contratos                                  |                               |               |                           |                   |                       |               |                         |                                  |       |      |          |
| Contratos Disponiveis:                                  |                                                               | Decimenta                                    | Proveduciónia                              | Data Infair                   | Data Carabasi | - Malas Adiudiaasia (a)   | (B/A) Malas Danas | and Destruits - Malar | Decesso Press | Data Estada             | Estado Contesto                  | _     |      |          |
| CNT-000021                                              | \$ Humero                                                     | POSSUR C 16/06/2016                          | 50000085                                   | 01-06-2016                    | 01-06-2016    | o e valor Aujuurcaçau (s) | 10A) Valor Despe  | 50.00.€               | 0.00.6        | 14-06-2016              | Validado                         |       | 0    |          |
| CNT-000032                                              | 16/06/2016 REI                                                | POSEUR C 16/06/2016 Rejeitado                | 500000085                                  | 01-06-2016                    | 14-06-2016    | 1                         | 00.00 €           | 0.00€                 | 0.00€         | 14-06-2016              | Rejeitado                        | R     | 0    | *        |
| CNT-000033                                              | 16/06/2016 Sol. Inf.                                          | POSEUR C 16/06/2016 Sol. Inf.                | 50000085                                   | 01-06-2016                    | 01-06-2020    | 1.0                       | 00.00€            | 0.00€                 | 0.00 €        | 18-07-2016              | Em atualização                   | R     | 0    | *        |
| CNT-000034                                              | 16/06/2016 Sol. Inf. 2                                        | POSEUR C 16/06/2016 Sol. Inf. 2              | 50000085                                   | 01-06-2016                    | 30-06-2020    | 1.0                       | 00,00€            | 0,00€                 | 0,00€         | 20-09-2016              | Submetido                        | Ð     | 0    | *        |
| CNT-000035                                              | 16/06/2016 SUB                                                | POSEUR C 16/06/2016 SUB                      | 50000085                                   | 01-01-2016                    | 01-01-2020    |                           | 0,00€             | 0,00€                 | 0,00€         | 15-06-2016              | Rejeitado                        | Ð     | •    | ٠.       |
| CNT-000036                                              | 16/06/2016 Subm.                                              | POSEUR C 16/06/2016 Subm.                    | 50000085                                   | 01-06-2016                    | 30-06-2020    | 1 000 000 0               | 00,00€            | 0,00€                 | 0,00€         | 15-06-2016              | Submetido                        |       | •    | ٠.       |
| CNT-000037                                              | 16/06/2016 Sol. Inf. UAJ                                      | POSEUR C 16/06/2016 Sol. Inf. UA             | J 50000085                                 | 01-06-2016                    | 01-06-2020    | 1.0                       | 00,00€            | 0,00 €                | 0,00€         | 14-07-2016              | Em atualização                   | ß     | •    | ٤        |
| CNT-000038                                              | 16/06/2016 Sol. Inf.UAJ 2                                     | POSEUR C 16/06/2016 Sol. Inf. UA             | J 2 50000085                               | 01-06-2016                    | 01-06-2020    |                           | 0,00€             | 0,00€                 | 0,00€         | 15-06-2016              | Em atualização                   | ß     | 9    | ٠.       |
| CNT-000039                                              | 16/06/2016 AP                                                 | POSEUR C 16/06/2016 AP                       | 50000085                                   | 01-06-2016                    | 01-01-2020    | 10                        | 00,00€            | 0,00€                 | 0,00€         | 15-06-2016              | Submetido                        | Ð     | •    | ٤        |
| CNT-000041                                              | 16/06/2016 AP 2                                               | POSEUR C 16/06/2016 AP 2                     | 50000085                                   | 01-06-2016                    | 01-06-2020    | 10                        | 00,00€            | 0,00€                 | 0,00€         | 15-06-2016              | Submetido                        |       | •    | <u>.</u> |
| *Código temporário no ca                                | so de contratos em preenchimento                              | 10 registos listados                         | de um total de 21.                         |                               |               |                           |                   |                       |               |                         | 1                                | 2     | 3 >  |          |

FIGURA 5 PESQUISA CONTRATOS

# 2.2 Registo de Contratos nas operações em co-parceria

Na sequência de alterações introduzidas no Balcão Único relativamente aos projetos realizados em co-parceria, sendo que para estes efeitos, as operações abrangidas são aquelas em que os diferentes parceiros vão ser responsáveis por adjudicações e realização de despesa que são objeto de cofinanciamento, vimos alertar para um conjunto de aspetos que deve ter em atenção ao submeter Contratos.

Cada um dos parceiros pode registar contratos e associá-los às componentes das operações em que é beneficiário principal ou parceiro. Na associação dos contratos às componentes/operações é identificado o NIF do beneficiário (principal ou parceiro).

Os perfis super-utilizador, técnico interno e técnico externo podem registar contratos. Não é exigida a validação "acesso gov". Só os utilizadores do beneficiário que registou o contrato conseguem alterar e associar autos de medição. Os utilizadores associados aos outros beneficiários da operação podem apenas consultar o contrato.

Os contratos ficam disponíveis para Pedidos de Pagamento dos beneficiários conforme componentes/beneficiário/operações que lhe estão associados, independentemente de quem criou o contrato. No caso de contratos da responsabilidade de um consórcio de entidades adjudicantes formado por dois ou mais parceiros, o contrato fica disponível para ser associado a despesas a submeter por qualquer um dos parceiros que faça parte desse contrato.

A permissão de edição dos contratos nas operações em co-parceria são as seguintes:

• Cada um dos parceiros pode registar contratos e associá-los às componentes das operações em que é beneficiário principal ou parceiro.

PORTUGAL 2020

- Na associação dos contratos às componentes/operações é identificado o NIF do beneficiário (principal ou parceiro).
- Os perfis super-utilizador, técnico interno e técnico externo podem registar contratos. Não é exigida a validação "acesso gov".
- Só os utilizadores do beneficiário que registou o contrato o conseguem alterar e associar autos de medição. Os utilizadores associados aos outros beneficiários da operação podem apenas consultar o contrato.
- Os contratos ficam disponíveis para PP dos beneficiários conforme componentes/beneficiário/operações que lhe estão associados, independentemente de quem criou o contrato.

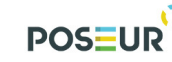

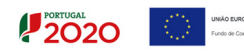

# 3 Funcionalidades

Guião de Preenchimento Módulo Contratos

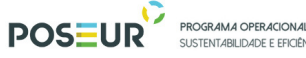

# 3.1 Contratos

3.1.1 Pesquisa de Contratos

| Pesquisa de Contrato   |                                |                                                |              |               |                |                                               |                          |                    |             |                 |       |      |    |
|------------------------|--------------------------------|------------------------------------------------|--------------|---------------|----------------|-----------------------------------------------|--------------------------|--------------------|-------------|-----------------|-------|------|----|
|                        |                                |                                                |              |               |                |                                               |                          |                    |             |                 |       |      |    |
| Código do Contrato     |                                | Estado de Contrato                             |              | Código de     | Operação       |                                               |                          |                    |             |                 |       |      |    |
|                        |                                | Escolha uma opção                              |              |               |                |                                               |                          |                    |             |                 |       |      |    |
| Data início de até     | i<br>Id-mm-aaaa                | Data conclusão de até<br>dd-mm-aaaa dd-mm-aaaa |              | Número        |                |                                               |                          |                    |             |                 |       |      |    |
| Fornecedor             |                                |                                                |              |               |                |                                               |                          |                    |             |                 |       |      |    |
|                        |                                |                                                |              |               |                |                                               |                          |                    |             |                 |       |      |    |
|                        |                                |                                                |              |               |                |                                               |                          |                    |             |                 |       |      |    |
|                        |                                |                                                |              |               |                | Novo Contrato                                 | Exportar Exc             | el                 | Limpar      | Q               | Pesau | isar |    |
|                        |                                |                                                |              |               |                |                                               |                          |                    |             |                 |       |      |    |
| Importar Contratos     |                                |                                                |              |               |                |                                               |                          |                    |             |                 |       |      |    |
| Template para impo     | ortação de Caracterização de O | Contratos                                      |              |               |                |                                               |                          |                    |             |                 |       |      |    |
|                        |                                |                                                |              |               |                |                                               |                          |                    |             |                 |       |      |    |
| Escolher ficheiro Nenl | num ficheiro selecionado       | Importar Contr                                 | atos         |               |                |                                               |                          |                    |             |                 |       |      |    |
|                        |                                |                                                |              |               |                |                                               |                          |                    |             |                 |       |      |    |
| contratos Disponiveis. |                                |                                                |              |               |                |                                               |                          |                    |             |                 | _     |      |    |
| Código do Contrato     | Número                         | e Designação                                   | Beneficiário | Data Inicio ( | Data Conclusão | <ul> <li>Valor Adjudicação (s/IVA)</li> </ul> | Valor Despesas Elegiveis | Valor Despesa Paga | Data Estado | Estado Contrato | _     | -    |    |
| CNT-000031             | 16/06/2016                     | POSEUR C 16/06/2016                            | 500000085    | 01-06-2016    | 01-06-2016     | 1 000,00 €                                    | 50,00€                   | 0,00 €             | 14-06-2016  | Validado        |       | -9   | ÷. |
| CN1-000032             | 16/06/2016 REJ                 | POSEUR C 16/06/2016 Rejeitado                  | 50000085     | 01-06-2016    | 14-06-2016     | 100,00 €                                      | 0,00€                    | 0,00€              | 14-06-2016  | Kejeitado       |       | •    | *  |
| CNT-000033             | 16/06/2016 Sol. Int.           | POSEUR C 16/06/2016 Sol. Int.                  | 500000085    | 01-06-2016    | 01-06-2020     | 1 000,00 €                                    | 0,00€                    | 0,00 €             | 18-07-2016  | Em atualização  | 6     | -9   | ÷. |
| CNT-000034             | 16/06/2016 Sol. Inf. 2         | POSEUR C 16/06/2016 Sol. Int. 2                | 50000085     | 01-06-2016    | 30-06-2020     | 1 000,00 €                                    | 0,00€                    | 0,00€              | 20-09-2016  | Submetido       |       | •    | *  |
| CNT-000035             | 16/06/2016 SUB                 | POSEUR C 16/06/2016 SUB                        | 50000085     | 01-01-2016    | 01-01-2020     | 0,00€                                         | 0,00€                    | 0,00€              | 15-06-2016  | Rejeitado       | 8     | -0   | *  |
| CNT-000036             | 16/06/2016 Subm.               | POSEUR C 16/06/2016 Subm.                      | 50000085     | 01-06-2016    | 30-06-2020     | 1 000 000 000,00 €                            | 0,00€                    | 0,00€              | 15-06-2016  | Submetido       |       | 0    | *  |
| CNT-000037             | 16/06/2016 Sol. Inf. UAJ       | POSEUR C 16/06/2016 Sol. Inf. UAJ              | 50000085     | 01-06-2016    | 01-06-2020     | 1 000,00 €                                    | 0,00€                    | 0,00€              | 14-07-2016  | Em atualização  | C     | 9    | *  |
| CNT-000038             | 16/06/2016 Sol. Inf.UAJ 2      | POSEUR C 16/06/2016 Sol. Inf. UAJ 2            | 50000085     | 01-06-2016    | 01-06-2020     | 0,00€                                         | 0,00€                    | 0,00€              | 15-06-2016  | Em atualização  | ß     | •    | *  |
| CNT-000039             | 16/06/2016 AP                  | POSEUR C 16/06/2016 AP                         | 50000085     | 01-06-2016    | 01-01-2020     | 100,00€                                       | 0,00€                    | 0,00€              | 15-06-2016  | Submetido       |       | •    | ۰. |
| CNT-000041             | 16/06/2016 AP 2                | POSEUR C 16/06/2016 AP 2                       | 50000085     | 01-06-2016    | 01-06-2020     | 100,00 €                                      | 0,00€                    | 0,00€              | 15-06-2016  | Submetido       |       | •    | ٠. |
|                        |                                |                                                |              |               |                |                                               |                          |                    |             |                 |       |      |    |
|                        |                                |                                                |              |               |                |                                               |                          |                    |             |                 |       |      | _  |

#### FIGURA 6 PESQUISA CONTRATOS

Este ecrã permite pesquisar os contratos registados para a operação em causa no Balcão 2020. Esta pesquisa pode ser realizada através do Código do Contrato para contratos já submetidos, por estado do contrato, por intervalo de Datas para pesquisa da Data de Início do Contrato, por intervalo de Datas para pesquisa da Data de Fim do Contrato por NIF do Fornecedor, número e Código da Operação. **Atenção** só deve efetuar a pesquisa por Código de Operação se tiver preenchido o detalhe Operações e Componentes caso contrário até esse momento o contrato não está afeto a nenhuma operação.

O ecrã permite ainda criar um **Novo Contrato** redirecionando para o ecrã de criação, **Exportar** a lista de contratos para Excel e **Pesquisar** refrescando os resultados da pesquisa de acordo com os critérios introduzidos.

A opção **Importar Contratos** através do Template para Importação de Caraterização de Contratos permite através do template disponibilizado preencher o primeiro passo - **Caraterização** do Contrato. O preenchimento do template é explicado no ponto 3.1.2.1 Caraterização. Depois de preenchido o template, caso opte por este método, deve fazer o *download* do ficheiro e clicar no botão Importar contrato. Posteriormente, o contrato fica disponível na listagem de contratos disponíveis. Deverá clicar no botão Editar para continuar o preenchimento dos restantes passos do contrato.

É possível **Consultar/Alterar** dados do contrato redirecionando para o ecrã de alteração, **Eliminar** registos após confirmação do utilizador, visualizar o **Histórico** permitindo a consulta das várias versões do registo e o **Relatório** através do *download* do resumo em formato PDF.

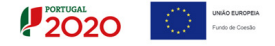

Note que apenas se podem eliminar contratos no estado "Em Preenchimento". O Valor das Despesas Elegíveis é o montante elegível validado das despesas associadas ao contrato. O Valor Despesa Paga é o montante pago das despesas elegíveis validadas associadas ao contrato.

| 3.1.2 Inserir Contratos                                                                                            |
|----------------------------------------------------------------------------------------------------|
| 3.1.2.1 Caraterização                                                                                              |
| PORTUGAL                                                                                                    |
| Candidaturas Grandes Projetos Prá-Qualificação Plano Estratágico Contratos Pedidos Pagamento                       |
| Caracterização Cournentes Componentes Autos Medição Sesumo                                                         |
| Caracterização do Contrato                                                                                         |
| Identificação do Contrato 🕖                                                                                        |
| Numere *                                                                                                    |
| Tipo Contrato *<br>Esculha uma cocão Y                                                                             |
| Designação*                                                                                                    |
| Data figure 4                                                                                                    |
|                                                                                                    |
|                                                                                                    |
| Data tricio Data Conclusão<br>del "morranas del "morranas                                                          |
| Formarador                                                                                                    |
| NF* Dulgução*                                                                                                    |
| Associar                                                                                                    |
| NBS Doutgray dia                                                                                                   |
|                                                                                                    |
| Socilia una cocio *                                                                                                |
| Procedimento de Contrateção •                                                                                      |
| Valor Zana (s.//XA) • Valor Adhudicacio (s.//XA)                                                                   |
| ( ( ( ( ( ( ( ( ( ( ( ( ( ( ( ( ( ( (                                                                              |
| Restaño de Preços NA<br>Velor Total (cr/VA) = 0.00 4                                                               |
|                                                                                                    |
| Datas                                                                                                    |
| Deta Autorização Deta Publicação (2006) Deta Publicação (2020. Gasa. Gav)<br>del mortuna del mortunas del mortunas |
| Deta Adjudicação Data Auto Consignação Deta Visto Tribunal Contaz Data de Publicação (DR)                          |
|                                                                                                    |
| Informação Complementar                                                                                            |
| Raf. jornal                                                                                                    |
| Obasragias                                                                                                    |
| Mac. 430 Caracteres                                                                                                |
|                                                                                                    |

FIGURA 7 INSERIR CONTRATOS – CARATERIZAÇÃO

Este ecrã permite inserir a informação relativa à caraterização dos contratos no Balcão 2020.

Existem duas formas possíveis de preencher este ecrã:

- a) Carregar os dados através do ecrã
- b) Pode ser Importado segundo o <u>Template para importação de Caraterização de</u> <u>Contratos</u>. Deve consultar o <u>Anexo I</u> do documento para o preenchimento correto do *Template*.

Para finalizar o processo de importação através do *template* deve fazer o *download* do Excel e Importar o Contrato. A partir deste momento o contrato ficará disponível na listagem de Contratos disponíveis. Para continuar o preenchimento do mesmo deve selecionar o contrato e clicar no botão Editar.

# Atenção: o preenchimento deste template não invalida o preenchimento dos restantes passos. Apenas corresponde ao primeiro passo da caraterização do contrato.

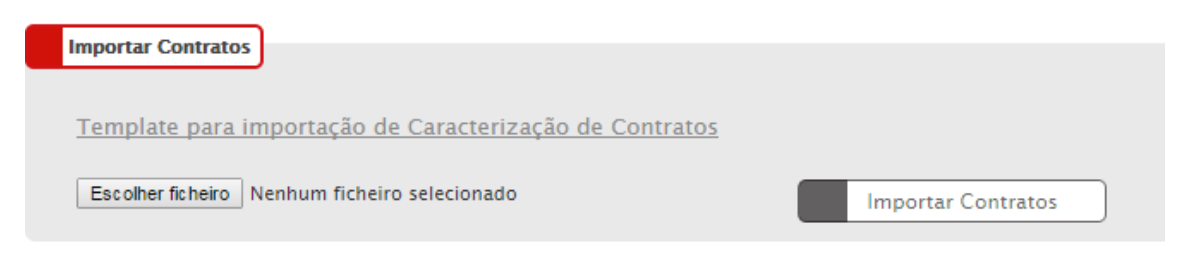

FIGURA 8 INSERIR CONTRATOS – IMPORTAR CONTRATOS: CARATERIZAÇÃO

#### Número do Contrato

Deve inserir o número do contrato. O nº do contrato é validado como única combinação beneficiário/fornecedor. As modificações aos contratos: Cessão de posição contratual ou outras alterações, (que não tenham sido submetidas com o contrato inicial) ou contratos adicionais aos contratos iniciais (trabalhos ou serviços complementares/a mais/de suprimento de erros e omissões) devem ter o mesmo nº que o contrato inicial com o sufixo "Adicional".

#### Tipo do Contrato

O contrato pode ser do tipo:

- 1 Empreitada de Obras Públicas,
- 2 Concessão de Obras Públicas,
- 3 Concessão de Serviços Públicos,
- 4 Locação ou aquisição de bens móveis,
- 5 Aquisição de Serviços,
- 6 Despesas com o Pessoal,
- 7 Contribuições em Espécie,

- 8 Fundo de Maneio (aplicável sobretudo em projetos de AT),
- 9 Contratos de compra e venda,
- 10 Arrendamento de bens imóveis,
- 11- Aquisição de serviços ao abrigo de protocolos.

Nota: Só é permitida a alteração do tipo de contrato para contratos no estado **Em** Atualização.

#### Designação

Nome do procedimento de adjudicação. Este campo não pode ultrapassar os 200 carateres.

#### Descrição

Breve descrição do objeto do contrato. Descrever a obra/serviço a realizar. Este campo não pode ultrapassar os 4000 carateres.

#### Data de Início/Data de Conclusão

Deverão ser indicadas as datas efetivas ou uma previsão (no caso de estas ainda não terem ocorrido). As datas que deverão constar serão as reportadas à execução física do objeto da adjudicação ou do contrato. A **Data de Início/Data de Conclusão** é obrigatória se o Cálculo de Investimento selecionado for "Valor Adjudicação". Estas datas terão de ser posteriores ou iguais à Data de Adjudicação, se preenchida.

Para os seguintes tipos de contratos: Despesas com o Pessoal, Contribuições em Espécie, Fundo de Maneio, Contratos de compra e venda, Arrendamento de bens imóveis e Aquisição de serviços ao abrigo de protocolos este campo não é de preenchimento obrigatório.

#### Lista de Fornecedores

Terá que ser indicado o NIF e a Designação do (s) Fornecedor (es). Para inserir os campos na tabela deverá ser preenchido o campo NIF e clicar no botão **Associar.** Caso o NIF esteja inserido na base de dados preenche a designação automaticamente como podemos verificar na figura 8.

| POS               |                           | ) DE RECURSOS | PORTUGAL<br>2020 | UNÃO EUROPEIA<br>Fundo de Coesão |
|-------------------|---------------------------|---------------|------------------|----------------------------------|
| Fornecedor        |                           |               |                  |                                  |
| NIF*<br>123456789 | Designação *<br>testel 23 |               | Associar         |                                  |
| NIF               |                           | Designação    |                  |                                  |
| 123456789         |                           | reste123      |                  | ×                                |

FIGURA 9 INSERIR CONTRATOS – CARATERIZAÇÃO: NIF

Caso o NIF corresponda a um fornecedor que não está no sistema, surgirá uma mensagem a indicar que o NIF não existe no sistema e deverá ser preenchida a designação do fornecedor que deseja associar.

| Fornecedor                                         |                                      |
|----------------------------------------------------|--------------------------------------|
| NIF*                                               | Designação *                         |
| 513606084                                          | Associar                             |
|                                                    |                                      |
| O fornecedor com o NIF indicado nao existe no sist | ema.                                 |
| Preencha a designação do fornecedor que deseja as  | isociar ao sistema.                  |
|                                                    |                                      |
|                                                    |                                      |
| NIF Design                                         | nação                                |
|                                                    | Não existem fornecedores associados. |

FIGURA 10 INSERIR CONTRATOS – CARATERIZAÇÃO: NIF

Depois de inserida a Designação do Fornecedor é necessário clicar no botão Associar.

| Fornecedor |   |                    |          |     |   |
|------------|---|--------------------|----------|-----|---|
| NIF*       |   | Designação *       |          |     |   |
| 51360608   | 4 | Águas do Norte, SA | Associar | ) 🖌 |   |
|            |   |                    |          |     |   |
| NIF        |   | Designação         |          |     |   |
| 513606084  |   | Águas do Norte, SA |          |     | × |

FIGURA 11 INSERIR CONTRATOS – CARATERIZAÇÃO: NIF

Este campo valida formato de NIF portugueses e aceita qualquer NIF caso o texto introduzido comece por "E" para NIF de fornecedores estrangeiros.

#### Cálculo do Investimento

Indicar a base de cálculo para apuramento dos montantes que são inscritos para cada um dos contratos apresentados, de acordo com a tabela definida:

- 1- Estimativa Orçamental,
- 2- Orçamento/Fatura Pró-forma,
- 3- Valor Base do Procedimento,
- 4- Valor da Adjudicação,
- 5- Não Aplicável.

Para contratos com a data de adjudicação preenchida deverá ser selecionada a opção "Valor da Adjudicação". A opção Não Aplicável só está disponível para os seguintes tipos de contratos: Despesas com o Pessoal, Contribuições em Espécie, Fundo de Maneio, Contratos de compra e venda, Arrendamento de bens imóveis e Aquisição de serviços ao abrigo de protocolos.

PORTUGAL 2020

A Autoridade de Gestão do POSEUR definiu que só os contratos cuja base de cálculo seja 4- Valor da Adjudicação ou base 5 – Não Aplicável avançarão para análise pela AG.

### Procedimento de Contratação

Indicar de entre as opções qual o Procedimento de Contratação adotado ou a adotar, tendo por base o regime jurídico adequado ao tipo de adjudicação.

Os Procedimentos podem ser do tipo:

- 1- Ajuste Direto Simplificado,
- 2- Ajuste Direto,
- 3- Concurso Público,
- 4- Concurso Limitado por Prévia Qualificação,
- 5- Procedimento de Negociação,
- 6- Diálogo concorrencial,
- 7- Instrumentos procedimentais especiais: Concurso conceção, Sistema de qualificação, Acordos-quadro, Centrais de compras,
- 8- Outros e
- 9- Consulta prévia

A opção Outros só é aplicável para os seguintes tipos de contratos: Despesas com o Pessoal, Contribuições em Espécie, Fundo de Maneio, Contratos de compra e venda, Arrendamento de bens imóveis e Aquisição de serviços ao abrigo de protocolos.

Remete-se para o <u>Anexo IV ao presente Guião</u>, onde se pode consultar os limiares comunitários e nacionais, em vigor a partir de 1 de janeiro de 2018, para adoção de procedimentos de contratação pública, em função do valor.

#### Valor Base (s/IVA)

Inscrever o valor base pelo qual foi lançado o procedimento ou no caso de se tratar de uma Estimativa Orçamental ou Orçamento, indicar o valor estimado suportado por elementos que permitam verificar a razoabilidade do custo estimado.

## Valor Adjudicação (s/IVA)

Obrigatório o preenchimento deste campo se o Cálculo de Investimento selecionado for "Valor Adjudicação". No caso de existir um contrato, deverá ser inscrito o valor pelo qual o bem/serviço foi adjudicado. No caso de ainda não existir um contrato ou no caso do valor adjudicação não obrigar à sua celebração, deverá ser inscrito o valor pelo qual foi adjudicado o bem/serviço.

#### Revisão Preços

Inscrever o valor da Revisão Preços que se prevê para o contrato, nos casos aplicáveis.

#### IVA

Deverá ser inscrito o valor do IVA relativo ao valor base/valor de adjudicação. Caso o IVA seja excluído do Custo Total da Operação não deve preencher este campo com valor superior a zero.

#### Valor Total (c/IVA)

Valor Base ou Valor Adjudicação (s/IVA) + IVA + Revisão Preços

Campo de cálculo automático.

#### Data de Autorização

Deverá indicar a data de abertura do Procedimento. Terá de ser igual ou anterior à Data de Adjudicação se preenchida.

### Data de Publicação JOUE/Data de Publicação (Base Gov)/Data Publicação DR/ Ref. Jornal

Caso se aplique, deverá ser inscrita a referência à publicação no JOUE assim como a respetiva data de publicação no JOUE do procedimento em questão. O mesmo se aplica aos campos base gov e data Publicação DR

A Data de Publicação JOUE, se preenchida, terá de ser posterior à Data de Autorização. A Data Publicação (Base.Gov) quando obrigatória, terá de ser posterior ou igual à Data de Adjudicação.

O campo Ref. Jornal não é de preenchimento obrigatório para os seguintes tipos de contratos: Despesas com o Pessoal, Contribuições em Espécie, Fundo de Maneio, Contratos de compra e venda e Arrendamento de bens imóveis.

#### Data de Adjudicação

Obrigatório se o Cálculo de Investimento selecionado for "Valor Adjudicação". Se ainda não existir contrato ou o valor não obrigar à sua formalização, deverá ser indicada a data de adjudicação (se já existir).

#### Data Auto Consignação

Inserir a Data do Auto Consignação se o cálculo do investimento selecionado for "Valor Adjudicação" e se o fornecimento respeitar Empreitada de Obras Públicas ou Concessão de Obras Públicas. Se preenchida, terá de ser posterior ou igual à Data de Adjudicação.

#### Data Visto Tribunal de Contas

Inserir a Data Visto Tribunal de Contas se o cálculo de Investimento selecionado for "Valor Adjudicação" e o procedimento de contratação for sujeito a Visto do Tribunal de contas. Se preenchida, terá de ser posterior ou igual à Data de Adjudicação.

Todos os campos assinalados com \* são de preenchimento obrigatório. Em baixo surgem sempre os botões **Cancelar** e **Seguinte**. Ao clicar no botão **Seguinte** grava os campos visíveis e passa ao próximo passo, se clicar no botão **Cancelar** volta à lista de pesquisa de contratos.

| 2020                             |                          |                               |                              | Util          | lizador: 20000241 [Super-utilizador - 500000085] Fechar Jan |
|----------------------------------|--------------------------|-------------------------------|------------------------------|---------------|-------------------------------------------------------------|
| Candidaturas                     | Grandes Projetos         | Pré-Qualificação              | Plano Estratégico            | Contratos     | Pedidos Pagamento                                           |
| Caracterização <b>Documentos</b> | Operações e Compone      | entes Autos Medição           | Resumo                       |               |                                                             |
| Documentos                       |                          |                               |                              |               | <ul> <li>Campo de preenchimento obrigatório</li> </ul>      |
| Adicionar documento 🕜            |                          |                               |                              |               |                                                             |
| Tipo de Documento*               | nento 🔻 Escolher ficheir | o Nenhum ficheiro selecionado |                              | Adicionar Fic | heiro                                                       |
| Documentos já adicionado         | DS ?                     | Data                          |                              | Utilizador    |                                                             |
|                                  |                          | Não ex                        | istem documentos associados. |               |                                                             |
|                                  |                          |                               |                              |               |                                                             |
| × Cancelar                       |                          |                               |                              |               | Anterior Seguinte                                           |

#### 3.1.2.2 Documentos

FIGURA 12 INSERIR CONTRATOS - DOCUMENTOS

Ecrã que permite inserir documentos associados a um contrato no Balcão 2020.

#### Adicionar Documentos

Seleção através de uma lista do tipo de documento que se pretende carregar na aplicação. Permite acrescentar uma nova linha e fazer *upload* de um documento. De seguida será necessário selecionar o ficheiro pretendido no *browser* e clicar **Adicionar Ficheiro**.

Para cada contrato, devem ser apresentados todos os documentos de suporte ao procedimento de contratação, que comprovem o cumprimento do respetivo regime jurídico e ainda os documentos relativos à execução do contrato e adendas ou aditamentos ao contrato, que já existirem à data da submissão do contrato.

Em relação aos **Ajustes diretos ou consultas prévias em função de critérios materiais** devem ser adicionados, para além dos documentos listados, documentos que

demonstrem os pressupostos legais e a fundamentação técnica e jurídica para a adoção desses procedimentos de caráter excecional:

- no caso de concursos públicos ou limitados por prévia qualificação que tenham ficado desertos devem apresentar toda a documentação relativa a esses concursos;

- no caso de invocarem urgência imperiosa, devem apresentar a respetiva fundamentação legal (de acordo com a jurisprudência do Tribunal de Justiça Europeu);

no caso de invocarem direitos exclusivos ou direitos de propriedade intelectual devem apresentar declarações, certificados, patentes, licenças de fabrico e comercialização);

- no caso de invocarem a repetição de obras ou serviços similares devem apresentar a respetiva documentação do procedimento anterior que permite essa possibilidade.

Em relação aos **Instrumentos procedimentais especiais**, se o procedimento adotado surgir na sequência de um concurso de conceção ou se enquadrar num Sistema de Qualificação, Acordo- Quadro ou Central de Compras devem ser enviados os respetivos documentos relativos aos procedimentos de qualificação ou seleção dos candidatos/fornecedores.

No caso de cessão da posição contratual e de contratos adicionais consultar os documentos listados na página 56 e seguintes.

Sempre que o documento indicado não exista e o mesmo seja indicado como Obrigatório, deverá ser apresentado um documento (ficheiro *word*) com a justificação para a sua inexistência.

Todos os documentos listados e identificados como Obrigatórios devem ser submetidos, sob pena do contrato ser rejeitado sem análise jurídica. Alerta-se que enquanto os contratos não tiverem sido visados pelo Tribunal de Contas, se estiverem sujeitos, não podem ser submetidos no Balcão Único, sob pena de serem rejeitados.

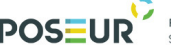

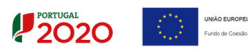

|                                                                                                    | Documento<br>Obrigatório<br>(S/N) | Tipo de<br>Documento                 | Observações                                                                                           |
|----------------------------------------------------------------------------------------------------|-----------------------------------|--------------------------------------|----------------------------------------------------------------------------------------------------|
| Despacho ou decisão de<br>adjudicação                                                                                 | S                                 | Documento<br>Contrato<br>Obrigatório | Enviar comprovativo<br>da competência para o<br>ato próprio ou<br>delegado                            |
| Lista contratos adjudicados<br>ao adjudicatário tendo em<br>consideração do disposto no<br>nº 2 do artigo 113º do CCP | S                                 | Documento<br>Contrato<br>Obrigatório |                                                                                                    |
| Outros Documentos                                                                                                    | N                                 |                                      |                                                                                                    |
| Documento comprovativo da<br>apresentação pelo<br>adjudicatário dos<br>documentos de habilitação<br>do adjudicatário  | Ν                                 | Outro Documento                      | Se existir<br>comprovativo<br>apresentar o<br>documento                                               |
| Documentos de habilitação<br>do adjudicatário                                                                         | Ν                                 | Outro Documento                      | Se existir<br>comprovativo<br>apresentar o<br>documento                                               |
| Nas empreitadas: Mapa de<br>trabalhos – medições e<br>orçamento constantes do<br>projeto de execução                  | S                                 | Documento<br>Contrato<br>Obrigatório | Se não existir<br>documento<br>comprovativo,<br>apresentar<br>Justificação para a sua<br>inexistência |
| Nas empreitadas:<br>Memória descritiva do<br>projeto de execução/ ou<br>especificações técnicas                       | S                                 | Documento<br>Contrato<br>Obrigatório | Se não existir<br>documento<br>comprovativo,<br>apresentar<br>Justificação para a sua<br>inexistência |
| Consignação                                                                                                    | S                                 | Documento<br>Contrato<br>Obrigatório | Se não existir<br>documento<br>comprovativo,<br>apresentar<br>Justificação para a sua<br>inexistência |
| Nas empreitadas, Conta final                                                                                          | S                                 | Documento<br>Contrato<br>Obrigatório |                                                                                                    |
| Nas empreitadas, o Auto de receção provisória e o Auto de receção definitiva                                          | S                                 | Documento<br>Contrato<br>Obrigatório |                                                                                                    |
| Declaração de inexistência<br>de conflitos de interesses<br>(Anexo III do Guião)                                      | S                                 | Documento<br>Contrato<br>Obrigatório |                                                                                                    |

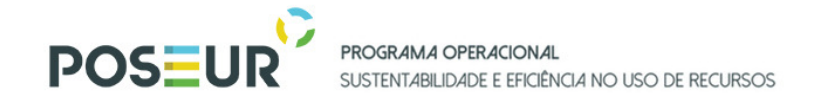

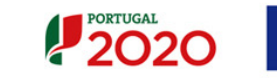

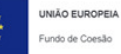

| 2- Ajuste Direto (art. 19º, 20º, 21º, 23º, 24º a 27º e 112º e ss do CCP)                                                                        |                                   |                                |                                                                                                    |  |
|----------------------------------------------------------------------------------------------------|-----------------------------------|--------------------------------|----------------------------------------------------------------------------------------------------|--|
|                                                                                                    | Documento<br>Obrigatório<br>(S/N) | Tipo de Documento              | Observações                                                                                                    |  |
| Ata da sessão de negociação                                                                                                    | N                                 | Outro Documento                | Se existir comprovativo apresentar o documento                                                                                                    |  |
| Atas do júri                                                                                                    | S                                 | Documento Contrato Obrigatório | Se não existir documento comprovativo, apresentar Justificação para a sua inexistência                                                                                |  |
| Anúncios DR e JOUE (Anúncio de concurso e anúncio de adjudicação)                                                                               | Ν                                 |                                |                                                                                                    |  |
| Cadernos de Encargos<br>Completo/ Termos de<br>Referência/Especificações<br>Técnicas                                                            | S                                 | Documento Contrato Obrigatório |                                                                                                    |  |
| Caução                                                                                                    | N                                 | Outro Documento                | Se existir comprovativo apresentar o documento                                                                                                    |  |
| Consignação                                                                                                    | S                                 | Documento Contrato Obrigatório | Se não existir documento comprovativo, apresentar Justificação para a sua inexistência                                                                                |  |
| Contrato                                                                                                    | S                                 | Documento Contrato Obrigatório | Se não existir documento comprovativo, apresentar Justificação para a sua inexistência                                                                                |  |
| Convite (s) à apresentação de propostas                                                                                                    | S                                 | Documento Contrato Obrigatório |                                                                                                    |  |
| Decisão da entidade<br>adjudicante sobre retificação<br>às peças do procedimento, a<br>lista de erros e omissões,<br>prorrogações de prazo para | S                                 | Documento Contrato Obrigatório | Se não existir documento comprovativo, apresentar<br>Justificação para a sua inexistência<br>Se a competência for delegada apresentar o respetivo<br>Ato de Delegação |  |

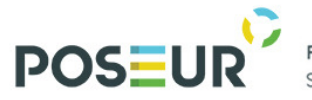

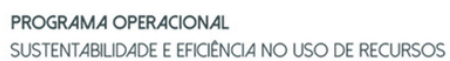

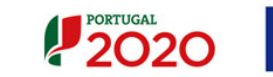

| apresentação de propostas e<br>respetiva notificação aos<br>interessados                                                                                                    |   |                                |                                                                                                    |
|----------------------------------------------------------------------------------------------------|---|--------------------------------|----------------------------------------------------------------------------------------------------|
| Despacho ou decisão de<br>adjudicação                                                                                                    | S | Documento Contrato Obrigatório | Se a competência for delegada apresentar o respetivo<br>Ato de Delegação                                                                                              |
| Despacho ou Decisão de<br>Autorização para Abertura do<br>Procedimento                                                                                                    | S | Documento Contrato Obrigatório | Se não existir documento comprovativo, apresentar<br>Justificação para a sua inexistência<br>Se a competência for delegada apresentar o respetivo<br>Ato de Delegação |
| Pedidos de Esclarecimentos,<br>resposta e sua publicitação                                                                                                    | S | Documento Contrato Obrigatório | Se não existir documento comprovativo, apresentar<br>Justificação para a sua inexistência                                                                             |
| Eventuais pronúncias dos concorrentes                                                                                                    | S | Documento Contrato Obrigatório | Se não existir documento comprovativo, apresentar Justificação para a sua inexistência                                                                                |
| Evidência da publicação do<br>JOUE um anúncio de Pré-<br>Informação (nos casos<br>aplicáveis)                                                                                                 | Ν | Outro Documento                | Se existir comprovativo apresentar o documento                                                                                                    |
| Evidência da publicação no<br>Portal da Internet dedicado aos<br>contratos públicos dos<br>contratos celebrados na<br>sequência do procedimento<br>por ajuste direto (nos casos<br>aplicáveis | S | Documento Contrato Obrigatório |                                                                                                    |
| Fluxo do procedimento nas plataformas eletrónicas                                                                                                    | N | Outro Documento                | Se existir comprovativo apresentar o documento                                                                                                    |
| Lista contratos adjudicados ao adjudicatário tendo em                                                                                                    | S | Documento Contrato Obrigatório |                                                                                                    |

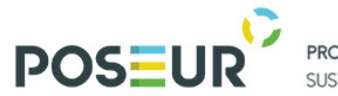

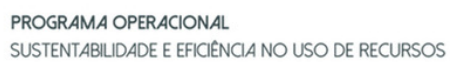

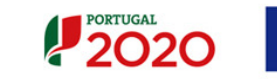

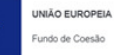

| consideração do disposto no nº  |   |                                |                                                   |
|---------------------------------|---|--------------------------------|---------------------------------------------------|
| 2 do artigo 113º do CCP         |   |                                |                                                   |
| Listas de erros e omissões      | s | Documento Contrato Obrigatório | Se não existir documento comprovativo, apresentar |
| apresentadas                    | J |                                | Justificação para a sua inexistência              |
| Nas empreitadas: Mapa de        | S | Documento Contrato Obrigatório | Se não existir documento comprovativo, apresentar |
| trabalhos (medições), memória   |   |                                | Justificação para a sua inexistência              |
| descritiva e orçamento          |   |                                |                                                   |
| constantes do projeto de        |   |                                |                                                   |
| execução                        |   |                                |                                                   |
| Notificação de adjudicação a    | S | Documento Contrato Obrigatório | Se não existir documento comprovativo, apresentar |
| todos os concorrentes           |   |                                | Justificação para a sua inexistência              |
| Ofícios Audiência Prévia aos    | Ν | Outro Documento                | Se existir comprovativo apresentar o documento    |
| Concorrentes                    |   |                                |                                                   |
| Proposta do concorrente         | S | Documento Contrato Obrigatório |                                                   |
| vencedor – Proposta integral, à |   |                                |                                                   |
| exceção das peças desenhadas    |   |                                |                                                   |
| Relatório de Análise das        | S | Documento Contrato Obrigatório | Se não existir documento comprovativo, apresentar |
| Propostas                       |   |                                | Justificação para a sua inexistência              |
| Relatório final                 | S | Documento Contrato Obrigatório | Se não existir documento comprovativo, apresentar |
|                                 |   |                                | Justificação para a sua inexistência              |
| Visto Tribunal de Contas        | S | Documento Contrato Obrigatório | Se não existir documento comprovativo, apresentar |
|                                 |   |                                | Justificação para a sua inexistência              |
| Outros Documentos               | N | Outro Documento                |                                                   |
| Documento comprovativo da       | S | Documento Contrato Obrigatório | Se não existir documento comprovativo, apresentar |
| apresentação pelo               |   |                                | Justificação para a sua inexistência              |
| adjudicatário dos documentos    |   |                                |                                                   |
| de habilitação do adjudicatário |   |                                |                                                   |

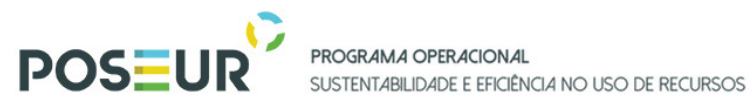

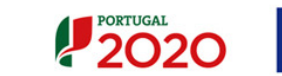

| Documentos de habilitação do     | S | Documento Contrato Obrigatório | Se não existir documento comprovativo, apresentar |
|----------------------------------|---|--------------------------------|---------------------------------------------------|
| adjudicatário                    |   |                                | Justificação para a sua inexistência              |
| Nas empreitadas, mapa de         | S | Documento Contrato Obrigatório | Se não existir documento comprovativo, apresentar |
| trabalhos- medições e            |   |                                | Justificação para a sua inexistência              |
| orçamento do projeto de          |   |                                |                                                   |
| execução                         |   |                                |                                                   |
| Nas empreitadas, a conta final   | S | Documento Contrato Obrigatório |                                                   |
| Nas empreitadas, Auto de         | S | Documento Contrato Obrigatório |                                                   |
| receção provisória e Auto de     |   |                                |                                                   |
| receção definitivo               |   |                                |                                                   |
| Eventuais prorrogações do        | Ν | Outro Documento                | Se existir comprovativo apresentar o documento    |
| prazo de execução da             |   |                                |                                                   |
| empreitada, autorizadas          |   |                                |                                                   |
| Declaração de inexistência de    | S | Documento Contrato Obrigatório |                                                   |
| conflito de interesses,          |   |                                |                                                   |
| conforme modelo previsto no      |   |                                |                                                   |
| Anexo XIII do CCP (artigo 67º nº |   |                                |                                                   |
| 5 do CCP na versão do DL         |   |                                |                                                   |
| nº111-B/2017, de 31/08)          |   |                                |                                                   |
| Declaração de inexistência de    | S | Documento Contrato Obrigatório |                                                   |
| conflitos de interesses (Anexo   |   |                                |                                                   |
| III do Guião)                    |   |                                |                                                   |

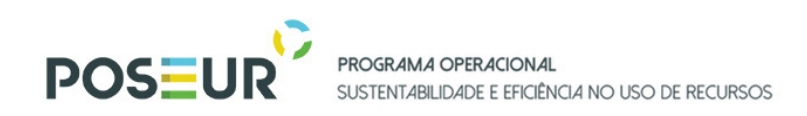

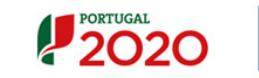

| 3. Concurso Público (artigos 19º ,20º, 21º e 130º e ss do CCP)                                                                                 |                                   |                                |                                                                                           |  |
|----------------------------------------------------------------------------------------------------|-----------------------------------|--------------------------------|-------------------------------------------------------------------------------------------|--|
|                                                                                                    | Documento<br>Obrigatório<br>(S/N) | Tipo de Documento              | Observações                                                                               |  |
| Atas do júri                                                                                                    | S                                 | Documento Contrato Obrigatório | Se não existir documento comprovativo, apresentar Justificação para a sua inexistência    |  |
| Anúncios Diário da República                                                                                                    | S                                 | Documento Contrato Obrigatório |                                                                                           |  |
| Anúncios JOUE (Anúncio de<br>concurso e anúncio de<br>adjudicação)                                                                             | S                                 | Documento Contrato Obrigatório | Se não existir documento comprovativo, apresentar Justificação para a sua inexistência    |  |
| Cadernos de Encargos<br>Completo/ Termos de<br>Referência                                                                                      | S                                 | Documento Contrato Obrigatório |                                                                                           |  |
| Caução                                                                                                    | S                                 | Documento Contrato Obrigatório | Se não existir documento comprovativo, apresentar Justificação para a sua inexistência    |  |
| Consignação                                                                                                    | S                                 | Documento Contrato Obrigatório | Se não existir documento comprovativo, apresentar Justificação para a sua inexistência    |  |
| Contrato                                                                                                    | S                                 | Documento Contrato Obrigatório | Se não existir documento comprovativo, apresentar Justificação para a sua inexistência    |  |
| Convite para o leilão                                                                                                    | S                                 | Documento Contrato Obrigatório | Se não existir documento comprovativo, apresentar Justificação para a sua inexistência    |  |
| Decisão da entidade<br>adjudicante sobre retificação<br>às peças do procedimento,<br>aprovação da lista de erros e<br>omissões, prorrogação do | S                                 | Documento Contrato Obrigatório | Se não existir documento comprovativo, apresentar<br>Justificação para a sua inexistência |  |

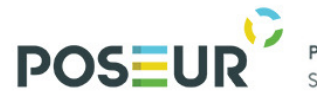

PROGRAMA OPERACIONAL SUSTENTABILIDADE E EFICIÊNCIA NO USO DE RECURSOS

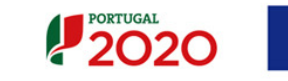

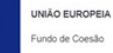

| propostas, respetiva                                                                      |   |                                |                                                                                           |
|-------------------------------------------------------------------------------------------|---|--------------------------------|-------------------------------------------------------------------------------------------|
| publicação nos jornais oficiais.                                                          |   |                                |                                                                                           |
| Lista dos concorrentes<br>publicitada na plataforma e<br>eventuais reclamações            | S | Documento Contrato Obrigatório |                                                                                           |
| Despacho ou decisão de<br>adjudicação                                                     | S | Documento Contrato Obrigatório |                                                                                           |
| Despacho ou Decisão de<br>Autorização para Abertura do<br>Procedimento                    | S | Documento Contrato Obrigatório | Se não existir documento comprovativo, apresentar<br>Justificação para a sua inexistência |
| Pedidos de Esclarecimentos<br>dos interessados, resposta e<br>sua publicitação            | S | Documento Contrato Obrigatório | Se não existir documento comprovativo, apresentar Justificação para a sua inexistência    |
| Eventuais pronúncias dos<br>concorrentes                                                  | S | Documento Contrato Obrigatório | Se não existir documento comprovativo, apresentar Justificação para a sua inexistência    |
| Evidência da publicação de<br>anúncio de Pré-Informação no<br>JOUE (nos casos aplicáveis) | Ν | Outro Documento                | Se existir comprovativo apresentar o documento                                            |
| Fluxo do procedimento nas<br>plataformas eletrónicas                                      | S | Documento Contrato Obrigatório | Se não existir documento comprovativo, apresentar Justificação para a sua inexistência    |
| Listas de erros e omissões apresentadas                                                   | S | Documento Contrato Obrigatório | Se não existir documento comprovativo, apresentar Justificação para a sua inexistência    |
| Mapa de trabalhos – medições<br>e orçamento constantes do<br>projeto de execução          | S | Documento Contrato Obrigatório | Se não existir documento comprovativo, apresentar Justificação para a sua inexistência    |
| Notificação de adjudicação a todos os concorrentes                                        | S | Documento Contrato Obrigatório | Se não existir documento comprovativo, apresentar<br>Justificação para a sua inexistência |

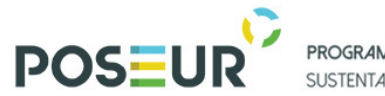

PROGRAMA OPERACIONAL SUSTENTABILIDADE E EFICIÊNCIA NO USO DE RECURSOS

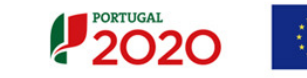

| Ofícios Audiência Prévia aos     | S | Documento Contrato Obrigatório | Se não existir documento comprovativo, apresentar |
|----------------------------------|---|--------------------------------|---------------------------------------------------|
| Concorrentes                     |   |                                | Justificação para a sua inexistência              |
| Programa de Concurso             | S | Documento Contrato Obrigatório |                                                   |
| Proposta do concorrente          | S | Documento Contrato Obrigatório |                                                   |
| vencedor – Proposta integral à   |   |                                |                                                   |
| exceção das peças desenhadas     |   |                                |                                                   |
| Relatório de Análise das         | S | Documento Contrato Obrigatório |                                                   |
| Propostas                        |   |                                |                                                   |
| Relatório final                  | S | Documento Contrato Obrigatório | Se não existir documento comprovativo, apresentar |
|                                  |   |                                | Justificação para a sua inexistência              |
| Visto do Tribunal de Contas ao   | S | Documento Contrato Obrigatório | Se não existir documento comprovativo, apresentar |
| contrato                         |   |                                | Justificação para a sua inexistência              |
| Fundamentação - Documento a      | N | Outro Documento                | Se existir comprovativo apresentar o documento    |
| enviar na modalidade de          |   |                                |                                                   |
| conceção-construção que          |   |                                |                                                   |
| evidencie o cumprimento dos      |   |                                |                                                   |
| requisitos do artigo 43º nº 3 do |   |                                |                                                   |
| ССР                              |   |                                |                                                   |
| Outros Documentos                | Ν | Outro Documento                |                                                   |
| Documento comprovativo da        | S | Documento Contrato Obrigatório | Se não existir documento comprovativo, apresentar |
| apresentação pelo                |   |                                | Justificação para a sua inexistência              |
| adjudicatário dos documentos     |   |                                |                                                   |
| de habilitação                   |   |                                |                                                   |
| Documentos de habilitação do     | S | Documento Contrato Obrigatório | Se não existir documento comprovativo, apresentar |
| adjudicatário                    |   |                                | Justificação para a sua inexistência              |
| Nas empreitadas, a conta final,  | S | Documento Contrato Obrigatório |                                                   |

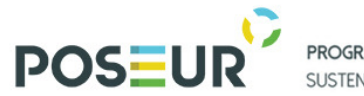

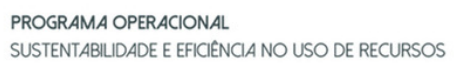

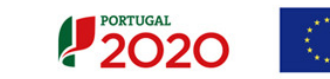

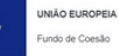

| Nas empreitadas, auto de<br>receção provisória e auto de | S | Documento Contrato Obrigatório |                                                   |
|----------------------------------------------------------|---|--------------------------------|---------------------------------------------------|
| receção definitiva.                                      |   |                                |                                                   |
| Nas empreitadas, a Memória                               | S | Documento Contrato Obrigatório | Se não existir documento comprovativo, apresentar |
| descritiva do projeto de                                 |   |                                | Justificação para a sua inexistência              |
| execução                                                 |   |                                |                                                   |
| Eventuais prorrogações do                                | Ν | Outro Documento                | Se existir comprovativo apresentar o documento    |
| prazo de execução da                                     |   |                                |                                                   |
| empreitada, autorizadas.                                 |   |                                |                                                   |
| Declaração de inexistência de                            | S | Documento Contrato Obrigatório |                                                   |
| conflito de interesses,                                  |   |                                |                                                   |
| conforme modelo previsto no                              |   |                                |                                                   |
| Anexo XIII do CCP (artigo 67º nº                         |   |                                |                                                   |
| 5 do CCP na versão do DL                                 |   |                                |                                                   |
| nº111-B/2017, de 31/08)                                  |   |                                |                                                   |
| Declaração de inexistência de                            | S | Documento Contrato Obrigatório |                                                   |
| conflito de interesses (Anexo III                        |   |                                |                                                   |
| do Guião)                                                |   |                                |                                                   |

| 4- Concurso Limitado por Prévia Qualificação (artigos 19º,20º, 21º e 162º e ss do CCP) |                                   |                                |                                                                                        |
|----------------------------------------------------------------------------------------|-----------------------------------|--------------------------------|----------------------------------------------------------------------------------------|
|                                                                                        | Documento<br>Obrigatório<br>(S/N) | Tipo de Documento              | Observações                                                                            |
| Atas do júri                                                                           | S                                 | Documento Contrato Obrigatório | Se não existir documento comprovativo, apresentar Justificação para a sua inexistência |

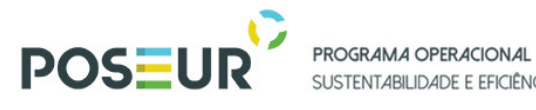

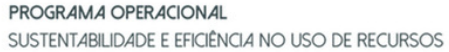

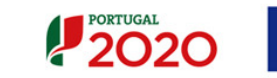

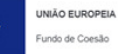

| Anúncios Diário da República                                                                                                    | S | Documento Contrato Obrigatório |                                                                                           |
|----------------------------------------------------------------------------------------------------|---|--------------------------------|-------------------------------------------------------------------------------------------|
| Anúncios JOUE (Anúncio de<br>concurso e anúncio de<br>adjudicação)                                                                                                    | S | Documento Contrato Obrigatório | Se não existir documento comprovativo, apresentar Justificação para a sua inexistência    |
| Cadernos de Encargos<br>Completo/ Termos de<br>Referência                                                                                                    | S | Documento Contrato Obrigatório |                                                                                           |
| Caução                                                                                                    | S | Documento Contrato Obrigatório | Se não existir documento comprovativo, apresentar Justificação para a sua inexistência    |
| Consignação                                                                                                    | S | Documento Contrato Obrigatório | Se não existir documento comprovativo, apresentar<br>Justificação para a sua inexistência |
| Contrato                                                                                                    | S | Documento Contrato Obrigatório | Se não existir documento comprovativo, apresentar<br>Justificação para a sua inexistência |
| Convites às entidades<br>consultadas                                                                                                    | S | Documento Contrato Obrigatório |                                                                                           |
| Decisão da entidade<br>adjudicante sobre retificação<br>às peças do procedimento,<br>aprovação de lista de erros e<br>omissões, prorrogação de<br>prazo para apresentação de<br>propostas e respetiva<br>notificação aos interessados e<br>publicidade nos jornais oficiais. | S | Documento Contrato Obrigatório | Se não existir documento comprovativo, apresentar<br>Justificação para a sua inexistência |
| Despacho ou decisão de qualificação                                                                                                    | S | Documento Contrato Obrigatório |                                                                                           |
| Despacho ou decisão de adjudicação                                                                                                    | S | Documento Contrato Obrigatório |                                                                                           |

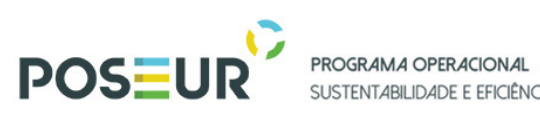

SUSTENTABILIDADE E EFICIÊNCIA NO USO DE RECURSOS

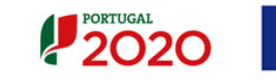

| Despacho ou Decisão de        | S | Documento Contrato Obrigatório | Se não existir documento comprovativo, apresentar |
|-------------------------------|---|--------------------------------|---------------------------------------------------|
| Autorização para Abertura do  |   |                                | Justificação para a sua inexistência              |
| Procedimento                  |   |                                |                                                   |
| Pedidos de Esclarecimentos,   | S | Documento Contrato Obrigatório | Se não existir documento comprovativo, apresentar |
| resposta e sua publicitação   |   |                                | Justificação para a sua inexistência              |
| Eventuais pronúncias dos      | S | Documento Contrato Obrigatório | Se não existir documento comprovativo, apresentar |
| candidatos                    |   |                                | Justificação para a sua inexistência              |
| Eventuais pronúncias dos      | S | Documento Contrato Obrigatório | Se não existir documento comprovativo, apresentar |
| concorrentes                  |   |                                | Justificação para a sua inexistência              |
| Evidência da publicação de    | Ν | Outro Documento                | Se existir comprovativo apresentar o documento    |
| anúncio de Pré-Informação no  |   |                                |                                                   |
| JOUE (nos casos aplicáveis)   |   |                                |                                                   |
| Fluxo do procedimento nas     | S | Documento Contrato Obrigatório | Se não existir documento comprovativo, apresentar |
| plataformas eletrónicas       |   |                                | Justificação para a sua inexistência              |
| Listas de erros e omissões    | S | Documento Contrato Obrigatório | Se não existir documento comprovativo, apresentar |
| apresentadas                  |   |                                | Justificação para a sua inexistência              |
| Mapa de trabalhos – medições  | S | Documento Contrato Obrigatório | Se não existir documento comprovativo, apresentar |
| e orçamento constantes do     |   |                                | Justificação para a sua inexistência              |
| projeto de execução           |   |                                |                                                   |
| Notificação de qualificação a | S | Documento Contrato Obrigatório | Se não existir documento comprovativo, apresentar |
| todos os candidatos           |   |                                | Justificação para a sua inexistência              |
| Notificação de adjudicação a  | S | Documento Contrato Obrigatório | Se não existir documento comprovativo, apresentar |
| todos os concorrentes         |   |                                | Justificação para a sua inexistência              |
| Ofícios Audiência Prévia aos  | S | Documento Contrato Obrigatório | Se não existir documento comprovativo, apresentar |
| Candidatos                    |   |                                | Justificação para a sua inexistência              |
| Ofícios Audiência Prévia aos  | S | Documento Contrato Obrigatório | Se não existir documento comprovativo, apresentar |
| Concorrentes                  |   |                                | Justificação para a sua inexistência              |
| Programa de Concurso          | S | Documento Contrato Obrigatório |                                                   |

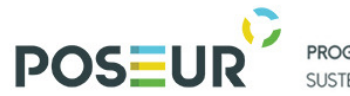

PROGRAMA OPERACIONAL SUSTENTABILIDADE E EFICIÊNCIA NO USO DE RECURSOS

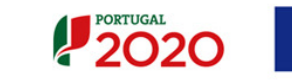

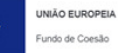

| Proposta do concorrente<br>vencedor – Proposta integral à<br>exceção das peças desenhadas                                                                   | S | Documento Contrato Obrigatório |                                                                                           |
|----------------------------------------------------------------------------------------------------|---|--------------------------------|-------------------------------------------------------------------------------------------|
| Relatório de Análise das<br>Propostas                                                                                                    | S | Documento Contrato Obrigatório |                                                                                           |
| Relatório de qualificação dos concorrentes                                                                                                    | S | Documento Contrato Obrigatório |                                                                                           |
| Relatório final da fase de<br>qualificação                                                                                                    | S | Documento Contrato Obrigatório | Se não existir documento comprovativo, apresentar Justificação para a sua inexistência    |
| Relatório final                                                                                                    | S | Documento Contrato Obrigatório | Se não existir documento comprovativo, apresentar<br>Justificação para a sua inexistência |
| Visto do Tribunal de Contas ao contrato                                                                                                    | S | Documento Contrato Obrigatório | Se não existir documento comprovativo, apresentar<br>Justificação para a sua inexistência |
| Fundamentação - Documento a<br>enviar na modalidade de<br>conceção-construção que<br>evidencie o cumprimento dos<br>requisitos do artigo 43º nº 3 do<br>CCP | Ν | Outro Documento                | Se existir comprovativo apresentar o documento                                            |
| Outros Documentos                                                                                                    | N | Outro Documento                |                                                                                           |
| Documento comprovativo da<br>apresentação pelo<br>adjudicatário dos documentos<br>de habilitação do adjudicatário                                           | S | Documento Contrato Obrigatório | Se não existir documento comprovativo, apresentar<br>Justificação para a sua inexistência |
| Documentos de habilitação do<br>adjudicatário                                                                                                    | S | Documento Contrato Obrigatório | Se não existir documento comprovativo, apresentar Justificação para a sua inexistência    |
| Nas empreitadas, a                                                                                                    | S | Documento Contrato Obrigatório | Se não existir documento comprovativo, apresentar Justificação para a sua inexistência    |

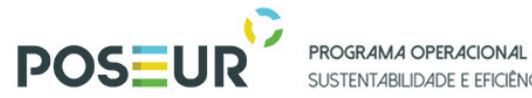

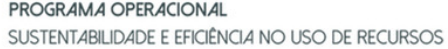

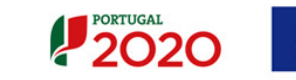

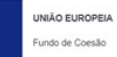

| Memória descritiva do projeto    |   |                                |                                                |
|----------------------------------|---|--------------------------------|------------------------------------------------|
| de execução                      |   |                                |                                                |
| Nas empreitadas, a conta final   | S | Documento Contrato Obrigatório |                                                |
| da empreitada                    |   |                                |                                                |
| Nas empreitadas, Auto de         | S | Documento Contrato Obrigatório |                                                |
| receção provisória e Auto de     |   |                                |                                                |
| receção definitiva               |   |                                |                                                |
| Eventuais prorrogações do        | N | Outro Documento                | Se existir comprovativo apresentar o documento |
| prazo de execução da             |   |                                |                                                |
| empreitada, autorizadas.         |   |                                |                                                |
| Declaração de inexistência de    | S | Documento Contrato Obrigatório |                                                |
| conflito de interesses,          |   |                                |                                                |
| conforme modelo previsto no      |   |                                |                                                |
| Anexo XIII do CCP (artigo 67º nº |   |                                |                                                |
| 5 do CCP na versão do DL         |   |                                |                                                |
| nº111-B/2017, de 31/08).         |   |                                |                                                |
| Declaração de inexistência de    | S | Documento Contrato Obrigatório |                                                |
| conflitos de interesses (Anexo   |   |                                |                                                |
| III ao Guião).                   |   |                                |                                                |

| 5. Procedimento de Negociação (artigo 193º e ss do CCP) |                                   |                                |             |
|---------------------------------------------------------|-----------------------------------|--------------------------------|-------------|
|                                                         | Documento<br>Obrigatório<br>(S/N) | Tipo de Documento              | Observações |
| Ata da sessão de negociação                             | S                                 | Documento Contrato Obrigatório |             |

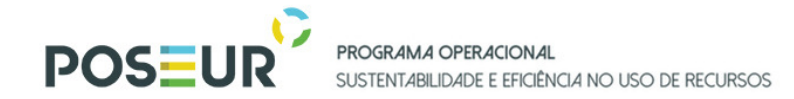

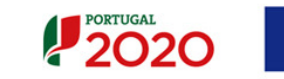

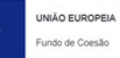

| Atas do júri                                                       | S | Documento Contrato Obrigatório | Se não existir documento comprovativo, apresentar Justificação para a sua inexistência    |
|--------------------------------------------------------------------|---|--------------------------------|-------------------------------------------------------------------------------------------|
| Anúncios Diário da República                                       | S | Documento Contrato Obrigatório |                                                                                           |
| Anúncios JOUE (Anúncio de<br>concurso e anúncio de<br>adjudicação) | S | Documento Contrato Obrigatório | Se não existir documento comprovativo, apresentar<br>Justificação para a sua inexistência |
| Avaliação das propostas finais - 2º relatório preliminar           | S | Documento Contrato Obrigatório |                                                                                           |
| Avaliação das propostas iniciais -<br>1º relatório preliminar      | S | Documento Contrato Obrigatório |                                                                                           |
| Cadernos de Encargos Completo/<br>Termos de Referência             | S | Documento Contrato Obrigatório |                                                                                           |
| Caução                                                             | S | Documento Contrato Obrigatório | Se não existir documento comprovativo, apresentar Justificação para a sua inexistência    |
| Consignação                                                        | S | Documento Contrato Obrigatório | Se não existir documento comprovativo, apresentar<br>Justificação para a sua inexistência |
| Contrato                                                           | S | Documento Contrato Obrigatório | Se não existir documento comprovativo, apresentar Justificação para a sua inexistência    |
| Convites à apresentação de<br>propostas                            | S | Documento Contrato Obrigatório |                                                                                           |
| Decisão da entidade adjudicante sobre retificação às               | S | Documento Contrato Obrigatório | Se não existir documento comprovativo, apresentar Justificação para a sua inexistência    |
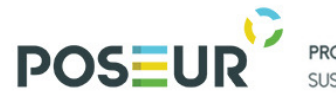

PROGRAMA OPERACIONAL SUSTENTABILIDADE E EFICIÊNCIA NO USO DE RECURSOS

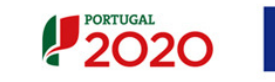

UNIÃO EUROPEIA Fundo de Coesão

| peças do procedimento,<br>aprovação da lista de erros e<br>omissões, prorrogação do prazo<br>de execução das propostas e<br>respetiva notificação aos<br>interessados. E publicidade nos<br>Jornas oficiais |   |                                |                                                                                           |
|----------------------------------------------------------------------------------------------------|---|--------------------------------|-------------------------------------------------------------------------------------------|
| Despacho ou decisão de<br>adjudicação                                                                                                    | S | Documento Contrato Obrigatório |                                                                                           |
| Despacho ou Decisão de<br>Autorização para Abertura do<br>Procedimento                                                                                                    | S | Documento Contrato Obrigatório | Se não existir documento comprovativo, apresentar Justificação para a sua inexistência    |
| Pedidos de Esclarecimentos<br>dos interessados, resposta e<br>sua publicitação                                                                                                    | S | Documento Contrato Obrigatório | Se não existir documento comprovativo, apresentar Justificação para a sua inexistência    |
| Eventuais pronúncias dos<br>candidatos                                                                                                    | S | Documento Contrato Obrigatório | Se não existir documento comprovativo, apresentar Justificação para a sua inexistência    |
| Eventuais pronúncias dos<br>concorrentes                                                                                                    | S | Documento Contrato Obrigatório | Se não existir documento comprovativo, apresentar<br>Justificação para a sua inexistência |
| Evidência da publicação de<br>anúncio de Pré-Informação no<br>JOUE (nos casos aplicáveis)                                                                                                    | Ν | Outro Documento                | Se existir comprovativo apresentar o documento                                            |
| Fluxo do procedimento nas<br>plataformas eletrónicas                                                                                                    | S | Documento Contrato Obrigatório | Se não existir documento comprovativo, apresentar<br>Justificação para a sua inexistência |

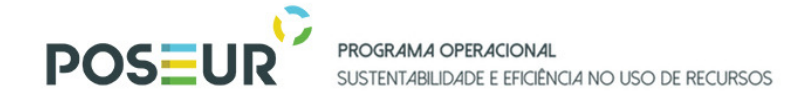

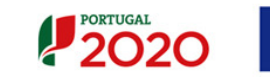

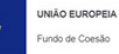

1

| Listas de erros e omissões<br>apresentadas                                                | S | Documento Contrato Obrigatório | Se não existir documento comprovativo, apresentar Justificação para a sua inexistência    |
|-------------------------------------------------------------------------------------------|---|--------------------------------|-------------------------------------------------------------------------------------------|
| Mapa de trabalhos – medições e<br>orçamento constantes do projeto<br>de execução          | S | Documento Contrato Obrigatório | Se não existir documento comprovativo, apresentar Justificação para a sua inexistência    |
| Notificação de qualificação a todos os candidatos                                         | S | Documento Contrato Obrigatório | Se não existir documento comprovativo, apresentar Justificação para a sua inexistência    |
| Notificação de adjudicação a todos os concorrentes                                        | S | Documento Contrato Obrigatório | Se não existir documento comprovativo, apresentar Justificação para a sua inexistência    |
| Ofícios Audiência Prévia aos<br>Candidatos                                                | S | Documento Contrato Obrigatório | Se não existir documento comprovativo, apresentar<br>Justificação para a sua inexistência |
| Ofícios Audiência Prévia aos<br>Concorrentes sobre as versões<br>iniciais das propostas   | S | Documento Contrato Obrigatório | Se não existir documento comprovativo, apresentar<br>Justificação para a sua inexistência |
| Ofícios Audiência Prévia aos<br>Concorrentes sobre as versões<br>finais das propostas     | S | Documento Contrato Obrigatório | Se não existir documento comprovativo, apresentar<br>Justificação para a sua inexistência |
| Programa do procedimento                                                                  | S | Documento Contrato Obrigatório |                                                                                           |
| Proposta do concorrente<br>vencedor – Proposta integral à<br>exceção das peças desenhadas | S | Documento Contrato Obrigatório |                                                                                           |

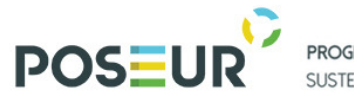

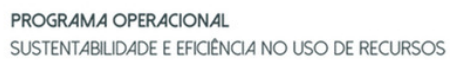

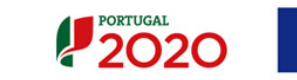

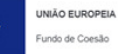

| Relatórios de Análise das<br>Propostas iniciais e finais                                                          | S | Documento Contrato Obrigatório |                                                                                           |
|----------------------------------------------------------------------------------------------------|---|--------------------------------|-------------------------------------------------------------------------------------------|
| Relatório de qualificação dos<br>concorrentes                                                                     | S | Documento Contrato Obrigatório |                                                                                           |
| Relatório final da fase de<br>qualificação                                                                        | S | Documento Contrato Obrigatório | Se não existir documento comprovativo, apresentar<br>Justificação para a sua inexistência |
| Relatórios finais de Análise das propostas iniciais e das finais                                                  | S | Documento Contrato Obrigatório | Se não existir documento comprovativo, apresentar<br>Justificação para a sua inexistência |
| Visto do Tribunal de Contas ao contrato                                                                           | S | Documento Contrato Obrigatório | Se não existir documento comprovativo, apresentar Justificação para a sua inexistência    |
| Outros Documentos                                                                                                 | Ν | Outro Documento                |                                                                                           |
| Documento comprovativo da<br>apresentação pelo adjudicatário<br>dos documentos de habilitação do<br>adjudicatário | S | Documento Contrato Obrigatório | Se não existir documento comprovativo, apresentar<br>Justificação para a sua inexistência |
| Documentos de habilitação do<br>adjudicatário                                                                     | S | Documento Contrato Obrigatório | Se não existir documento comprovativo, apresentar<br>Justificação para a sua inexistência |
| Nas empreitadas, a conta final da empreitada                                                                      | S | Documento Contrato Obrigatório |                                                                                           |
| Para as empreitadas, Auto de<br>receção provisória e Auto de<br>receção definitiva                                | S | Documento Contrato Obrigatório |                                                                                           |

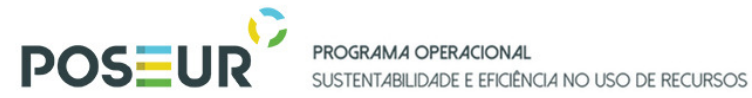

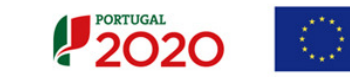

UNIÃO EUROPEIA Fundo de Coesão

| Nas empreitadas, a Memória<br>descritiva do projeto de<br>execução                                                                                                    | S | Documento Contrato Obrigatório | Se não existir documento comprovativo, apresentar Justificação para a sua inexistência |
|----------------------------------------------------------------------------------------------------|---|--------------------------------|----------------------------------------------------------------------------------------|
| Eventuais prorrogações do<br>prazo de execução da<br>empreitada, autorizadas.                                                                                                    | Ν | Outro Documento                | Se existir comprovativo apresentar o documento                                         |
| Declaração de inexistência de<br>conflito de interesses,<br>conforme modelo previsto no<br>Anexo XIII do CCP (artigo 67º nº<br>5 do CCP na versão do DL<br>nº111-B/2017, de 31/08) | S | Documento Contrato Obrigatório |                                                                                        |
| Declaração de inexistência de<br>conflitos de interesses (Anexo<br>III do Guião)                                                                                                   | S | Documento Contrato Obrigatório |                                                                                        |

| 6- Diálogo Concorrencial (artigo 204º e ss. do CCP) |                                   |                                |                                                                                        |
|-----------------------------------------------------|-----------------------------------|--------------------------------|----------------------------------------------------------------------------------------|
|                                                     | Documento<br>Obrigatório<br>(S/N) | Tipo de Documento              | Observações                                                                            |
| Atas do júri                                        | S                                 | Documento Contrato Obrigatório | Se não existir documento comprovativo, apresentar Justificação para a sua inexistência |
| Atas dos diálogos com os<br>candidatos qualificados | S                                 | Documento Contrato Obrigatório |                                                                                        |

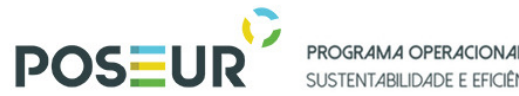

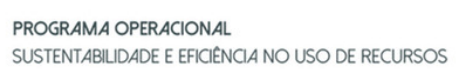

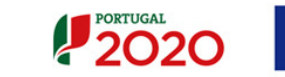

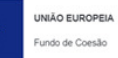

| Anúncios Diário da República                                       | S | Documento Contrato Obrigatório |                                                                                           |
|--------------------------------------------------------------------|---|--------------------------------|-------------------------------------------------------------------------------------------|
| Anúncios JOUE (Anúncio de<br>concurso e anúncio de<br>adjudicação) | S | Documento Contrato Obrigatório | Se não existir documento comprovativo, apresentar<br>Justificação para a sua inexistência |
| Cadernos de Encargos Completo/<br>Termos de Referência             | S | Documento Contrato Obrigatório |                                                                                           |
| Caução                                                             | S | Documento Contrato Obrigatório | Se não existir documento comprovativo, apresentar Justificação para a sua inexistência    |
| Consignação                                                        | S | Documento Contrato Obrigatório | Se não existir documento comprovativo, apresentar Justificação para a sua inexistência    |
| Contrato                                                           | S | Documento Contrato Obrigatório | Se não existir documento comprovativo, apresentar Justificação para a sua inexistência    |
| Convites à apresentação de soluções                                | S | Documento Contrato Obrigatório |                                                                                           |
| Convites à apresentação de propostas                               | S | Documento Contrato Obrigatório |                                                                                           |
| Memória descritiva                                                 | S | Documento Contrato Obrigatório |                                                                                           |
| Decisão sobre a admissão e<br>exclusão das soluções                | S | Documento Contrato Obrigatório |                                                                                           |
| Despacho ou decisão de<br>adjudicação                              | S | Documento Contrato Obrigatório |                                                                                           |

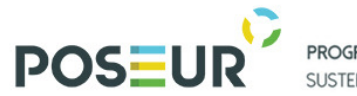

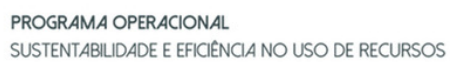

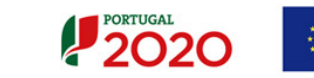

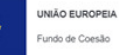

| Despacho ou decisão de<br>aprovação de todas as propostas<br>contidas no relatório        | S | Documento Contrato Obrigatório |                                                                                           |
|-------------------------------------------------------------------------------------------|---|--------------------------------|-------------------------------------------------------------------------------------------|
| Despacho ou Decisão de<br>Autorização para Abertura do<br>Procedimento                    | S | Documento Contrato Obrigatório | Se não existir documento comprovativo, apresentar<br>Justificação para a sua inexistência |
| Pedidos de Esclarecimentos<br>dos interessados, resposta e<br>sua publicitação            | S | Documento Contrato Obrigatório | Se não existir documento comprovativo, apresentar<br>Justificação para a sua inexistência |
| Eventuais pronúncias dos<br>candidatos                                                    | S | Documento Contrato Obrigatório | Se não existir documento comprovativo, apresentar<br>Justificação para a sua inexistência |
| Eventuais pronúncias dos<br>concorrentes                                                  | S | Documento Contrato Obrigatório | Se não existir documento comprovativo, apresentar<br>Justificação para a sua inexistência |
| Evidência da publicação de<br>anúncio de Pré-Informação no<br>JOUE (nos casos aplicáveis) | N | Outro Documento                | Se existir comprovativo apresentar o documento                                            |
| Fluxo do procedimento nas<br>plataformas eletrónicas                                      | S | Documento Contrato Obrigatório | Se não existir documento comprovativo, apresentar<br>Justificação para a sua inexistência |
| Notificação da conclusão do<br>diálogo aos candidatos<br>qualificados                     | S | Documento Contrato Obrigatório | Se não existir documento comprovativo, apresentar<br>Justificação para a sua inexistência |
| Notificação de adjudicação a todos os concorrentes                                        | S | Documento Contrato Obrigatório | Se não existir documento comprovativo, apresentar<br>Justificação para a sua inexistência |

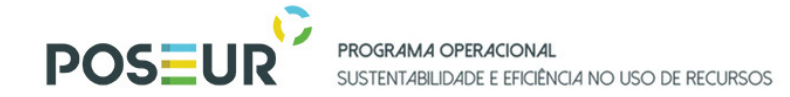

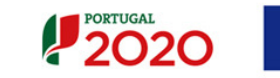

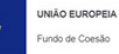

-

| Ofícios Audiência Prévia aos<br>Candidatos                                                 | S | Documento Contrato Obrigatório | Se não existir documento comprovativo, apresentar Justificação para a sua inexistência    |
|--------------------------------------------------------------------------------------------|---|--------------------------------|-------------------------------------------------------------------------------------------|
| Ofícios Audiência Prévia aos<br>Concorrentes                                               | S | Documento Contrato Obrigatório | Se não existir documento comprovativo, apresentar<br>Justificação para a sua inexistência |
| Programa do procedimento                                                                   | S | Documento Contrato Obrigatório |                                                                                           |
| Proposta do concorrente<br>vencedor – Proposta integral, à<br>exceção das peças desenhadas | S | Documento Contrato Obrigatório |                                                                                           |
| Relatório de Análise das Propostas                                                         | S | Documento Contrato Obrigatório |                                                                                           |
| Relatório de qualificação dos<br>concorrentes                                              | S | Documento Contrato Obrigatório |                                                                                           |
| Relatório do diálogo                                                                       | S | Documento Contrato Obrigatório |                                                                                           |
| Relatório final da admissão e a exclusão das soluções                                      | S | Documento Contrato Obrigatório |                                                                                           |
| Relatório final da fase de<br>qualificação                                                 | S | Documento Contrato Obrigatório | Se não existir documento comprovativo, apresentar<br>Justificação para a sua inexistência |
| Relatório final                                                                            | S | Documento Contrato Obrigatório | Se não existir documento comprovativo, apresentar Justificação para a sua inexistência    |
| Relatório preliminar da admissão<br>e a exclusão das soluções                              | S | Documento Contrato Obrigatório |                                                                                           |

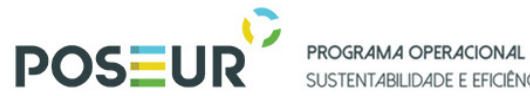

SUSTENTABILIDADE E EFICIÊNCIA NO USO DE RECURSOS

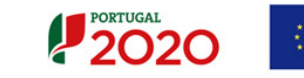

UNIÃO EUROPEIA Fundo de Coesão

| Visto do Tribunal de Contas ao contrato                                                                                                    | S | Documento Contrato Obrigatório | Se não existir documento comprovativo, apresentar Justificação para a sua inexistência    |
|----------------------------------------------------------------------------------------------------|---|--------------------------------|-------------------------------------------------------------------------------------------|
| Outros Documentos                                                                                                    | Ν |                                |                                                                                           |
| Documento comprovativo da<br>apresentação pelo<br>adjudicatário dos documentos<br>de habilitação do adjudicatário                                                                  | S | Documento Contrato Obrigatório | Se não existir documento comprovativo, apresentar<br>Justificação para a sua inexistência |
| Documentos de habilitação do<br>adjudicatário                                                                                                    | S | Documento Contrato Obrigatório | Se não existir documento comprovativo, apresentar Justificação para a sua inexistência    |
| Nas empreitadas, a conta final                                                                                                    | S | Documento Contrato Obrigatório |                                                                                           |
| Nas empreitadas, Auto de<br>receção provisória e Auto de<br>receção definitiva                                                                                                    | S | Documento Contrato Obrigatório |                                                                                           |
| Nas empreitadas, a Memória<br>descritiva do projeto de<br>execução                                                                                                    | S | Documento Contrato Obrigatório | Se não existir documento comprovativo, apresentar Justificação para a sua inexistência    |
| Eventuais prorrogações do<br>prazo de execução da<br>empreitada, autorizadas                                                                                                    | Ν | Outro Documento                | Se existir comprovativo apresentar o documento                                            |
| Declaração de inexistência de<br>conflito de interesses,<br>conforme modelo previsto no<br>Anexo XIII do CCP (artigo 67º nº<br>5 do CCP na versão do DL<br>nº111-B/2017, de 31/08) | S | Documento Contrato Obrigatório |                                                                                           |

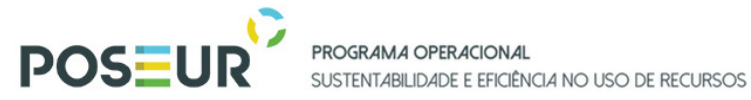

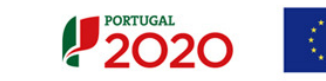

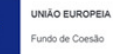

| Declaração de inexistência de     | S | Documento Contrato Obrigatório |  |
|-----------------------------------|---|--------------------------------|--|
| conflito de interesses (Anexo III |   |                                |  |
| do Guião)                         |   |                                |  |

| 7 -Instrumentos procedimentais especiais – Art. 219º e ss.do CCP (Concurso de conceção, Sistema de Qualificação, Acordo- |                             |                                      |                                                   |  |
|----------------------------------------------------------------------------------------------------|-----------------------------|--------------------------------------|---------------------------------------------------|--|
| Quadro, Central de Com                                                                                                   | Quadro, Central de Compras) |                                      |                                                   |  |
| 1 - Documentos relativo                                                                                                  | os aos proced               | imentos de qualificação ou seleçã    | o dos candidatos/fornecedores (ver documentos dos |  |
| procedimentos de Adjudi                                                                                                  | icação 2, 3,4,5             | ou 6 anteriores, conforme o aplicáve | el).                                              |  |
|                                                                                                    | 3- Document                 | os do Ajuste Direto                  |                                                   |  |
|                                                                                                    | Documento                   | Tipo de Documento                    | Observações                                       |  |
|                                                                                                    | Obrigatório                 |                                      |                                                   |  |
|                                                                                                    | (S/N)                       |                                      |                                                   |  |
| Ata da sessão de negociação                                                                                              | S                           | Documento Contrato Obrigatório       | Se não existir documento comprovativo, apresentar |  |
|                                                                                                    |                             |                                      | Justificação para a sua inexistência              |  |
| Atas do júri                                                                                                    | S                           | Documento Contrato Obrigatório       | Se não existir documento comprovativo, apresentar |  |
|                                                                                                    |                             |                                      | Justificação para a sua inexistência              |  |
| Anúncios JOUE (Anúncio de                                                                                                | S                           | Documento Contrato Obrigatório       | Se não existir documento comprovativo, apresentar |  |
| concurso e anúncio de                                                                                                    |                             |                                      | Justificação para a sua inexistência              |  |
| adjudicação)                                                                                                    |                             |                                      |                                                   |  |
| Cadernos de Encargos                                                                                                    | S                           | Documento Contrato Obrigatório       |                                                   |  |
| Completo/ Termos de                                                                                                    |                             |                                      |                                                   |  |
| Referência                                                                                                    |                             |                                      |                                                   |  |
| Caução                                                                                                    | S                           | Documento Contrato Obrigatório       | Se não existir documento comprovativo, apresentar |  |
|                                                                                                    |                             |                                      | Justificação para a sua inexistência              |  |
| Consignação                                                                                                    | N                           | Outro Documento                      | Se existir comprovativo apresentar o documento    |  |

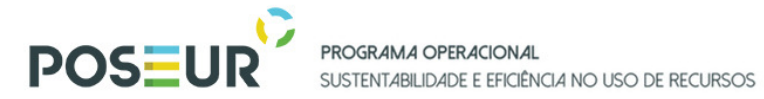

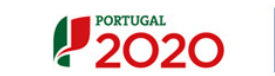

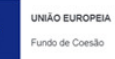

| Contrato                                                                                                    | S | Documento Contrato Obrigatório | Se não existir documento comprovativo, apresentar Justificação para a sua inexistência    |
|----------------------------------------------------------------------------------------------------|---|--------------------------------|-------------------------------------------------------------------------------------------|
| Convites às entidades<br>consultadas                                                                                                    | S | Documento Contrato Obrigatório |                                                                                           |
| Decisão da entidade<br>adjudicante sobre a lista de<br>erros e omissões e respetiva<br>notificação aos interessados                                                                           | S | Documento Contrato Obrigatório | Se não existir documento comprovativo, apresentar<br>Justificação para a sua inexistência |
| Despacho ou decisão de<br>adjudicação                                                                                                    | S | Documento Contrato Obrigatório |                                                                                           |
| Despacho ou Decisão de<br>Autorização para Abertura do<br>Procedimento                                                                                                    | S | Documento Contrato Obrigatório | Se não existir documento comprovativo, apresentar Justificação para a sua inexistência    |
| Esclarecimentos do júri e sua<br>publicitação                                                                                                    | S | Documento Contrato Obrigatório | Se não existir documento comprovativo, apresentar Justificação para a sua inexistência    |
| Eventuais pronúncias dos<br>concorrentes                                                                                                    | S | Documento Contrato Obrigatório | Se não existir documento comprovativo, apresentar<br>Justificação para a sua inexistência |
| Evidência da publicação de<br>anúncio de Pré-Informação no<br>JOUE (nos casos aplicáveis)                                                                                                    | N | Outro Documento                | Se existir comprovativo apresentar o documento                                            |
| Evidência da publicação no<br>Portal da Internet dedicado aos<br>contratos públicos dos<br>contratos celebrados na<br>sequência do procedimento<br>por ajuste direto (nos casos<br>aplicáveis | Ν | Outro Documento                | Se existir comprovativo apresentar o documento                                            |

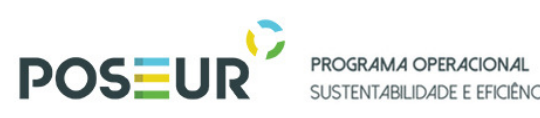

SUSTENTABILIDADE E EFICIÊNCIA NO USO DE RECURSOS

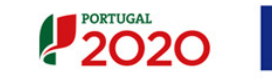

| Fluxo do procedimento nas       | S | Documento Contrato Obrigatório | Se não existir documento comprovativo, apresentar<br>Justificação para a sua inexistância. |  |
|---------------------------------|---|--------------------------------|--------------------------------------------------------------------------------------------|--|
|                                 | 6 |                                |                                                                                            |  |
| Listas de erros e omissões      | 5 | Documento Contrato Obrigatorio | Se nao existir documento comprovativo, apresentar                                          |  |
|                                 |   |                                | Justificação para a sua inexistência                                                       |  |
| Mapa de trabalhos-medições e    | S | Documento Contrato Obrigatório | Se não existir documento comprovativo, apresentar                                          |  |
| orçamento do projeto de         |   |                                | Justificação para a sua inexistência                                                       |  |
| execução                        |   |                                |                                                                                            |  |
| Notificação de adjudicação a    | S | Documento Contrato Obrigatório | Se não existir documento comprovativo, apresentar                                          |  |
| todos os concorrentes           |   |                                | Justificação para a sua inexistência                                                       |  |
| Ofícios Audiência Prévia aos    | S | Documento Contrato Obrigatório | Se não existir documento comprovativo, apresentar                                          |  |
| Concorrentes                    |   |                                | Justificação para a sua inexistência                                                       |  |
| Proposta do concorrente         | S | Documento Contrato Obrigatório |                                                                                            |  |
| vencedor – Proposta integral, à |   |                                |                                                                                            |  |
| exceção das pecas desenhadas    |   |                                |                                                                                            |  |
| Relatório de Análise das        | s | Documento Contrato Obrigatório | Se não existir documento comprovativo, apresentar                                          |  |
| Propostas                       | 5 |                                | Justificação para a sua inexistência                                                       |  |
| Propostas<br>Deletérie finel    | C | Desumente Contrate Obrigatória | Sa não quistir documento comprovativo, envocantor                                          |  |
| Relatorio final                 | 5 | Documento Contrato Obrigatorio | se não existir documento comprovativo, apresentar                                          |  |
|                                 |   |                                | Justificação para a sua inexistência                                                       |  |
| Visto do Tribunal de Contas ao  | S | Documento Contrato Obrigatório | Se não existir documento comprovativo, apresentar                                          |  |
| contrato                        |   |                                | Justificação para a sua inexistência                                                       |  |
| Outros Documentos               | N | Outro Documento                |                                                                                            |  |
|                                 |   |                                |                                                                                            |  |
| Documento comprovativo da       | S | Documento Contrato Obrigatório | Se não existir documento comprovativo, apresentar                                          |  |
| apresentação pelo               |   |                                | Justificação para a sua inexistência                                                       |  |
| adjudicatário dos documentos    |   |                                |                                                                                            |  |
| de habilitação do adjudicatário |   |                                |                                                                                            |  |
| Documentos de habilitação do    | S | Documento Contrato Obrigatório | Se não existir documento comprovativo, apresentar                                          |  |
| adjudicatário                   |   |                                | Justificação para a sua inexistência                                                       |  |

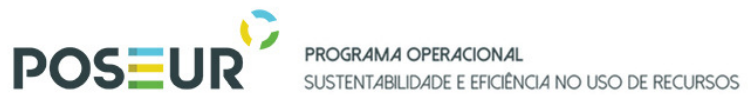

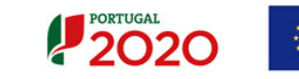

| Nas empreitadas, a conta final                                                                                                    | S | Documento Contrato Obrigatório | Se não existir documento comprovativo, apresentar Justificação para a sua inexistência    |
|----------------------------------------------------------------------------------------------------|---|--------------------------------|-------------------------------------------------------------------------------------------|
| Nas empreitadas, Auto de<br>receção provisória e Auto de<br>receção definitiva                                                                                                    | S | Documento Contrato Obrigatório |                                                                                           |
| Nas empreitadas, a Memória<br>descritiva do projeto de<br>execução                                                                                                    | S | Documento Contrato Obrigatório | Se não existir documento comprovativo, apresentar<br>Justificação para a sua inexistência |
| Eventuais prorrogações do<br>prazo de execução da<br>empreitada, autorizadas                                                                                                    | Ν | Outro Documento                | Se existir comprovativo apresentar o documento                                            |
| Declaração de inexistência de<br>conflito de interesses,<br>conforme modelo previsto no<br>Anexo XIII do CCP (artigo 67º,<br>nº 5 do CCP na versão do DL<br>nº111-B/2017, de 31/08) | S | Documento Contrato Obrigatório |                                                                                           |
| Declaração de inexistência de<br>conflito de interesses (Anexo III<br>do Guião)                                                                                                    | S | Documento Contrato Obrigatório |                                                                                           |

| 8-Outros                                                  |                                   |                                |             |
|-----------------------------------------------------------|-----------------------------------|--------------------------------|-------------|
|                                                           | Documento<br>Obrigatório<br>(S/N) | Tipo de Documento              | Observações |
| Autorização da realização de despesa por órgão competente | S                                 | Documento Contrato Obrigatório |             |

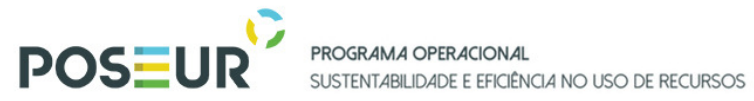

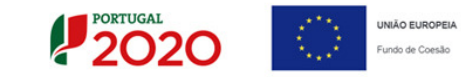

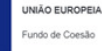

| Outros documentos que<br>enformam o processo de<br>autorização de despesa                                                                                                    | S                                 | Outro Documento                | Se não existir documento comprovativo, apresentar<br>Justificação para a sua inexistência |  |
|----------------------------------------------------------------------------------------------------|-----------------------------------|--------------------------------|-------------------------------------------------------------------------------------------|--|
| 9- Outros: Contratos de G                                                                                                    | Compra e Vend                     | da                             |                                                                                           |  |
|                                                                                                    | 1                                 | -                              |                                                                                           |  |
|                                                                                                    | Documento<br>Obrigatório<br>(S/N) | Tipo de Documento              | Observações                                                                               |  |
| Declaração/relatório de<br>avaliador acreditado e<br>independente <sup>[1]</sup> ou de um<br>organismo oficial autorizado<br>para o efeito (ex. ex-DG<br>Património), que certifique que<br>o preço do terreno não excede<br>o valor de mercado | S                                 | Documento Contrato Obrigatório |                                                                                           |  |
| Declaração que nos 7 anos<br>precedentes, a aquisição do<br>terreno ou edifício não foi<br>objeto de ajuda de subvenções<br>nacionais ou comunitárias                                                                                           | S                                 | Outro Documento                | Se não existir documento comprovativo, apresentar<br>Justificação para a sua inexistência |  |
| Planta de localização                                                                                                    | S                                 | Documento Contrato Obrigatório |                                                                                           |  |
| No caso de compra:                                                                                                    |                                   |                                |                                                                                           |  |

<sup>[1]</sup> Deverá ser identificado o perito avaliador fazendo referência à lista oficial onde se encontra incluído (da lista de peritos da DG Administração da Justiça – www.dgaj.mj.pt) ou à bolsa de peritos avaliadores constituída pela Direcção-Geral do Tesouro e Finanças no âmbito da alienação e aquisição de bens do património imobiliário do Estado, ou referência ao registo individual junto da Comissão do Mercado de Valores Mobiliários, conforme aplicável.

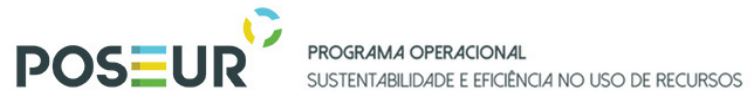

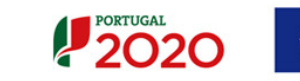

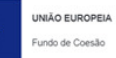

| Escritura pública de compra e venda                                                                                | S                                    | Documento Contrato Obrigatório |                                                                                           |
|----------------------------------------------------------------------------------------------------|--------------------------------------|--------------------------------|-------------------------------------------------------------------------------------------|
| No caso de expropriação amigá                                                                                      | vel:                                 |                                |                                                                                           |
| Declaração de utilidade pública<br>(DUP)                                                                           | S                                    | Documento Contrato Obrigatório |                                                                                           |
| Escritura de expropriação<br>amigável ou Auto de<br>Expropriação                                                   | o S Documento Contrato Obrigatório e |                                |                                                                                           |
| No caso de expropriação litigios                                                                                   | a:                                   |                                |                                                                                           |
| Declaração de utilidade pública<br>(DUP)                                                                           | S                                    | Documento Contrato Obrigatório |                                                                                           |
| Relatório da Comissão Arbitral                                                                                     | S                                    | Documento Contrato Obrigatório |                                                                                           |
| Acórdão Arbitral                                                                                                   | S                                    | Documento Contrato Obrigatório |                                                                                           |
| No caso de ter existido<br>contestação do valor de<br>expropriação, documento que<br>evidencie se foi por parte da | S                                    | Documento Contrato Obrigatório | Se não existir documento comprovativo, apresentar<br>Justificação para a sua inexistência |

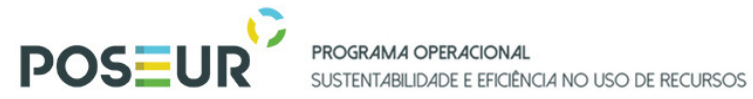

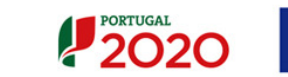

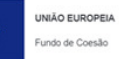

| entidade expropriante ou por parte da entidade expropriada                                                                                                |                                   |                                  |                                                                                           |
|----------------------------------------------------------------------------------------------------|-----------------------------------|----------------------------------|-------------------------------------------------------------------------------------------|
| No caso de ter existido<br>contestação do valor da<br>expropriação, documento que<br>evidencie que existiu uma<br>decisão judicial sobre a<br>contestação | S                                 | Documento Contrato Obrigatório   | Se não existir documento comprovativo, apresentar<br>Justificação para a sua inexistência |
| Cessão:                                                                                                    |                                   |                                  |                                                                                           |
| Publicação da cessão em Diário<br>da República                                                                                                    | S                                 | Documento Contrato Obrigatório   |                                                                                           |
| Auto de cessão                                                                                                    | S                                 | Documento Contrato Obrigatório   |                                                                                           |
| 10- Outros: Despesas co                                                                                                    | m pessoal (não                    | aplicável à Assistência Técnica) |                                                                                           |
|                                                                                                    | Documento<br>Obrigatório<br>(S/N) | Tipo de Documento                | Observações                                                                               |
| Documentos relativos à abertura do procedimento de contratação                                                                                            | S                                 | Documento Contrato Obrigatório   |                                                                                           |
| Documentos relativos à<br>seleção dos candidatos                                                                                                    | S                                 | Documento Contrato Obrigatório   |                                                                                           |

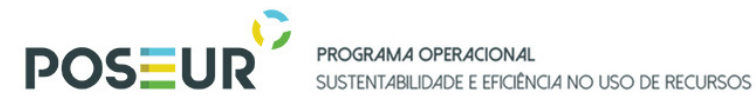

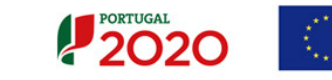

| Contrato de trabalho | S | Documento Contrato Obrigatório |  |
|----------------------|---|--------------------------------|--|
|                      |   |                                |  |

| 11 - Consulta Prévia (art. 19º, 20º, 21º, 23º, 24º a 27º e 112º e ss do CCP) |                                   |                                |                                                                                           |
|------------------------------------------------------------------------------|-----------------------------------|--------------------------------|-------------------------------------------------------------------------------------------|
|                                                                              | Documento<br>Obrigatório<br>(S/N) | Tipo de Documento              | Observações                                                                               |
| Ata da sessão de negociação                                                  | N                                 | Outro Documento                | Se existir, apresentar o documento                                                        |
| Atas do júri                                                                 | S                                 | Documento Contrato Obrigatório | Se não existir documento comprovativo, apresentar<br>Justificação para a sua inexistência |
| Anúncios DR e JOUE (Anúncio de concurso e anúncio de adjudicação)            | Ν                                 |                                |                                                                                           |
| Cadernos de Encargos<br>Completo/ Termos de<br>Referência                    | S                                 | Documento Contrato Obrigatório |                                                                                           |
| Caução                                                                       | S                                 | Documento Contrato Obrigatório | Se não existir documento comprovativo, apresentar Justificação para a sua inexistência    |
| Consignação                                                                  | S                                 | Documento Contrato Obrigatório | Se não existir documento comprovativo, apresentar Justificação para a sua inexistência    |
| Contrato                                                                     | S                                 | Documento Contrato Obrigatório | Se não existir documento comprovativo, apresentar Justificação para a sua inexistência    |
| Convites à apresentação de propostas                                         | S                                 | Documento Contrato Obrigatório |                                                                                           |
| Decisão da entidade<br>adjudicante sobre retificação                         | S                                 | Documento Contrato Obrigatório | Se não existir documento comprovativo, apresentar Justificação para a sua inexistência    |

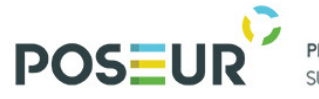

PROGRAMA OPERACIONAL SUSTENTABILIDADE E EFICIÊNCIA NO USO DE RECURSOS

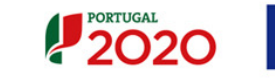

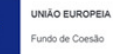

| às peças do procedimento,<br>aprovação da lista de erros e<br>omissões, prorrogações de<br>prazo para apresentação de<br>propostas e respetiva<br>notificação aos interessados                   |   |                                | Se a competência for delegada apresentar o respetivo<br>Ato de Delegação                                                                                              |
|----------------------------------------------------------------------------------------------------|---|--------------------------------|----------------------------------------------------------------------------------------------------|
| Despacho ou decisão de adjudicação                                                                                                    | S | Documento Contrato Obrigatório | Se a competência for delegada apresentar o respetivo<br>Ato de Delegação                                                                                              |
| Despacho ou Decisão de<br>Autorização para Abertura do<br>Procedimento                                                                                                    | S | Documento Contrato Obrigatório | Se não existir documento comprovativo, apresentar<br>Justificação para a sua inexistência<br>Se a competência for delegada apresentar o respetivo<br>Ato de Delegação |
| Pedidos de Esclarecimentos<br>dos interessados, resposta e<br>sua publicitação                                                                                                    | S | Documento Contrato Obrigatório | Se não existir documento comprovativo, apresentar<br>Justificação para a sua inexistência                                                                             |
| Eventuais pronúncias dos<br>concorrentes                                                                                                    | S | Documento Contrato Obrigatório | Se não existir documento comprovativo, apresentar Justificação para a sua inexistência                                                                                |
| Evidência da publicação do<br>JOUE um anúncio de Pré-<br>Informação (nos casos<br>aplicáveis)                                                                                                    | Ν | Outro Documento                | Se existir comprovativo apresentar o documento                                                                                                    |
| Evidência da publicação no<br>Portal da Internet dedicado aos<br>contratos públicos dos<br>contratos celebrados na<br>sequência do procedimento<br>por consulta prévia (nos casos<br>aplicáveis) | S | Documento Contrato Obrigatório |                                                                                                    |

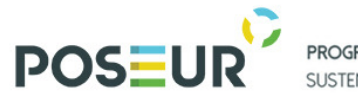

PROGRAMA OPERACIONAL SUSTENTABILIDADE E EFICIÊNCIA NO USO DE RECURSOS

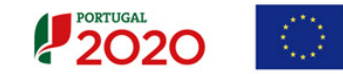

| Fluxo do procedimento nas<br>plataformas eletrónicas                                                                                                  | N | Outro Documento                | Se existir comprovativo apresentar o documento                                            |
|----------------------------------------------------------------------------------------------------|---|--------------------------------|-------------------------------------------------------------------------------------------|
| Lista contratos adjudicados ao<br>adjudicatário tendo em<br>consideração do disposto no nº<br>2 do artigo 113º do CCP                                 | S | Documento Contrato Obrigatório |                                                                                           |
| Listas de erros e omissões<br>apresentadas                                                                                                    | S | Documento Contrato Obrigatório | Se não existir documento comprovativo, apresentar<br>Justificação para a sua inexistência |
| Nas empreitadas: Mapa de<br>trabalhos– medições e<br>orçamento constantes do<br>projeto de execução                                                   | S | Documento Contrato Obrigatório | Se não existir documento comprovativo, apresentar<br>Justificação para a sua inexistência |
| Notificação de adjudicação a todos os concorrentes                                                                                                    | S | Documento Contrato Obrigatório | Se não existir documento comprovativo, apresentar<br>Justificação para a sua inexistência |
| Ofícios Audiência Prévia aos<br>Concorrentes                                                                                                    | S | Documento Contrato Obrigatório | Se não existir documento comprovativo, apresentar<br>Justificação para a sua inexistência |
| Proposta do concorrente<br>vencedor – Proposta integral, à<br>exceção das peças desenhadas<br>(Caso exista negociação, a<br>versão inicial e a final) | S | Documento Contrato Obrigatório |                                                                                           |
| Relatório de Análise das<br>Propostas                                                                                                    | S | Documento Contrato Obrigatório | Se não existir documento comprovativo, apresentar<br>Justificação para a sua inexistência |
| Relatório final                                                                                                    | S | Documento Contrato Obrigatório | Se não existir documento comprovativo, apresentar<br>Justificação para a sua inexistência |
| Outros Documentos                                                                                                    | N | Outro Documento                |                                                                                           |

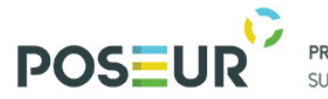

PROGRAMA OPERACIONAL SUSTENTABILIDADE E EFICIÊNCIA NO USO DE RECURSOS

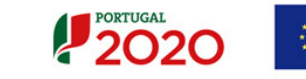

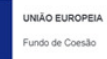

| Documento comprovativo da         | S | Documento Contrato Obrigatório | Se não existir documento comprovativo, apresentar |
|-----------------------------------|---|--------------------------------|---------------------------------------------------|
| apresentação pelo                 |   |                                | Justificação para a sua inexistência              |
| adjudicatário dos documentos      |   |                                |                                                   |
| de habilitação do adjudicatário   |   |                                |                                                   |
| Documentos de habilitação do      | S | Documento Contrato Obrigatório | Se não existir documento comprovativo, apresentar |
| adjudicatário                     |   |                                | Justificação para a sua inexistência              |
| Nas empreitadas, a conta final    | S | Documento Contrato Obrigatório |                                                   |
| Nas empreitadas, Auto de          | S | Documento Contrato Obrigatório |                                                   |
| receção provisória e Auto de      |   |                                |                                                   |
| receção definitiva                |   |                                |                                                   |
| Eventuais prorrogações do         | Ν | Outro Documento                | Se existir comprovativo apresentar o documento    |
| prazo de execução da              |   |                                |                                                   |
| empreitada, autorizadas           |   |                                |                                                   |
| Nas empreitadas, memória          | S | Documento Contrato Obrigatório | Se não existir documento comprovativo, apresentar |
| descritiva do projeto de          |   |                                | Justificação para a sua inexistência              |
| execução                          |   |                                |                                                   |
| Declaração de inexistência de     | S | Documento Contrato Obrigatório |                                                   |
| conflito de interesses,           |   |                                |                                                   |
| conforme modelo previsto no       |   |                                |                                                   |
| Anexo XIII do CCP (artigo 67º nº  |   |                                |                                                   |
| 5 do CCP na versão do DL          |   |                                |                                                   |
| nº111-B/2017, de 31/08)           |   |                                |                                                   |
| Declaração de inexistência de     | S | Documento Contrato Obrigatório |                                                   |
| conflito de interesses (Anexo III |   |                                |                                                   |
| do Guião)                         |   |                                |                                                   |

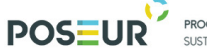

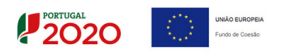

Os documentos que devem instruir a Cessão de posição contratual são os seguintes:

|                     | Documento<br>Obrigatório | Tipo de<br>Documento | Observações                |
|---------------------|--------------------------|----------------------|----------------------------|
|                     | (S/N)                    |                      |                            |
| Deliberação do      | S                        | Documento            | Se a competência for       |
| órgão competente    |                          | Contrato             | delegada apresentar o      |
| a aprovar a cessão  |                          | Obrigatório          | respetivo Ato de Delegação |
| Pedido de cessão    | S                        | Documento            |                            |
| fundamentado        |                          | Contrato             |                            |
|                     |                          | Obrigatório          |                            |
| Contrato de Cessão  | S                        | Documento            |                            |
|                     |                          | Contrato             |                            |
|                     |                          | Obrigatório          |                            |
| Documentos de       | S                        | Documento            |                            |
| habilitação do      |                          | Contrato             |                            |
| cessionário         |                          | Obrigatório          |                            |
|                     | N                        | Outro Documento      | Se existir comprovativo    |
|                     |                          |                      | apresentar o documento     |
| Caução prestada     | S                        | Documento            |                            |
| pelo cessionário    |                          | Contrato             |                            |
|                     |                          | Obrigatório          |                            |
| Nas empreitadas     | S                        | Documento            | Se não existir documento   |
| identificar no mapa |                          | Contrato             | comprovativo, apresentar   |
| de trabalhos os     |                          | Obrigatório          | Justificação para a sua    |
| trabalhos           |                          |                      | inexistência               |
| realizados até à    |                          |                      |                            |
| cessão e os         |                          |                      |                            |
| trabalhos por       |                          |                      |                            |
| realizar            |                          |                      |                            |

Os documentos que devem instruir os **contratos de trabalhos ou serviços complementares**, a mais ou de suprimento de erros e omissões são os seguintes:

|                         | Documento   | Tipo de     | Observações           |
|-------------------------|-------------|-------------|-----------------------|
|                         | Obrigatório | Documento   |                       |
|                         | (S/N)       |             |                       |
| Deliberação do órgão    | S           | Documento   | Se a competência for  |
| competente a            |             | Contrato    | delegada apresentar o |
| aprovar a despesa       |             | Obrigatório | respetivo Ato de      |
|                         |             |             | Delegação             |
| Fundamentação legal     | S           | Documento   |                       |
| e técnica que justifica |             | Contrato    |                       |
| a realização dos        |             | Obrigatório |                       |
| trabalhos/serviços      |             |             |                       |
| em causa                |             |             |                       |

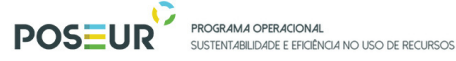

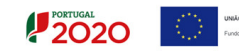

| ٨o   | E  | JR | OP  | EIA |
|------|----|----|-----|-----|
| do - | de | Co | esi | ю   |

| Mapa de trabalhos<br>adicionais ou<br>Identificação dos<br>serviços adicionais                                                                                         | S | Documento<br>Contrato<br>Obrigatório |                                                                                                 |
|----------------------------------------------------------------------------------------------------|---|--------------------------------------|-------------------------------------------------------------------------------------------------|
| Contrato escrito                                                                                                    | S | Documento<br>Contrato<br>Obrigatório |                                                                                                 |
| Nas empreitadas, a<br>conta final da<br>empreitada                                                                                                    | S | Documento<br>Contrato<br>Obrigatório | Se não existir documento<br>comprovativo, apresentar<br>Justificação para a sua<br>inexistência |
| Nas empreitadas,<br>Auto de receção<br>provisória e Auto de<br>receção definitiva                                                                                      | S | Documento<br>Contrato<br>Obrigatório |                                                                                                 |
| Eventuais<br>prorrogações do<br>prazo de execução da<br>empreitada,<br>autorizadas.                                                                                    | Ν | Outro<br>Documento                   | Se existir comprovativo<br>apresentar o documento                                               |
| Reforço de Caução                                                                                                    | S | Documento<br>Contrato<br>Obrigatório |                                                                                                 |
| Lista dos contratos<br>adicionais celebrados<br>à data de<br>apresentação do<br>presente adicional<br>(preço contratual,<br>data de adjudicação,<br>data de contrato). | S | Documento<br>Contrato<br>Obrigatório |                                                                                                 |
| Identificação dos<br>trabalhos a menos da<br>empreitada<br>(trabalhos não<br>realizados e<br>respetivos preços)                                                        | Ν | Outro<br>Documento                   | Se existirem, apresentar<br>documento                                                           |

Os ficheiros devem ter na sua designação, o documento a que respeitam (ex: dec\_adjudicação.pdf) para ser facilmente identificável o seu conteúdo.

O tamanho máximo de um ficheiro é de 10MB.

Cada ficheiro deve ser anexado individualmente, e só deve ser comprimido caso seja necessário para respeitar o tamanho máximo de 10 MB.

Nos casos em que se torna de todo impossível comprimir um ficheiro PDF para uma dimensão máxima de 10MB, então deve dividir o ficheiro em tantos ficheiros quanto necessários, utilizando um utilitário de compressão que separe um ficheiro nos necessários para não ser ultrapassado o limite de 10 Mb.

### Documentos já Adicionados

Nos documentos já adicionados, é possível fazer o *download* do documento através do botão *Download*.

Em baixo surgem sempre os botões **Cancelar**, **Anterior e Seguinte**. Ao clicar no botão **Seguinte** grava os campos visíveis e passa ao próximo passo, se clicar no botão **Cancelar** volta à lista de pesquisa de contratos, se clicar no botão **Anterior** volta ao passo anterior.

| Candidaturas                                        | Grandes Projetos                                       | Pré-Qualificação                                         | Plano Estratégico                                                                | Contratos                                            | Pedidos Pagamento                    |                    |
|-----------------------------------------------------|--------------------------------------------------------|----------------------------------------------------------|----------------------------------------------------------------------------------|------------------------------------------------------|--------------------------------------|--------------------|
| Caracterização Documentos                           | Operações e Componente                                 | s Autos Medição                                          | Resumo                                                                           |                                                      |                                      |                    |
| )perações e (                                       | Componente                                             | s                                                        |                                                                                  |                                                      |                                      |                    |
|                                                     | -                                                      |                                                          |                                                                                  |                                                      |                                      |                    |
| Aviso: O valor de uma component                     | e indicada no contrato para uma o                      | lada candidatura não deve se                             | r superior ao valor aprovado d                                                   | essa componente na candidatu                         | ra.                                  |                    |
| sociar Operações 🙆                                  |                                                        |                                                          |                                                                                  |                                                      |                                      |                    |
| Formeredores                                        |                                                        |                                                          |                                                                                  |                                                      |                                      |                    |
| Escolha uma opção                                   | •                                                      |                                                          |                                                                                  |                                                      |                                      |                    |
|                                                     |                                                        |                                                          |                                                                                  |                                                      |                                      |                    |
|                                                     | Associar Ca                                            | ndidatura                                                |                                                                                  |                                                      |                                      |                    |
|                                                     |                                                        |                                                          |                                                                                  |                                                      |                                      |                    |
|                                                     |                                                        |                                                          |                                                                                  |                                                      |                                      |                    |
| verações associadas ao                              | Contrato 🕜                                             |                                                          |                                                                                  |                                                      |                                      |                    |
| perações associadas ao                              | Contrato 🕜<br>nte Beneficiário Valor imput             | ado Valor IVA Valor i                                    | mputado Valor elegível                                                           | Valor elegível ajustado                              | Valor elegível não                   | Valor não elegível |
| Derações associadas ao<br>Mnecedor Operação Compone | Contrato ?<br>nte Beneficiário Valor imput<br>(\$/IVA) | ado Valor IVA Valor in<br>(c/                            | mputado Valor elegívei<br>(IVA) Salor elegívei                                   | Valor elegível ajustado<br>montante decisão          | Valor elegível não<br>comparticipado | Valor não elegível |
| perações associadas ao                              | Contrato ?<br>nte Beneficiário Valor imput<br>(s/IVA)  | <b>ado Vator IVA Vator i</b><br>(c/<br>Não existem candi | mputado Valor elegível<br>(VA) Valor elegível<br>idaturas associadas a este cont | Valor elegível ajustado<br>montante decisão<br>trato | Valor elegível não<br>comparticipado | Valor não elegível |

1. Associação a Operações

FIGURA 13 INSERIR CONTRATOS – OPERAÇÕES E COMPONENTES

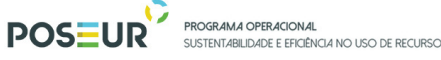

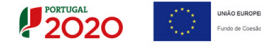

Ecrã que permite associar fornecedores e componentes da operação a um contrato. Um contrato pode ser associado a várias operações. Neste ecrã deverá imputar o valor a cada operação.

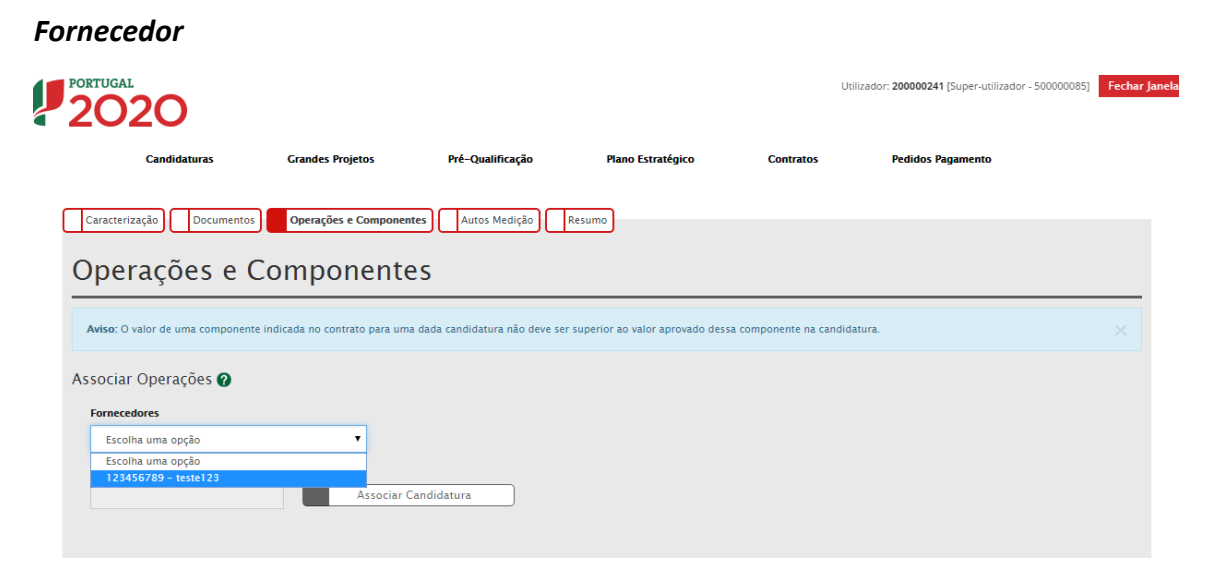

FIGURA 14 INSERIR CONTRATOS – OPERAÇÕES E COMPONENTES: FORNECEDORES

Deverá escolher o fornecedor para o qual pretende associar os dados do contrato. **Este campo irá buscar a lista de fornecedores inseridos no ecrã da Caraterização.** Neste ecrã não é permitido adicionar nenhum fornecedor.

# Operação

Para adicionar a candidatura ao contrato deverá clicar no botão **Associar Candidaturas**. Surgirá um ecrã com as candidaturas disponíveis.

| Candidaturas                                                                                              | Grandes Projetos                                                                       | Pré-Qualificação                                                                                                    | Plano Estratégico                                       | Contratos | Pedidos Pagamento |  |
|----------------------------------------------------------------------------------------------------|----------------------------------------------------------------------------------------|----------------------------------------------------------------------------------------------------|---------------------------------------------------------|-----------|-------------------|--|
| trar Candidatura                                                                                          |                                                                                        |                                                                                                    |                                                         |           |                   |  |
|                                                                                                    |                                                                                        | Filmer                                                                                                    |                                                         |           |                   |  |
|                                                                                                    |                                                                                        | Filtrar                                                                                                    |                                                         |           |                   |  |
|                                                                                                    |                                                                                        |                                                                                                    |                                                         |           |                   |  |
|                                                                                                    |                                                                                        |                                                                                                    |                                                         |           |                   |  |
| ndidatura Disponíveis                                                                                     |                                                                                        |                                                                                                    |                                                         |           |                   |  |
| ndidatura Disponíveis<br>CENTRO-02-02                                                                     | 52-FEDER-000001                                                                        | Teste ao SI do centro                                                                                                    |                                                         |           |                   |  |
| ndidatura Disponíveis<br>CENTRO-02-02<br>ALT20-04-0516                                                    | !52-FEDER-000001<br>5-FEDER-000001                                                     | Teste ao SI do centro<br>Regeneração Urbana de Sines - I                                                                     | lano de Comunicação II                                  |           |                   |  |
| ndidatura Disponíveis<br>CENTRO-02-02<br>ALT20-04-0516<br>POSEUR-02-026                                   | :52-FEDER-000001<br>6-FEDER-000001<br>39-FC-000001                                     | Teste ao SI do centro<br>Regeneração Urbana de Sines - I<br>TESTES ANA                                                       | Plano de Comunicação II                                 |           |                   |  |
| ndidatura Disponíveis<br>CENTRO-02-02<br>ALT20-04-0511<br>POSEUR-02-020<br>ALT20-04-0603                  | 152-FEDER-000001<br>6-FEDER-000001<br>09-FC-000001<br>5-FEDER-000002                   | Teste ao SI do centro<br>Regeneração Urbana de Sines - I<br>TESTES ANA<br>Testes Teresa                                      | Vano de Comunicação II                                  |           |                   |  |
| ndidatura Disponíveis<br>CENTRO-02-02<br>ALT20-04-0511<br>POSEUR-02-02(<br>ALT20-04-060)<br>ALT20-04-060) | 252-FEDER-000001<br>6-FEDER-000001<br>09-FC-000001<br>5-FEDER-000002<br>5-FEDER-000003 | Teste ao SI do centro<br>Regeneração Urbana de Sines - I<br>TESTES ANA<br>Testes Teresa<br>Eficiência Energética na Iluminaç | Plano de Comunicação II<br>ão Pública - Concelho Coruch | e (1688)  |                   |  |

FIGURA 15 INSERIR CONTRATOS – OPERAÇÕES E COMPONENTES: CANDIDATURAS DISPONÍVEIS

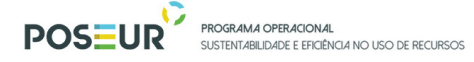

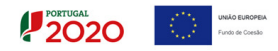

Apenas podem ser selecionadas candidaturas nos estados "Submetida", "Aprovada", "Aceite pelas Entidades/Contratada" e "Em Execução". Só podem ser associadas operações de um único programa operacional.

|                                           | Grandes Projetos            | Pré-Qualificação                 | Plano Estratégico                | Contratos                   | Pedidos Pagamento |  |
|-------------------------------------------|-----------------------------|----------------------------------|----------------------------------|-----------------------------|-------------------|--|
| aracterização Documentos                  | Operações e Compone         | ntes Autos Medição               | Resumo                           |                             |                   |  |
|                                           |                             |                                  |                                  |                             |                   |  |
| perações e C                              | omponent                    | es                               |                                  |                             |                   |  |
| <b>viso</b> : O valor de uma componente i | ndicada no contrato para un | na dada candidatura não deve sei | r superior ao valor aprovado de: | ssa componente na candidatu | ra.               |  |
|                                           |                             |                                  |                                  |                             |                   |  |
| ociar Operações 🕜                         |                             |                                  |                                  |                             |                   |  |
| ornecedores                               |                             |                                  |                                  |                             |                   |  |
|                                           |                             |                                  |                                  |                             |                   |  |
| Escolha uma opçao                         |                             |                                  |                                  |                             |                   |  |
| Escolha uma opçao                         |                             |                                  |                                  |                             |                   |  |
| POSEUR-03-2215-FC-000008                  | Associar                    | Candidatura                      |                                  |                             |                   |  |
| Escolha uma opçao                         | Associar                    | Candidatura                      |                                  |                             |                   |  |
| Escolha uma opçao                         | Associar<br>Associar        | Candidatura<br>Componente        |                                  |                             |                   |  |
| Escolha uma opçao                         | Associar<br>Associar        | Candidatura<br>Componente        |                                  |                             |                   |  |
| POSEUR-03-2215-FC-000008                  | Associar<br>Associar        | Candidatura                      |                                  |                             |                   |  |

FIGURA 16 INSERIR CONTRATOS – OPERAÇÕES E COMPONENTES: ASSOCIAR COMPONENTE

Depois de associada a operação ficam disponíveis as componentes correspondentes à operação. Deverá ser selecionada a componente que pretende associar ao contrato.

| Candidaturas           | Grandes Projetos     | Pré-Qualificação | Plano Estratégico | Contratos | Pedidos Pagamento |  |
|------------------------|----------------------|------------------|-------------------|-----------|-------------------|--|
| Filtrar Componente     |                      |                  |                   |           |                   |  |
|                        |                      | Filtrar          |                   |           |                   |  |
|                        |                      |                  |                   |           |                   |  |
| Componente Disponíveis |                      |                  |                   |           |                   |  |
| 1                      | Despesas com Pessoal |                  |                   |           |                   |  |
|                        |                      |                  |                   |           |                   |  |
|                        |                      |                  |                   |           |                   |  |
|                        |                      |                  |                   |           |                   |  |

FIGURA 17 INSERIR CONTRATOS – OPERAÇÕES E COMPONENTES: COMPONENTES DISPONÍVEIS

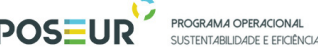

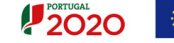

Os contratos adicionais aos contratos iniciais (trabalhos ou serviços complementares/ a mais/de suprimento de erros e omissões) devem ser associados à Componente Construções Diversas, ou no caso de serviços complementares, à componente de investimento à qual o contrato original está associado.

O valor correspondente ao montante máximo elegível de uma componente indicada no contrato para uma dada candidatura não deve ser superior ao valor aprovado de montante máximo elegível dessa componente na candidatura. A soma dos valores de montante máximo elegível indicados para a componente A, operação X em vários contratos é verificada face ao valor aprovado na operação para essa componente.

### Beneficiário (Principal ou Parceiro)

Para este contrato específico deve escolher o beneficiário ou beneficiários no caso de uma parceria. Não é possível adicionar beneficiários que não estejam associados à operação.

No caso dos projetos em co-parceria, qualquer um dos parceiros pode submeter contratos, mas deverá sempre associar o NIF do beneficiário parceiro responsável por determinado contrato.

|                                  |                               |                                  |                                 | Utilizad                | dor: <b>200000241</b> [Super-utilizador - 50000085] | Fechar J |
|----------------------------------|-------------------------------|----------------------------------|---------------------------------|-------------------------|-----------------------------------------------------|----------|
| Candidaturas                     | Grandes Projetos              | Pré-Qualificação                 | Plano Estratégico               | Contratos               | Pedidos Pagamento                                   |          |
| Caracterização Documentos        | Operações e Compone           | antes Autos Medição              | Resumo                          |                         |                                                     |          |
| Operações e <b>(</b>             | Component                     | es                               |                                 |                         |                                                     |          |
| Aviso: O valor de uma componente | e indicada no contrato para u | na dada candidatura não deve ser | superior ao valor aprovado dess | a componente na candida | tura.                                               |          |
| Associar Operações 🕜             |                               |                                  |                                 |                         |                                                     |          |
| Fornecedores                     |                               |                                  |                                 |                         |                                                     |          |
| Escolha uma opção                | •                             |                                  |                                 |                         |                                                     |          |
|                                  |                               |                                  |                                 |                         |                                                     |          |
| POSEUR-03-2215-FC-000008         | Associar                      | Candidatura                      |                                 |                         |                                                     |          |
| 1 - Despesas com Pessoal         | Associar                      | Componente                       |                                 |                         |                                                     |          |
| Escolha um beneficiário          |                               |                                  |                                 |                         |                                                     |          |
| 50000085                         | •                             |                                  |                                 |                         |                                                     |          |
|                                  |                               |                                  |                                 |                         |                                                     |          |
| Valor imputado (s/IVA)*          | Valor IVA*                    | Valor imputado (c/IVA)           |                                 |                         |                                                     |          |
|                                  | e                             | •                                | 0,00 €                          |                         |                                                     |          |
| Valor elegível *                 | Valor elegível                | ajustado montante decisão        | Valor elegível não compartici   | pado Valor n            | ão elegível                                         |          |
|                                  | €                             | €                                |                                 | €                       | €                                                   |          |
|                                  |                               |                                  |                                 |                         |                                                     |          |
|                                  |                               |                                  |                                 |                         | E Associar                                          |          |

FIGURA 18 INSERIR CONTRATOS – OPERAÇÕES E COMPONENTES: BENEFICIÁRIO

## Valor Imputado (s/IVA) / Valor IVA / Valor Imputado (c/IVA)

Valor do contrato que respeita à sua contribuição para a realização da operação (valor total do contrato sem IVA imputado à operação), alocado a uma determinada

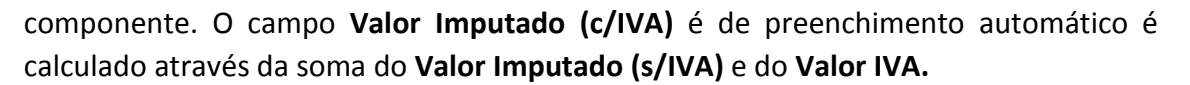

PORTUGAL 2020

O **Valor Imputado** por cada componente estará sujeito a alerta no Pedido de Pagamento. Vai balizar a despesa registada, por componente e por operação do Contrato. No campo **Valor IVA** deverá ser inscrito o valor do IVA relativo ao valor base/valor adjudicação.

## Valor Elegível

Do valor total do contrato com IVA imputado à operação e à componente, deverá ser indicado o montante elegível

## Valor Elegível Ajustado Montante Decisão

O Valor Elegível Ajustado ao Montante de Decisão é igual ao Valor Elegível quando a operação não é geradora de receitas. Quando a operação é geradora de receitas o Valor Elegível Ajustado ao Montante de Decisão é igual à multiplicação do Valor Elegível pelo Défice de Financiamento. Este campo é de cálculo automático.

A soma do **Valor Elegível Ajustado ao Montante de Decisão** de todas as componentes associadas não deve ultrapassar o Valor Total (c/IVA) do contrato. É impedido de submeter Pedido de Pagamento quando é ultrapassado este valor ao nível da operação.

## Valor Elegível Não Comparticipado / Valor Não Elegível

O Valor Elegível Não Comparticipado é a parcela da despesa elegível que não é financiada pelo financiamento comunitário. O Valor Não Elegível é a despesa identificada e não associada à concretização da operação por motivos de não elegibilidade. Estes campos são preenchidos pelas Autoridades de Gestão.

Depois de preenchidos os campos é preciso associar a operação ao Contrato através do botão **Associar.** 

|                                 | POSEUR                                 | PROGRAMA OPERACION.<br>SUSTENTABILIDADE E EFICI | <b>4L</b><br>ÊNCI <i>4</i> NO USO DE RECURSOS | 5                                                | PORTUGAL<br>2020                                        | Fundo de Coest |
|---------------------------------|----------------------------------------|-------------------------------------------------|-----------------------------------------------|--------------------------------------------------|---------------------------------------------------------|----------------|
| PORTUGAL                        |                                        |                                                 |                                               | Utilizador:                                      | 200000241 [Super-utilizador - 500000085]                | echar Janela   |
| Candidatura                     | s Grandes Projetos                     | Pré-Qualificação                                | Plano Estratégico                             | Contratos                                        | Pedidos Pagamento                                       |                |
| Caracterização Doo              | Operações e Compone                    | ntes Autos Medição Re                           | sumo                                          |                                                  |                                                         |                |
| Operações                       | e Component                            | es                                              |                                               |                                                  |                                                         |                |
| Aviso: O valor de uma co        | omponente indicada no contrato para ur | na dada candidatura não deve ser s              | uperior ao valor aprovado dessa               | componente na candidatura.                       |                                                         | ×              |
| Associar Operações              | 0                                      |                                                 |                                               |                                                  |                                                         |                |
| Fornecedores                    | Ţ                                      |                                                 |                                               |                                                  |                                                         |                |
| Liscoma uma opçao               |                                        |                                                 |                                               |                                                  |                                                         |                |
|                                 | Associar                               | Candidatura                                     |                                               |                                                  |                                                         |                |
| Operações associac              | das ao Contrato 🕜                      |                                                 |                                               |                                                  |                                                         |                |
| Fornecedor Opera                | ação Componente B                      | eneficiário Valor imputado Va<br>(s/IVA) IV     | lor Valor imputado Valo<br>A (c/IVA) elegí    | r Valor elegível ajustado<br>el montante decisão | Valor elegível não Valor não<br>comparticipado elegível |                |
| 123456789 POSEUR-03-2<br>000008 | 2215-FC- 1 - Despesas com 5<br>Pessoal | 00000085 1 000,00 € 0,0                         | 0€ 1000,00€ 1000,0                            | 00€ 998,22€                                      |                                                         | ×              |
| Total:                          |                                        | 1 000,00 € 0,0                                  | 0€ 1000,00€ 1000,0                            | 00€ 998,22€                                      | 0,00€ 0,00€                                             |                |
|                                 |                                        |                                                 |                                               |                                                  |                                                         |                |
| X Cancelar                      |                                        |                                                 |                                               | <                                                | Anterior Seguinte                                       |                |

FIGURA 19 INSERIR CONTRATOS – OPERAÇÕES E COMPONENTES: ASSOCIAR OPERAÇÕES

A associação a fornecedores/operações/componente/beneficiário só pode ser removida do contrato caso não exista despesa associada em pedidos de pagamento.

2. Autos de Medição

| Aviso: Para o tipo de contrato selecionado é necessário o registo de um Mapa | le Quantidades                          |            |                     |                           |
|------------------------------------------------------------------------------|-----------------------------------------|------------|---------------------|---------------------------|
| Autos de Medição                                                             |                                         |            |                     | *Campo de preenchimento o |
|                                                                              |                                         |            |                     |                           |
| Napa de Quantidades                                                          |                                         |            |                     |                           |
| emplate para importação de Mapa de Quantidades                               |                                         |            |                     |                           |
| Escolher ficheiro Nenhum ficheiro selecionado                                | Importar Mapa Quantidades               |            |                     | Exportar Mapa Quantid     |
| Nome                                                                         | Тіро                                    | Utilizador | Data                |                           |
| TEMPLATE_CONTRATO_MAPA_QUANTIDADES1.xlsx                                     | Mapa de Quantidades Importado           | 200000241  | 12/07/2017 10:20:14 | 2                         |
| Escoher ficheiro Nenhum ficheiro selecionado                                 |                                         |            |                     |                           |
|                                                                              |                                         |            |                     | Registar Auto Medição     |
| utos de Medição já adicionados 🕜                                             |                                         |            |                     |                           |
| l* Auto Data Descrição                                                       |                                         |            | Data                | Criação                   |
|                                                                              |                                         |            |                     |                           |
|                                                                              | Não existem autos de medição associados |            |                     |                           |
| X Cancelar                                                                   | Não existem autos de medição associados |            | ۲. An               | terior Seguin             |
| X Cancelar                                                                   | Não existem autos de medição associados |            | An                  | terior Seguin             |
| X Cancelar                                                                   | Não existem autos de medição associados |            | < An                | terior Seguin             |

#### FIGURA 20 INSERIR CONTRATOS – AUTOS DE MEDIÇÃO

Este ecrã permite inserir a informação relativa ao mapa de quantidades, autos de medição e respetivos artigos através do *template* definido para importação desta informação.

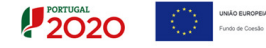

É obrigatório inserir o mapa de quantidades nos contratos do tipo "Empreitada de Obras Públicas" e "Concessão de Obras Públicas" e sempre que o cálculo do investimento seja Valor de Adjudicação

### Adicionar Mapa de Quantidades

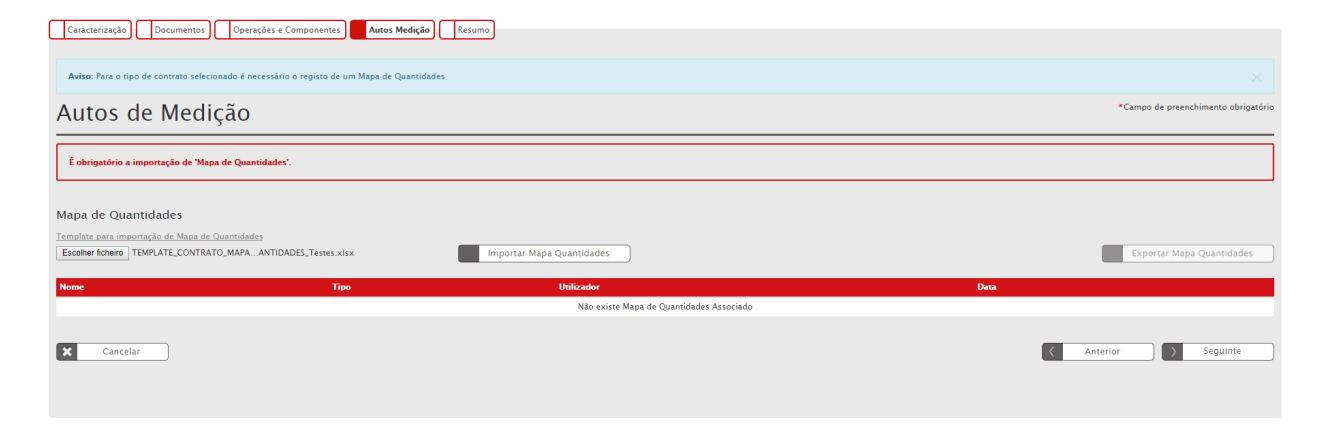

FIGURA 21 INSERIR CONTRATOS – MAPA DE QUANTIDADES

O processo inicia-se **sempre** com o registo do Mapa de Quantidades através da importação do *Template* para registo do Mapa de Quantidades, que deve ser preenchido com a lista dos artigos e valores contratualizados no âmbito do contrato de empreitada. Apenas devem ser preenchidos os dados relativos às colunas A a F no ficheiro Excel. Deve ser consultado o <u>Anexo II</u> para o preenchimento correto do *Template*.

O mapa de quantidades apenas tem indicação dos valores contratualizados e servirá de base para o preenchimento dos Autos de Medição.

Cada contrato deve ter obrigatoriamente um mapa de quantidades associado com a indicação dos valores contratualizados. Só depois de importado e registado o Mapa de quantidades é possível registar Autos de Medição.

Para finalizar o processo deve ser feito o upload do ficheiro e clicar no botão **Importar Mapa Quantidades**.

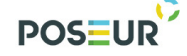

PROGRAMA OPERACIONAL SUSTENTABILIDADE E EFICIÊNCIA NO USO DE RECURSOS

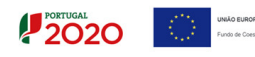

| A              | B                     | C                                                                                                    | D       | E            | F               | G          | н           |            | 1           |
|----------------|-----------------------|----------------------------------------------------------------------------------------------------|---------|--------------|-----------------|------------|-------------|------------|-------------|
|                | 1                     | Artigos                                                                                                    |         | Valores C    | ontratualizados | AN         | 11          | AN         | 12          |
| lif Fornecedor | N <sup>®</sup> Artigo | Descrição                                                                                                    | Unidade | s Quantidade | Custo unitário  | Quantidade | Custo Total | Quantidade | Custo Total |
| 123456789      | 1                     | Fornecimentos Diversos                                                                                                    | n,9     | 0            | 0,00            |            |             |            |             |
| 123456789      | 1.1                   | Revisão do Projecto<br>Base                                                                                                    | n.9     | 0            | 0,00            |            |             |            |             |
| 123456789      | 1.1.1                 | Execução de Revisão ao<br>Projeto Base                                                                                                    | n.9     | 1            | 20,407,13       |            |             |            |             |
| 123456789      | 1.2                   | Projecto de Execução de<br>Ampliação e<br>Beneficiação da ETAR                                                                                                    | n.º     | 0            | 0,00            |            |             |            |             |
| 123456789      | 1.2.1                 | Projecto de Execução -<br>Contenções, Fundações e<br>Estruturas                                                                                                    | n.º     | 1            | 65.302,80       |            |             |            |             |
| 123456789      | 1.2.2                 | Projecto de Execução -<br>Processo e equipamento<br>mecânico                                                                                                    | n.9     | 1            | 48.296,86       |            |             |            |             |
| 123456789      | 1.2.3                 | Projecto de Execução de<br>Instalações de Águas e<br>Esgotos, Gás, Ventilação<br>e Desodorização                                                                                       | n.º     | 1            | 27.844,38       |            |             |            |             |
| 123456789      | 1.2.4                 | Projecto de Execução -<br>Instalação Eléctricas,<br>Instrumentação e<br>Automação,<br>Telecomunicações                                                                                 | n.º     | 1            | 31.653,71       |            |             |            |             |
| 123456789      | 1.3                   | Trabalhos Auxiliares                                                                                                    | n.º     | 0            | 0,00            |            |             |            |             |
| 123456789      | 1.3.1                 | Execução do<br>levantamento<br>topográfico do terreno<br>de implantação à escala<br>1/200, inicial<br>(complementar) e final,<br>fornecido em ficheiro<br>editável,<br>georeferenciado | n.º     | 1            | 2.720,95        |            |             |            |             |
| 123456789      | 1.3.2                 | Estudo complementar<br>geológico e geotécnico,<br>incluindo elaboração<br>dos relatórios                                                                                               | n.º     | 1            | 2.720,95        |            |             |            |             |
|                |                       | Contra de Constidade                                                                                                    |         |              |                 |            |             |            |             |

FIGURA 22 INSERIR CONTRATOS – EXEMPLO TEMPLATE PARA IMPORTAÇÃO DE MAPA DE QUANTIDADES

# Importar Autos de Medição

| Caracterização Documentos Operações e Componentes Autos Medição                                                           | Resumo                                  |            |                     |                                  |
|----------------------------------------------------------------------------------------------------|-----------------------------------------|------------|---------------------|----------------------------------|
| Aviso: Para o tipo de contrato selecionado é necessário o registo de um Mapa de Quantidades                               |                                         |            |                     |                                  |
| Autos de Medição                                                                                                    |                                         |            | * Ca                | mpo de preenchimento obrigatório |
|                                                                                                    |                                         |            |                     |                                  |
| Mapa de Quantidades                                                                                                    |                                         |            |                     |                                  |
| Template para importação de Mapa de Quantidades                                                                           |                                         |            |                     |                                  |
| Escolher ficheiro Nenhum ficheiro selecionado                                                                             | Importar Mapa Quantidades               |            |                     | xportar Mapa Quantidades         |
| Nome                                                                                                    | Тіро                                    | Utilizador | Data                |                                  |
| TEMPLATE_CONTRATO_MAPA_QUANTIDADES_Testes.xlsx                                                                            | Mapa de Quantidades Importado           | 200000241  | 12/07/2017 13:35:42 | ٤.                               |
| Importar Autos de Medição 🍘 Número auto m<br>Escolher foneiro TEMPLATE_CONTRATO_MAPA_ANTIDADES_Testes.xlox 1<br>Descrição | dição Data auto medição<br>12-07-2017   |            |                     |                                  |
| Auto de Medição n.º 1                                                                                                    |                                         |            | Reg                 | jistar Auto Medição              |
| Autos de Medição já adicionados 🕜                                                                                         |                                         |            |                     |                                  |
| Nº Auto Data Descrição                                                                                                    |                                         |            | Data Criação        |                                  |
|                                                                                                    | Não existem autos de medição associados |            |                     |                                  |
| Cancelar                                                                                                    |                                         |            | < Anterior          | Seguinte                         |

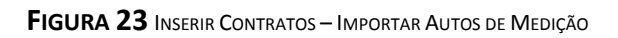

# A seguir à importação do Mapa de Quantidades é possível iniciar o registo dos Autos de Medição.

202C

Para carregar os autos de Medição, é utilizado o template do Mapa de Quantidades.

Para carregar o 1º Auto de Medição, deverá ser feito o download do documento submetido, ou clicar no botão Exportar Mapa de Quantidades.

A informação das colunas A a F mantem-se inalteradas e deve ser acrescentado à direita as quantidades e custo total do 1º AM.

|    | A              | В         | С                                                                                                    | D                        | E          | F              | G          | н           | 1          | J           | K        | L         | м        | N           | 0        | Р          |
|----|----------------|-----------|----------------------------------------------------------------------------------------------------|--------------------------|------------|----------------|------------|-------------|------------|-------------|----------|-----------|----------|-------------|----------|------------|
| 1  |                |           | Artigos                                                                                                    | Valores Contratualizados |            | AN             | AM1 AM2    |             | AN         | // 3        | A        | VI 4      | AN       | 45          |          |            |
| 2  | Nif Fornecedor | Nº Artigo | Descrição                                                                                                    | Unidades                 | Quantidade | Custo unitário | Quantidade | Custo Total | Quantidade | Custo Total | Quantida | Custo Tot | Quantida | c Custo Tot | Quantida | Custo Tota |
| 3  | 123456789      | 1         | Fornecimentos Diversos                                                                                                    | n.º                      | 0          | 0,00           |            |             |            |             |          |           |          |             |          |            |
| 4  | 123456789      | 1.1       | Revisão do Projecto<br>Base                                                                                                    | n.º                      | 0          | 0,00           |            |             |            |             |          |           |          |             |          |            |
| 5  | 123456789      | 1.1.1     | Execução de Revisão ao<br>Projeto Base                                                                                                    | n.º                      | 1          | 20.407,13      |            |             | 1          | 20.407,13   |          |           |          |             |          |            |
| 6  | 123456789      | 1.2       | Projecto de Execução de<br>Ampliação e<br>Beneficiação da ETAR                                                                                                    | n.º                      | 0          | 0,00           | 0          |             |            |             |          |           |          |             |          |            |
| 7  | 123456789      | 1.2.1     | Projecto de Execução -<br>Contenções, Fundações e<br>Estruturas                                                                                                    | n.º                      | 1          | 65.302,80      | 1          | 65.302,80   |            |             |          |           |          |             |          |            |
| 8  | 123456789      | 1.2.2     | Projecto de Execução -<br>Processo e equipamento<br>mecânico                                                                                                    | n.º                      | 1          | 48.296,86      |            |             |            |             | 1        | 48.296,86 |          |             |          |            |
| 9  | 123456789      | 1.2.3     | Projecto de Execução de<br>Instalações de Águas e<br>Esgotos, Gás, Ventilação<br>e Desodorização                                                                                       | n.º                      | 1          | 27.844,38      |            |             |            |             |          |           |          |             | 1        | 27.844,38  |
| 10 | 123456789      | 1.2.4     | Projecto de Execução -<br>Instalação Eléctricas,<br>Instrumentação e<br>Automação,<br>Telecomunicações                                                                                 | n.º                      | 1          | 31.653,71      | 1          | 31.653,71   |            |             |          |           |          |             |          |            |
| 11 | 123456789      | 1.3       | Trabalhos Auxiliares                                                                                                    | n.º                      | 0          | 0,00           |            |             |            |             |          |           |          |             |          |            |
| 12 | 123456789      | 1.3.1     | Execução do<br>levantamento<br>topográfico do terreno<br>de implantação à escala<br>1/200, inicial<br>(complementar) e final,<br>fornecido em ficheiro<br>editável,<br>georeferenciado | n.º                      | 1          | 2.720.95       |            |             |            |             |          |           |          |             | 1        | 2.720,95   |
| 13 | 123456789      | 1.3.2     | Estudo complementar<br>geológico e geotécnico,<br>incluindo elaboração<br>dos relatórios                                                                                               | n.º                      | 1          | 2.720,95       | 1          | 2.720,95    |            |             |          |           |          |             | -        |            |

#### FIGURA 24 INSERIR CONTRATOS – EXEMPLO TEMPLATE PARA IMPORTAÇÃO DE MAPA DE QUANTIDADES: PREENCHIMENTO AUTOS DE MEDIÇÃO

O registo do Auto de Medição é efetuada em ecrã. Deverão ser preenchidos manualmente os campos:

- Nº auto
- Data
- Descrição (do Auto de Medição)

E deverá ser feito o upload do ficheiro em Excel do Mapa de Quantidades com o auto de medição preenchido da forma indicada anteriormente, através do botão Escolher Ficheiro.

Para finalizar o processo, deve clicar no botão Registar Autos Medição. Nesse momento, fica disponível a lista de Autos de Medição já adicionados juntamente com a opção do Download do ficheiro. Após o registo bem sucedido, o Auto de Medição aparece na lista e pode ser identificado nos Pedidos de Pagamento com despesa associada a este contrato.

Para iniciar o registo de um novo auto de medição deve sempre iniciar o registo através do último Auto de Medição preenchido, de modo a manter o histórico de todos os AM carregados até ao momento e que deve ser descarregado na linha do último AM já adicionado. As colunas relativamente aos novos AM deverão ser acrescentadas sucessivamente à direita.

O carregamento dos AM no *template* deve ser sempre feito com através do preenchimento das quantidades e custo total dos artigos referenciados nesse auto. Não é necessário preencher as restantes linhas com valores zero.

| Import                | tar Autos de Medi              | ção 🕜                 |                     |                                 |
|-----------------------|--------------------------------|-----------------------|---------------------|---------------------------------|
| Escolher<br>Descrição | r ficheiro Nenhum ficheir<br>D | o selecionado         | Número auto medição | Data auto medição<br>dd-mm-aaaa |
|                       |                                |                       |                     | Registar Auto Medição           |
| Autos                 | de Medição já ad               | icionados 🕜           |                     |                                 |
| N° Auto               | Data                           | Descrição             |                     | Data Criação                    |
| 1                     | 27-06-2016                     | Auto de Medição n.º 1 |                     | 28-06-2016                      |
| 2                     | 27-06-2016                     | Auto de Medição n.º 2 |                     | 28-06-2016                      |
| 3                     | 10-07-2017                     | Auto de Medição n.º 3 |                     | 10-07-2017                      |
| 4                     | 10-07-2017                     | Auto de Medição n.º 4 |                     | 10-07-2017                      |
| 5                     | 12-07-2017                     | Auto de Medição n.º 5 |                     | 12-07-2017                      |
| ×                     | Cancelar                       |                       |                     | Anterior > Seguinte             |

FIGURA 25 INSERIR CONTRATOS – LISTA DE AUTOS DE MEDIÇÃO JÁ IMPORTADOS

Para finalizar deverá clicar no botão **Seguinte** onde gravará os campos visíveis e passa ao próximo passo.

Sempre que se pretenda submeter um contrato para o qual não existem, ainda, Autos de Medição, deverá carregar somente o **mapa de quantidades**.

No caso de existirem contratos/empreitadas celebrados com um **consórcio** de fornecedor deve ter em consideração os seguintes aspetos:

- é possível cada contrato ter mais do que um fornecedor associado;

- só é possível ter um mapa de quantidades ativo. O mapa de quantidades é o que está subjacente ao contrato de empreitada e deve ser carregado uma única vez;

- no caso dos contratos em consórcio, o mapa de quantidades deve ser carregado com a repartição esperada, por NIF do consórcio, relativamente aos artigos da empreitada que vão ser executados;

 - caso esta repartição se altere durante a execução do contrato, o mapa de quantidades deve ser substituído, devendo o beneficiário solicitar à AG a alteração do MQ, disponibilizando a edição do mapa de quantidades;

- quando existir um AM, ele deve ser carregado de acordo com o guião disponível;

- cada fatura, emitida por um fornecedor com um determinado NIF, só pode ser associada a um AM. Caso existam AM com o mesmo número associados a faturas diferentes, então deverá ser identificado com AM 1-A, por exemplo.

|                                                                                                    | 3                                                                  | 3. Resi                                       | umo                                |                                                               |                                                                                                    |                                                                   |                                                                                                    |
|----------------------------------------------------------------------------------------------------|--------------------------------------------------------------------|-----------------------------------------------|------------------------------------|---------------------------------------------------------------|----------------------------------------------------------------------------------------------------|-------------------------------------------------------------------|----------------------------------------------------------------------------------------------------|
| 2020                                                                                                    |                                                                    |                                               |                                    |                                                               |                                                                                                    |                                                                   | Name in the second state of the second second |
| Centrartanção Documentos Operações a Componentes Autos Malígão Basame                                                                                                    |                                                                    |                                               |                                    |                                                               |                                                                                                    |                                                                   |                                                                                                    |
| Aduse A some des montentes alegions per operação, componente são infertores ao alegiol do contento.                                                                                                    |                                                                    |                                               |                                    |                                                               |                                                                                                    |                                                                   |                                                                                                    |
| Caracterização do Contrato<br>canterização do Contrato<br>contratorio<br>contratorio<br>contratorio<br>service mais de las de las teles<br>respectantes<br>Parales<br>Parale |                                                                    |                                               |                                    |                                                               |                                                                                                    |                                                                   |                                                                                                    |
| virustavie volumente<br>Formaler                                                                                                    |                                                                    |                                               | Designação                         |                                                               |                                                                                                    |                                                                   |                                                                                                    |
| Land all all all all all all all all all al                                                                                                    |                                                                    |                                               |                                    |                                                               |                                                                                                    |                                                                   |                                                                                                    |
| The<br>Doc. Contrato Obrigatório                                                                                                    | Marca<br>Ciryaanshamum jog                                         |                                               |                                    | Cula<br>20-08-0018 10:42                                      |                                                                                                    | Utilizadar<br>20000041                                            | L.                                                                                                    |
| Autos de Viedição Importados<br>Outro documento                                                                                                    | Auto Madigão 1 +16,00 certo alto:<br>Desertição                    |                                               |                                    | 22-08-2018 10.55<br>22-08-2018 10.42                          |                                                                                                    | 200000241<br>200000241                                            | 4<br>4                                                                                                    |
| Comproversion<br>Operações e Componentes                                                                                                    | Results do Contrato Chil*000082.pdf                                |                                               |                                    | 22-08-2018 11:08                                              |                                                                                                    |                                                                   |                                                                                                    |
| Towards Changes<br>19265753 MSERVER/2015/FreeDoort                                                                                                    | Companyation (Construction)<br>15 - Construçãos di versas 30000020 | Valier Impoteile (syttet)<br>500,00<br>300,00 | viii-so.<br>€ 10,00 €<br>€ 10,00 € | valæranguntalis (g.100) valæralagifad<br>310,00 €<br>310,00 € | Value displat (particle resolution disching           400,00 €         400,00 €           400,00 €         400,00 € | Value alugical sile comported pole                                | <del>भाग के केही ।</del><br>110,00 ਵ<br>110,00 ਵ                                                                                                    |
| Autor de Mangle         Des mail         Des mail           1         4144418         Autor de Mangle 11           2         1144418         Autor de Mangle 11           4         11444417         Autor de Mangle 11           4         11444417         Autor de Mangle 11                                                                                                    |                                                                    |                                               |                                    | п                                                             |                                                                                                    | Edda (24)<br>22-06-0316<br>22-06-0316<br>18-07-0317<br>18-07-0317 | 4<br>4                                                                                                    |
| Censir                                                                                                    |                                                                    |                                               |                                    |                                                               |                                                                                                    |                                                                   | Attartor                                                                                                    |

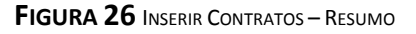

Este ecrã permite visualizar toda a informação adicionada para o Contrato. Apresenta um quadro resumo de todas as informações submetidas nos diversos campos de preenchimento para validação se tudo se encontra conforme pretendido. É possível voltar ao passo Anterior, Cancelar e voltar à lista de pesquisa de Contratos ou Submeter o Contrato finalizando o processo.

|            | POS                      |                            | <b>IMA OPERACIONAL</b><br>"ABILIDADE E EFICIÊNCIA NO USO D | e recursos        |           | PORTUGAL<br>2020                     | UNÃO EUROPEIA<br>Fundo de Coesão |
|------------|--------------------------|----------------------------|------------------------------------------------------------|-------------------|-----------|--------------------------------------|----------------------------------|
|            | 20                       |                            |                                                            |                   |           | Utilizador: 200000241 [Super-utiliza | dor - 500000085] Fechar Janela   |
|            | Candidaturas             | Grandes Projetos           | Pré-Qualificação                                           | Plano Estratégico | Contratos | Pedidos Pagamento                    |                                  |
| Confirm    | ação de submissão de Co  | ntrato                     |                                                            |                   |           |                                      |                                  |
| O contrato | foi submetido com sucess | o, com o código CNT-000034 |                                                            |                   |           |                                      |                                  |
|            |                          |                            |                                                            |                   |           |                                      |                                  |
|            |                          |                            |                                                            |                   |           |                                      | 04                               |

FIGURA 27 CONFIRMAÇÃO DE SUBMISSÃO DE CONTRATO

Mais uma vez, e tal como durante todo o processo de submissão, os dados do Contrato podem ser consultados a qualquer momento no Menu Conta-Corrente, selecionando a operação à qual estão associados e entrando na Ficha dessa operação.

| Contratos Disponíveis:                   |                   |               |              | No               | vo Contrato         | Expo                         | ortar Excel                 | Lir                   | npar             | Q                   | Pes | quisa | r |   |
|------------------------------------------|-------------------|---------------|--------------|------------------|---------------------|------------------------------|-----------------------------|-----------------------|------------------|---------------------|-----|-------|---|---|
| Código do Contrato                       | ¢ Número ¢        | Designação    | Beneficiário | Data e<br>Início | Data ¢<br>Conclusão | Valor Adjudicação<br>(s/IVA) | Valor Despesas<br>Elegíveis | Valor<br>Despesa Paga | Data e<br>Estado | Estado<br>Contrato  |     |       |   |   |
| e9b06abf-edce-4545-93b3-<br>17e19613e892 | teste cc2         | teste         | 50000085     | 19-11-<br>2015   | 28-11-<br>2016      | 100 000,00€                  | 0,00€                       | 0,00€                 | 26-11-<br>2015   | Em<br>preenchimento | Ľ   | •     | £ | × |
| CNT-000028                               | 21/2015           | POSEUR<br>C06 | 50000085     | 01-10-<br>2015   | 01-12-<br>2015      | 2 818,40€                    | 0,00€                       | 0,00€                 | 02-12-<br>2015   | Submetido           | Ð   | •     | * |   |
| CNT-000029                               | 23/2015           | POSEUR<br>C07 | 50000085     | 01-10-<br>2015   | 01-12-<br>2015      | 124 400,00€                  | 0,00€                       | 0,00€                 | 02-12-<br>2015   | Submetido           | Ð   | •     | * |   |
| 2eae6182-be76-4dbc-ace5-<br>090faf932972 | CNRD01            | Teste RD1     | 50000085     | 02-12-<br>2015   | 02-12-<br>2015      | 200 000,00€                  | 0,00€                       | 0,00€                 | 04-12-<br>2015   | Em<br>preenchimento | ß   | •     | ÷ | × |
| CNT-000030                               | CONTRARRD01       | Teste RD1     | 50000085     | 02-12-<br>2015   | 02-12-<br>2015      | 20 000,00€                   | 0,00€                       | 0,00€                 | 02-12-<br>2015   | Submetido           | Ð   | •     | * |   |
| CNT-000031                               | 50                | POSEUR<br>C07 | 50000085     | 01-12-<br>2015   | 01-12-<br>2020      | 1 000,00€                    | 0,00€                       | 0,00€                 | 04-12-<br>2015   | Submetido           | Ð   | •     | * |   |
| CNT-000034                               | 30                | POSEUR<br>C09 | 50000085     | 09-12-<br>2015   | 01-05-<br>2016      | 1 000,00€                    | 0,00€                       | 0,00€                 | 09-12-<br>2015   | Submetido           | Ð   | •     | ÷ |   |
| CNT-000032                               | CNT-<br>09122015  | Teste RD1     | 50000085     | 09-12-<br>2015   | 23-04-<br>2016      | 2 000,00 €                   | 0,00€                       | 0,00€                 | 09-12-<br>2015   | Submetido           | Ð   | •     | ÷ |   |
| CNT-000033                               | CNT-<br>092122015 | Teste         | 50000085     | 09-12-           | 31-12-<br>2015      | 500,00€                      | 0,00€                       | 0,00€                 | 09-12-<br>2015   | Submetido           | Ð   | •     | ± |   |

FIGURA 28 PESQUISA DE CONTRATOS NO MENU CONTA CORRENTE

É possível ainda aqui gerar um documento comprovativo da submissão do Contrato que apresentará novamente um Resumo do Contrato submetido.

|                                  |                                            |                                                                                                    |                           |                                           | SUSTENTABILIDADET | E EFICIENCIA NO USO L   | JE RECURSUS |                         |                  |                                  | 20       |                                  |                |         |
|----------------------------------|--------------------------------------------|----------------------------------------------------------------------------------------------------|---------------------------|-------------------------------------------|-------------------|-------------------------|-------------|-------------------------|------------------|----------------------------------|----------|----------------------------------|----------------|---------|
|                                  |                                            |                                                                                                    |                           |                                           |                   |                         | -           |                         |                  |                                  |          |                                  |                |         |
|                                  |                                            |                                                                                                    |                           |                                           |                   |                         |             |                         |                  |                                  |          |                                  |                |         |
| esumo do Contrato                | o - Versão 8                               |                                                                                                    |                           |                                           |                   |                         |             |                         |                  |                                  |          |                                  |                |         |
| aracterização do Contrat         | ito                                        |                                                                                                    |                           |                                           |                   |                         |             |                         |                  |                                  |          |                                  |                |         |
| entificação do Contrato          |                                            |                                                                                                    |                           |                                           |                   |                         |             |                         |                  |                                  |          |                                  |                |         |
| Cádigo do Contrato<br>CNT-000002 |                                            |                                                                                                    |                           |                                           |                   |                         |             |                         |                  |                                  |          |                                  |                |         |
| Número Est                       | tado Contrato - Data Estado                |                                                                                                    |                           |                                           |                   |                         |             |                         |                  |                                  |          |                                  |                |         |
| contrato Formação dia 20 - Val   | ildado 20,08,0018                          |                                                                                                    |                           |                                           |                   |                         |             |                         |                  |                                  |          |                                  |                |         |
| Tipo Contrato                    |                                            |                                                                                                    |                           |                                           |                   |                         |             |                         |                  |                                  |          |                                  |                |         |
| Empreitada de Obras Públicas     |                                            |                                                                                                    |                           |                                           |                   |                         |             |                         |                  |                                  |          |                                  |                |         |
| ergreitede n° 22                 |                                            |                                                                                                    |                           |                                           |                   |                         |             |                         |                  |                                  |          |                                  |                |         |
| Descrição                        |                                            |                                                                                                    |                           |                                           |                   |                         |             |                         |                  |                                  |          |                                  |                |         |
| Formação dia 22                  |                                            |                                                                                                    |                           |                                           |                   |                         |             |                         |                  |                                  |          |                                  |                |         |
| Data Inicio Data Condusa         | io i                                       |                                                                                                    |                           |                                           |                   |                         |             |                         |                  |                                  |          |                                  |                |         |
| 01/05/2018 00/06/2018            |                                            |                                                                                                    |                           |                                           |                   |                         |             |                         |                  |                                  |          |                                  |                |         |
| Formacador                       |                                            |                                                                                                    |                           |                                           |                   |                         | _           |                         |                  |                                  | _        |                                  |                |         |
| 120408709                        |                                            |                                                                                                    |                           |                                           |                   | herb                    | 1 22        |                         |                  |                                  |          |                                  |                |         |
| Circle de Insertingente          |                                            |                                                                                                    |                           |                                           |                   |                         |             |                         |                  |                                  |          |                                  |                |         |
| Valor da Adjudicação             |                                            |                                                                                                    |                           |                                           |                   |                         |             |                         |                  |                                  |          |                                  |                |         |
| Procedimento de Contratação      |                                            |                                                                                                    |                           |                                           |                   |                         |             |                         |                  |                                  |          |                                  |                |         |
| Concurso Fúblico                 |                                            |                                                                                                    |                           |                                           |                   |                         |             |                         |                  |                                  |          |                                  |                |         |
| Valor Dasa (s, IVA) Valor Ac     | laļusticaņās (s.1763.)                     |                                                                                                    |                           |                                           |                   |                         |             |                         |                  |                                  |          |                                  |                |         |
| Darbin de Parros 193             |                                            |                                                                                                    |                           |                                           |                   |                         |             |                         |                  |                                  |          |                                  |                |         |
| 0,00 € 100,004                   | e Valor Total (c/WA) = 1 100,00 C          |                                                                                                    |                           |                                           |                   |                         |             |                         |                  |                                  |          |                                  |                |         |
| Detec                            |                                            |                                                                                                    |                           |                                           |                   |                         |             |                         |                  |                                  |          |                                  |                |         |
| Data Autorização Data Pulo       | ishcação (ICUE) Data Publicação (Dana.Gov) |                                                                                                    |                           |                                           |                   |                         |             |                         |                  |                                  |          |                                  |                |         |
| 01/05/2016 02/05/2               | 01/05/0016                                 |                                                                                                    |                           |                                           |                   |                         |             |                         |                  |                                  |          |                                  |                |         |
| Deta Adjudicação Deta Aut        | uto Consignação Data Visto Tribunal Contex |                                                                                                    |                           |                                           |                   |                         |             |                         |                  |                                  |          |                                  |                |         |
|                                  |                                            |                                                                                                    |                           |                                           |                   |                         |             |                         |                  |                                  |          |                                  |                |         |
| normação Complementar            |                                            |                                                                                                    |                           |                                           |                   |                         |             |                         |                  |                                  |          |                                  |                |         |
| and and a                        |                                            |                                                                                                    |                           |                                           |                   |                         |             |                         |                  |                                  |          |                                  |                |         |
| Observações                      |                                            |                                                                                                    |                           |                                           |                   |                         |             |                         |                  |                                  |          |                                  |                |         |
| Tencer de AG                     |                                            |                                                                                                    |                           |                                           |                   |                         |             |                         |                  |                                  |          |                                  |                |         |
| Clegivel                         |                                            |                                                                                                    |                           |                                           |                   |                         |             |                         |                  |                                  |          |                                  |                |         |
| Documentos                       |                                            |                                                                                                    |                           |                                           |                   |                         |             |                         |                  |                                  |          |                                  |                |         |
|                                  |                                            |                                                                                                    |                           |                                           |                   |                         |             |                         |                  |                                  |          |                                  |                |         |
| Tipe .                           |                                            |                                                                                                    | Norm                      |                                           |                   |                         |             | /                       | Dds              |                                  |          | Utilander                        |                |         |
| Des Convers Dergetorio           |                                            |                                                                                                    | Chrysan<br>John Ma        | stanun jog<br>altela 1 et 8.08 earts alte |                   |                         | _           |                         | 20-08-2018 10:42 |                                  |          | 20000241                         |                |         |
| Outra documento                  |                                            |                                                                                                    | Cepert):                  | 10                                        |                   |                         |             |                         | 20-08-2018 10:42 |                                  |          | 200000241                        |                |         |
| Comprovativo                     |                                            |                                                                                                    | Resumo                    | do Contrato CVT-000082.pdf                |                   |                         |             |                         | 20-00-2018 11:00 |                                  |          |                                  |                |         |
|                                  |                                            |                                                                                                    |                           |                                           |                   |                         |             |                         |                  |                                  |          |                                  |                |         |
| Operações e Componente           | *5                                         |                                                                                                    |                           |                                           |                   |                         |             |                         |                  |                                  |          |                                  |                |         |
| Formcaller                       |                                            | Openção                                                                                                    | 0                         | eponeta -                                 | Benktive          | Value Impartado (0,000) | Waler NA.   | Value Importado (c./MA) | Wile shafed      | When shaped spatials resolutes a | ain -    | When alogical new comparticipade | أوباد بأد مللة | ia)     |
| 22458729                         | POSEUR-02-0213-RC-000011                   |                                                                                                    | 18 - Construções diverses |                                           | 500000085         | 500,00 €                | 10,00 €     | 510,00 €                | 400,0            |                                  | 400,00 € |                                  |                | 110,00  |
| fotal:                           |                                            |                                                                                                    |                           |                                           |                   | 500,00 K                | 10,00 €     | 510,00 €                | 400,0            | ot                               | 400,00 € |                                  | (00 K          | 110,004 |
| Autos de Medição                 |                                            |                                                                                                    |                           |                                           |                   |                         |             |                         |                  |                                  |          |                                  |                |         |
| ,                                |                                            |                                                                                                    |                           |                                           |                   |                         |             |                         |                  |                                  |          |                                  |                |         |
| C Auto                           | Data                                       | Dector                                                                                                    |                           |                                           |                   |                         |             |                         |                  |                                  |          | Dala Ofação                      |                |         |
|                                  | 27-08-2018                                 | Auto de Medicão n.º 2                                                                                                    |                           |                                           |                   |                         |             |                         |                  |                                  |          | 20-08-2018                       |                |         |
|                                  |                                            | the second second secon |                           |                                           |                   |                         |             |                         |                  |                                  |          |                                  |                |         |
| 4                                | 10-07-2017                                 | Auto de Medição n.º 4                                                                                                    |                           |                                           |                   |                         |             |                         |                  |                                  |          | 10-07-2017                       |                | 4       |
| 4                                | 10-07-2017                                 | Auto de Medição n.º 4<br>Auto de Medição n.º 4                                                                                                    |                           |                                           |                   |                         |             |                         |                  |                                  |          | 10-07-0017                       |                | 4<br>4  |

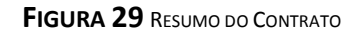

De notar que, após submissão, podem ser efetuadas alterações relativas ao contrato submetido nas condições definidas no ponto seguinte. Para efetuar alterações deve entrar na conta-corrente do contrato na lista de contratos disponíveis e entrar no detalhe do contrato. Aí surgirá o ecrã do Resumo do Contrato, deve clicar no separador que pretende fazer as alterações.

- ii. Regras relativas aos estados dos contratos
  - 3.1.3.1 Estado Em Preenchimento

**Em preenchimento:** Aplicável a partir do momento em que inicia o preenchimento do formulário associado ao registo de Contratos. Não é possível submeter pedidos de pagamento com despesa associada a contratos no estado "Em Preenchimento". Pode editar todo o formulário.

Para aceder aos contratos Em preenchimento:

|                         | PROGRAMA OPERACIONAL<br>SUSTENTABILIDADE E EFICIÊNCIA NO USO DE RECURSOS                                              | VERTURAL<br>VERTURAL<br>VERTUR |
|-------------------------|----------------------------------------------------------------------------------------------------|----------------------------------------------------------------------------------------------------|
| Conta-Corrente          |                                                                                                    |                                                                                                    |
| Código Concurso         |                                                                                                    |                                                                                                    |
| Designação da Operação  | Código Universal         Estado da Candidatura           POSEUR-03-2012-FC-000021         Escolha uma opção         V |                                                                                                    |
| ndidaturas Disponíveis: |                                                                                                    | Exportar Excel Limpar Q Pesquisar                                                                                                    |

| ndidaturas Disponiveis: |                              |                          |                                     |                    |                 |              |                                          |                                                                    |                 |                      |                  |                    |              |                                        |                   |               |
|-------------------------|------------------------------|--------------------------|-------------------------------------|--------------------|-----------------|--------------|------------------------------------------|--------------------------------------------------------------------|-----------------|----------------------|------------------|--------------------|--------------|----------------------------------------|-------------------|---------------|
| Código<br>Concurso      | Designação<br>da<br>Operação | Código<br>Universal *    | Estado                              |                    | Aprovado        |              | Pedidos<br>Pagamento<br>Apresentados [1] | Pedidos Pedidos<br>Pagamento Pagamento<br>resentados [1] Validados |                 | dos<br>iento<br>idos | to a<br>IS y     |                    |              | Apoio<br>Pago [3]                      | Apoio<br>Validado |               |
| CONCUISO                |                              |                          |                                     | Custo<br>Total (€) | Elegível<br>(€) | Apoio<br>(€) | Custo<br>Total (€)                       | Custo Total<br>(€)                                                 | Elegível<br>(€) | Não Elegível<br>(€)  | Apoio<br>(€) [3] | Custo<br>Total (€) | Total<br>(€) | Adiantamentos<br>por<br>Justificar (€) | por<br>Pagar [2]  |               |
| POSEUR-12-2016-03       | Testes M18                   | POSEUR-03-2012-FC-000021 | Aceite pelas Entidades / Contratada | 2859799,70         | 2076658,71      | 1765159,90   | 100,00                                   | 0,00                                                               | 0,00            | 0,00                 | 0,00             | 100,00             | 0,00         | 0,00                                   | 0 0               | <u>Acesso</u> |

1 registo listado.

FIGURA 30 MENU CONTA-CORRENTE | CÓDIGO UNIVERSAL DA CANDIDATURA À QUAL O CONTRATO ESTÁ ASSOCIADO | ACESSO

| Ficha de Operação                                                                                                    |                                                                                                    |             |      |              |                      |                             |   |
|----------------------------------------------------------------------------------------------------|----------------------------------------------------------------------------------------------------|-------------|------|--------------|----------------------|-----------------------------|---|
| Entidade:<br>Código Universal:<br>Designação:<br>Tipologia:<br>Data de Início:<br>Data de Fim:<br>Data de Fim:<br>Data de Estado:<br>Concurso:<br>Estado da Operacao: | 500000085<br>POSEUR-03-2012-FC-0<br>Testes POSEUR 07/2016<br>Ciclo urbano da água<br>01/02/2016<br>01/01/2020<br>01/06/2016<br>POSEUR-12-2015-94<br>Em Execução | 00017       |      |              | <b>↓</b>             |                             |   |
| Dadas Candidatura                                                                                                    | Desethiliste                                                                                                    |             |      |              | Ir Para os Contratos | Ir Para os Grandes Projetos |   |
| Dados Candidatura                                                                                                    |                                                                                                    |             |      |              |                      |                             |   |
| Dados Can                                                                                                    | didatura                                                                                                    |             |      |              |                      |                             |   |
|                                                                                                    |                                                                                                    |             |      |              |                      |                             | _ |
| Versão                                                                                                    | Estado                                                                                                    | Data Estado | Data | Utilizador   |                      |                             |   |
| VA*                                                                                                    | Em Execução                                                                                                    | 01-06-2016  | N/A* | POSEUR_TESTE |                      | B 🕹                         |   |
| * Dados não aplicáveis na ve                                                                                                    | rsão atual.                                                                                                    |             |      |              |                      |                             |   |

#### FIGURA 31 FICHA DA OPERAÇÃO | IR PARA OS CONTRATOS

|                                             |                                                       | PROGRAM<br>SUSTENTAE                   | <b>A operacional</b><br>Bilidade e eficiência no   | ) USO DE RECURS  | os                                            | PORTU<br>20              | 020               | UNIÃO EUROPEIA<br>Fundo de Coesão |                   |   |         |     |
|---------------------------------------------|-------------------------------------------------------|----------------------------------------|----------------------------------------------------|------------------|-----------------------------------------------|--------------------------|-------------------|-----------------------------------|-------------------|---|---------|-----|
| Pesquisa de Contrato                        |                                                       |                                        |                                                    |                  |                                               |                          |                   |                                   |                   |   |         |     |
| Código do Contrato                          | <b>Estado de Contrato</b><br>Escolha uma opção        | V                                      | <b>Código de Operação</b><br>POSEUR-03-2012-FC-000 | 1021             |                                               |                          |                   |                                   |                   |   |         |     |
| Data início de até<br>dd-mm-aaaa dd-mm-aaaa | Data conclusão de até<br>dd-mm-aaaa dd-mm-            | 2222                                   |                                                    |                  |                                               |                          |                   |                                   |                   |   |         |     |
| Fornecedor                                  | <b>Código de Operação</b><br>POSEUR-03-2012-FC-000021 |                                        |                                                    |                  |                                               |                          |                   |                                   |                   |   |         |     |
| Importar Contratos                          |                                                       |                                        |                                                    |                  |                                               | Novo Cor                 | itrato I          | Exportar Excel                    | Limpar            | ٩ | Pesquis | ;ar |
| Template para importação de Caracterização  | de Contratos<br>Procurar                              | Contratos                              |                                                    |                  |                                               |                          |                   |                                   |                   |   |         |     |
| Contratos Disponíveis:                      |                                                       |                                        |                                                    |                  |                                               |                          |                   |                                   |                   |   |         |     |
| Código do Contrato                          | e Número e Desi                                       | gnação Benel                           | liciário Data Início                               | e Data Conclusão | <ul> <li>Valor Adjudicação (s/IVA)</li> </ul> | Valor Despesas Elegíveis | Valor Despesa Pag | ga Data Estado                    | e Estado Contrato |   |         |     |
| CNT-000085                                  | Poseur Testes Forf. POSE                              | UR Testes 5000                         | 00085 01-07-2016                                   | 31-07-2016       | 7 500,00 €                                    | e 0,                     | 00€               | 0,00€ 24-10-2016                  | Validado          | 2 | 0       | 4   |
| 4410d3a8-029a-4df5-a2da-4f8dc1884bf3        | 7158 TEST                                             | ES pOSEUR 5000<br>2 registos listados. | 00085 19-07-2016                                   | 19-07-2019       | 1 000,00 €                                    | ε 0,                     | 00€               | 0,00€ 19-07-2016                  | Em preenchimento  |   | 0       | 2 X |

\*Código temporário no caso de contratos em preenchimento

FIGURA 32 ECRÃ COM TODOS OS CONTRATOS ASSOCIADOS À OPERAÇÃO | ESTADO EM PREENCHIMENTO

Para editar o contrato, deverá clicar-se no ícone que tem a seta, podendo posteriormente **editar qualquer separador**. Terá que clicar em cima do separador para poder editar os campos respetivos (ex apresentado para o campo Caraterização).

| Caracterização do Co                                  | angonante: Auto: Medição (Essumo)<br>htrato |            | "Campo de preenchimento obrigatório |
|-------------------------------------------------------|---------------------------------------------|------------|-------------------------------------|
| Identificação do Contrato 🕑                           |                                             |            |                                     |
| 7158                                                  |                                             |            |                                     |
| Tipo Contrato*                                        |                                             |            |                                     |
| Empretada de Ooras Publicas                           |                                             |            |                                     |
| TESTES pOSEUR                                         |                                             |            |                                     |
| Descrição*                                            |                                             |            |                                     |
| TESTES                                                |                                             |            |                                     |
| Data Início Data Conclusão<br>19-07-2016 19-07-2019   |                                             |            |                                     |
| Fornecedor                                            |                                             |            |                                     |
| NE*                                                   | Designação*<br>Associar                     | )          |                                     |
| NIF                                                   |                                             | Designação |                                     |
| 123456789                                             |                                             | teste123   | ×                                   |
| Cálculo de Investimento "<br>4 - Valor da Adjudicação |                                             |            |                                     |

FIGURA 33 MENU CARATERIZAÇÃO
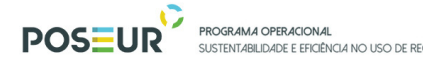

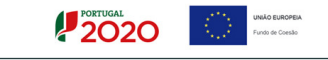

Para submeter o contrato, deverá no separador Resumo, carregar no botão Submeter.

| Caracterização Documentos Operações e Componentes Autos Medição Resumo                                |  |
|----------------------------------------------------------------------------------------------------|--|
|                                                                                                    |  |
| Aviso: A soma dos montantes elegiveis por operação/componente são inferiores ao elegivei do contrato. |  |
| Caracterização do Contrato                                                                            |  |
| Identificação do Contrato                                                                             |  |
| Código do Contrato<br>CNT-000011                                                                      |  |
| Númera Estado Contrata Data Estado                                                                    |  |
| 00005 Em atualização 22/08/2016                                                                       |  |

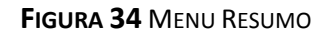

| Operaç     | ões e Compone            | ntes                     |              |                        |                |                        |                |                                             |                                   |                    |
|------------|--------------------------|--------------------------|--------------|------------------------|----------------|------------------------|----------------|---------------------------------------------|-----------------------------------|--------------------|
| Fornecedor | Operação                 | Componente               | Beneficiário | Valor imputado (s/IVA) | Valor IVA      | Valor imputado (c/IVA) | Valor elegível | Valor elegível ajustado montante<br>decisão | Valor elegível não comparticipado | Valor não elegível |
| 123456789  | POSEUR-03-2012-FC-000021 | 1 - Despesas com Pessoal | 50000085     | 1 000,00€              | 0,00€          | 1 000,00€              | 1 000,00€      | 250,00€                                     |                                   |                    |
| Total:     |                          |                          |              | 1 000,00 €             | 0,00€          | 1 000,00 €             | 1 000,00€      | 250,00€                                     | 0,00€                             | 0,00€              |
| Autos d    | le Medição               |                          |              |                        |                |                        |                |                                             |                                   |                    |
| Nº Auto    | Data                     | Descrição                |              |                        |                |                        |                |                                             | Data Criação                      |                    |
|            |                          |                          |              | Não exi                | istem autos de | e medição associados   |                |                                             |                                   |                    |
|            |                          |                          |              |                        |                |                        |                |                                             |                                   |                    |
| × Cance    | elar                     |                          |              |                        |                |                        |                |                                             | < Anterior                        | Submeter           |

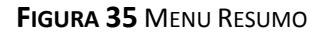

3.1.3.2 Estado Submetido

**Submetido:** Aplicável a partir do momento em que conclui e submete o registo de contrato no Balcão. É possível submeter pedidos de pagamento com despesa associada a contratos no estado submetido.

Pode editar " "Caraterização" se Data de Adjudicação ainda não estiver preenchida. É sempre possível submeter Autos de Medição.

Para aceder aos contratos no estado Submetido:

|                        |                          | PERACIONAL<br>ADE E EFICIÊNCIA NO USO DE RECURSOS | PORTUGAL<br>2020 |
|------------------------|--------------------------|---------------------------------------------------|------------------|
| Conta-Corrente         |                          |                                                   |                  |
| Código Concurso        |                          |                                                   |                  |
| Designação da Operação | Código Universal         | Estado da Candidatura                             |                  |
|                        | POSEUR-03-2012-FC-000021 | Escolha uma opção                                 |                  |
|                        |                          |                                                   |                  |

| ndidaturas Disponíveis: |                  |                           |                                     |                    |                 |                                          |                    |                        |                      | Exportar Ex         | (cei                                            |                    | Limpar            | 4                                      | resquisar        |               |
|-------------------------|------------------|---------------------------|-------------------------------------|--------------------|-----------------|------------------------------------------|--------------------|------------------------|----------------------|---------------------|-------------------------------------------------|--------------------|-------------------|----------------------------------------|------------------|---------------|
| Código                  | Designação<br>da | ignação<br>da Universal * | Estado                              | Aprovado           |                 | Pedidos<br>Pagamento<br>Apresentados [1] |                    | Pedi<br>Pagan<br>Valid | dos<br>nento<br>ados |                     | Pedidos<br>Pagamento<br>a Aguardar<br>Validação |                    | Apoio<br>Pago [3] | Apoio<br>Validado                      |                  |               |
| Concurso                | Орегаção         | Universal *               |                                     | Custo<br>Total (€) | Elegível<br>(€) | Apoio<br>(€)                             | Custo<br>Total (€) | Custo Total<br>(€)     | Elegível<br>(€)      | Não Elegível<br>(€) | Apoio<br>(€) [3]                                | Custo<br>Total (€) | Total<br>(€)      | Adiantamentos<br>por<br>Justificar (€) | por<br>Pagar [2] |               |
| POSEUR-12-2016-03       | Testes M18       | POSEUR-03-2012-FC-000021  | Aceite pelas Entidades / Contratada | 2859799,70         | 2076658,71      | 1765159,90                               | 100,00             | 0,00                   | 0,00                 | 0,00                | 0,00                                            | 100,00             | 0,00              | 0,00                                   | 0 0              | <u>Acesso</u> |

1 registo listado.

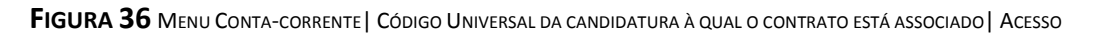

| Ficha de Operação                | 500000085                          |             |      |              |                      |                         |      |
|----------------------------------|------------------------------------|-------------|------|--------------|----------------------|-------------------------|------|
| Código Universal:                | POSEUR-03-2012-FC-00               | 0017        |      |              |                      |                         |      |
| Designação:                      | Testes POSEUR 07/2016              |             |      |              |                      |                         |      |
| Data de Início:                  | Cicio urbano da agua               |             |      |              |                      |                         |      |
| Data de Fim:                     | 01/01/2020                         |             |      |              |                      |                         |      |
| Data de Estado:                  | 01/06/2016                         |             |      |              | _                    |                         |      |
| Concurso:<br>Estado da Operacao: | POSEUR-12-2015-94<br>Em Execução   |             |      |              |                      |                         |      |
|                                  |                                    |             |      |              | Ir Para os Contratos | Ir Para os Grandes Proj | etos |
| Dados Candidatura                | Beneficiários Pedidos de Pagamento |             |      |              |                      |                         |      |
|                                  |                                    |             |      |              |                      |                         |      |
|                                  |                                    |             |      |              |                      |                         |      |
| Versão                           | Estado                             | Data Estado | Data | Utilizador   |                      |                         |      |
| VA*                              | Em Execução                        | 01-06-2016  | N/A* | POSEUR_TESTE |                      | Ð                       | ٤.   |
| * Dados não aplicáveis na ve     | rsão atual.                        |             |      |              |                      |                         |      |

FIGURA 37 FICHA DA OPERAÇÃO | IR PARA OS CONTRATOS

|                                            | PO                                       | SEUR                                       | PROGRAM<br>SUSTENTA    | A OPERACION<br>BILIDADE E EFIC   | <b>IAL</b><br>IÊNCIA NO USO DE REC                                                                                                    | CURSOS                    |            | PORTUG                   | 20                 | UNIÃO EUROPE<br>Fundo de Coesilo | 5A                |             |          |          |
|--------------------------------------------|------------------------------------------|--------------------------------------------|------------------------|----------------------------------|----------------------------------------------------------------------------------------------------|---------------------------|------------|--------------------------|--------------------|----------------------------------|-------------------|-------------|----------|----------|
| Pesquisa de Contra                         | to                                       |                                            |                        |                                  |                                                                                                    |                           |            |                          |                    |                                  |                   |             |          |          |
| Código do Contrato                         |                                          | Estado de Contrato<br>Escolha uma opç      | ão                     | V                                | Código de Operação<br>POSEUR-03-2012                                                                                                    | <b>)</b><br>-FC-000017    |            |                          |                    |                                  |                   |             |          |          |
| <b>Data início de</b><br>dd-mm-aaaa        | até<br>dd-mm-aaaa                        | <b>Data conclusão de</b><br>dd-mm-aaaa     | <b>até</b><br>dd-mm-aa | 88                               |                                                                                                    |                           |            |                          |                    |                                  |                   |             |          |          |
| Fornecedor                                 |                                          | <b>Código de Operaçã</b><br>POSEUR-03-2012 | io<br>!-FC-000017      |                                  |                                                                                                    |                           |            |                          |                    |                                  |                   |             |          |          |
| _                                          |                                          |                                            |                        |                                  |                                                                                                    |                           |            | Novo Contrato            | Exportar E         | xcel                             | Limpar            | <b>Q</b> Pe | squisar  |          |
| Importar Contratos                         | mportação de Caracterizaçã               | o de Contratos<br>Procurar                 | Importar C             | ontratos                         |                                                                                                    |                           |            |                          |                    |                                  |                   |             |          |          |
| Contratos Disponíveis:                     |                                          |                                            |                        |                                  |                                                                                                    |                           |            |                          |                    |                                  |                   |             |          |          |
| Código do Contrato                         | + Número                                 | Designação                                 | Beneficiário           | Data Início                      | the test of test of te | talor Adjudicação (s/IVA) | ۷          | /alor Despesas Elegíveis | Valor Despesa Paga | Data Estado                      | ÷ Estado Contrato |             |          |          |
| CNT-000005                                 | 00002                                    | POSEUR CO1                                 | 50000085               | 01-01-2015                       | 01-01-2020                                                                                                    |                           | 1 000,00€  | 0,00€                    |                    | 0,00€ 02-06-2016                 | Validado          | B           | 0        | Ł        |
| CNT-000006                                 | 00003                                    | POSEUR C02                                 | 50000085               | 01-01-2015                       | 01-09-2020                                                                                                    |                           | 0,00€      | 0,00€                    |                    | 0,00€ 04-05-2016                 | Submetido         |             | 9        | 4        |
| CNT-000011                                 | 00005                                    | POSEUR C04                                 | 50000085               | 04-05-2016                       | 01-01-2020                                                                                                    |                           | 1 000,00€  | 1 000,00€                |                    | 0,00€ 22-08-2016                 | Em atualização    |             | • •      | 2        |
| CNT-000023                                 | 00009                                    | POSEUR C09                                 | 50000085               | 05-06-2016                       | 06-06-2020                                                                                                    |                           | 1 000,00€  | 0,00€                    |                    | 0,00€ 09-06-2016                 | Submetido         |             | 0        | ± .      |
| CNT-000024                                 | 00010                                    | POSEUR CTO                                 | 500000085              | 06-05-2016                       | 06-06-2020                                                                                                    |                           | 0,00€      | 0,00€                    |                    | 0,00€ 28-09-2016                 | Validado          |             | -0<br>-0 | <u>.</u> |
| CNT-000029                                 | 00012                                    | POSEUR C12                                 | 500000085              | 09-06-2016                       | 09-06-2018                                                                                                    |                           | 0,00€      | 0,00€                    |                    | 0,00€ 09-06-2016                 | Submetido         | E           | 9<br>0   | 4        |
| <ul> <li>Cádino temporário no s</li> </ul> | UUUI3<br>raso de contratos em preenchime | PUSEUK C I 3                               | 00000000               | 20-07-2016<br>registos listados. | 28-07-2010                                                                                                    |                           | 2 000,00 € | υ,υυ ε                   |                    | v,vv € V⊐-V0-2VIb                | VAIIOAGO          |             | U        | 1        |

#### FIGURA 38 ECRÃ COM TODOS OS CONTRATOS ASSOCIADOS À OPERAÇÃO | ESTADO SUBMETIDO

Para editar o contrato, deverá clicar-se no ícone que tem a seta, podendo posteriormente editar o separador Caraterização (só se a base de cálculo do investimento não for Valor de Adjudicação) e/ou Autos de Medição, clicando em cima de cada um desses separadores para se poder editar os respetivos campos.

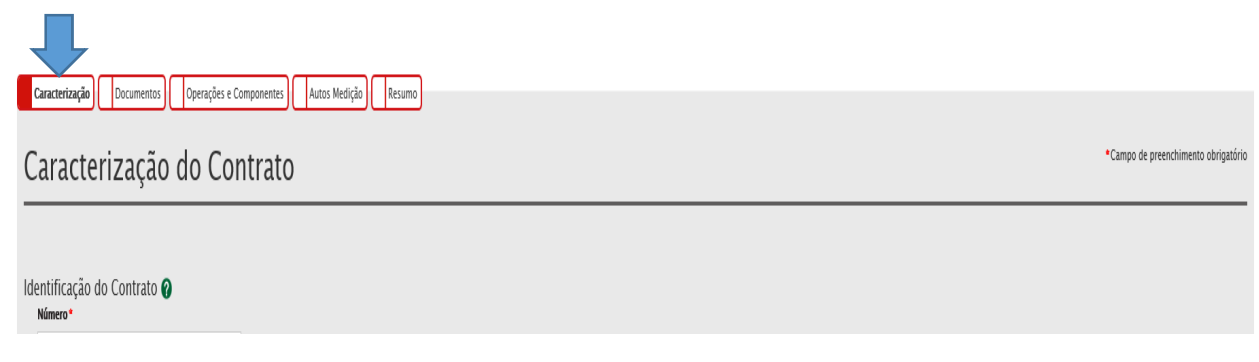

FIGURA 39 MENU CARATERIZAÇÃO

| POSEUR PROGRAMA OPERACIONAL<br>STENTABILIDADE E EFICIÊNCIA NO USO DE RECURSOS           | PORTUGAL<br>2020  UNIO EuroPea<br>Fund ar Consol |
|-----------------------------------------------------------------------------------------|--------------------------------------------------|
| Caracterização Documentos Operações e Componentes Autos Medição Resumo                  |                                                  |
| Autos de Medição                                                                        | *Campo de preenchimento obrigat                  |
| Importar Autos de Medição 🖗<br>Temblate para importação de autos de medição<br>Procurar | Exportar Excel                                   |

FIGURA 40 AUTOS DE MEDIÇÃO

Para submeter de novo o contrato, caso tenham sido alterados campos, adicionados documentos e Autos de Medição, deverá no separador Resumo, carregar no botão Submeter.

| Caracterização Documentos Operações e Componentes Autos Medição Resumo                                 |  |
|----------------------------------------------------------------------------------------------------|--|
| Aviso: A soma dos montantes elegíveis por operação/componente são inferiores ao elegíveil do contrato. |  |
| Caracterização do Contrato<br>Identificação do Contrato                                                |  |
| Código do Contrato<br>CNT-000011                                                                       |  |
| Número Estado Contrato Data Estado<br>00005 Em atualização 22/08/2016                                  |  |

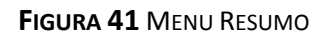

| Operaç     | ões e Compone            | ntes                     |              |                        |               |                        |                |                                             |                                   |                    |
|------------|--------------------------|--------------------------|--------------|------------------------|---------------|------------------------|----------------|---------------------------------------------|-----------------------------------|--------------------|
| Fornecedor | Operação                 | Componente               | Beneficiário | Valor imputado (s/IVA) | Valor IVA     | Valor imputado (c/IVA) | Valor elegível | Valor elegível ajustado montante<br>decisão | Valor elegível não comparticipado | Valor não elegível |
| 123456789  | POSEUR-03-2012-FC-000021 | 1 - Despesas com Pessoal | 50000085     | 1 000,00 €             | 0,00€         | 1 000,00€              | 1 000,00€      | 250,00€                                     |                                   |                    |
| Total:     |                          |                          |              | 1 000,00 €             | 0,00€         | 1 000,00 €             | 1 000,00 €     | 250,00 €                                    | 0,00 €                            | 0,00 €             |
| Autos o    | de Medição               | Descrição                |              |                        |               |                        |                |                                             | Data Criação                      |                    |
|            |                          |                          |              | Não ex                 | istem autos d | e medição associados   |                |                                             |                                   | 7 5                |
|            |                          |                          |              |                        |               |                        |                |                                             |                                   |                    |
| × Cano     | elar                     |                          |              |                        |               |                        |                |                                             | < Anterior                        | > Submeter         |

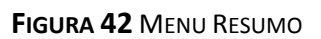

Para carregar, <u>apenas</u>, Autos de Medição nos contratos no estado Submetido, dever-seá carregar neste separador, preencher os campos ou utilizar o *template*, conforme o anteriormente descrito, bastando fazer Passo Seguinte para o Auto de Medição ser submetido, não sendo necessário Submeter o contrato novamente.

|                                                                                                    | PROGRAMA OPERACIONAL<br>SUSTENTABILIDADE E EFICIENCIA NO USO DE RECURSOS |           | PORTUGAL<br>2020    | UNÃO EUROPEA<br>Funda de Coesão     |
|----------------------------------------------------------------------------------------------------|--------------------------------------------------------------------------|-----------|---------------------|-------------------------------------|
| Caracterização Documentos Operações e Componentes Autos Medição                                                          | Resumo                                                                   |           |                     |                                     |
|                                                                                                    |                                                                          |           |                     |                                     |
| Aviso: Para o tipo de contrato selecionado é necessário o registo de um Mapa de Quantidado                               | 25                                                                       |           |                     |                                     |
| Autos de Medição                                                                                                    |                                                                          |           |                     | *Campo de preenchimento obrigatório |
| Mapa de Quantidades<br>Templare para importação de Mapa de Quantidades<br>Escolher fichairo, Nenhum ficheiro selecionado | Importar Mapa Quantidades                                                | IbiBroder | Den                 | Exportar Mapa Quantidades           |
| TEMPLATE_CONTRATO_MAPA_QUANTIDADES1.xlsx                                                                                 | Mapa de Quantidades Importado                                            | 200000241 | 12/07/2017 10:20:14 | ± ×                                 |
| Importar Autos de Medição 🕢<br>Ecomer ficheiro selecionado<br>Descrição                                                  | nedição Data auto medição<br>de monstana                                 |           |                     |                                     |
|                                                                                                    |                                                                          |           |                     | Registar Auto Medição               |
| Autos de Medição já adicionados 🕜                                                                                        |                                                                          |           |                     |                                     |
| Nº Auto Data Descrição                                                                                                   |                                                                          |           |                     | Data Criação                        |
|                                                                                                    | Não existem autos de medição associados                                  |           |                     |                                     |
| Cancelar                                                                                                    |                                                                          |           |                     | Anterior Seguinte                   |

FIGURA 43 AUTOS DE MEDIÇÃO

3.1.3.3 Estado Em atualização

**Em Atualização:** Contrato com data de adjudicação preenchida que já foi objeto de análise ou não por parte da AG que o devolve para edição ao beneficiário para alterar/adicionar novos elementos.

O contrato pode passar ao estado "Em atualização" por decisão da AG no sentido de solicitar informação adicional. O beneficiário recebe um *e-mail* do POSEUR a informar que o estado foi alterado e tem uma data limite de resposta para proceder à alteração solicitada. Caso o beneficiário não faça a alteração no período determinado a AG continua o processo de análise interna do Contrato.

É possível submeter pedidos de pagamento com despesa associada a contratos no estado "Em atualização".

Pode editar e submeter "Documentos", editar "Operações/Componentes", associar "Autos de Medição" e ainda editar a "Caraterização" do Contrato.

A AG do POSEUR passa os contratos ao estado "Em Atualização", em três situações distintas:

a) Por ser necessário adicionar informação que permita prosseguir a análise do contrato. O beneficiário recebe um e-mail a informar que o contrato passou ao estado "Em atualização", sendo indicados os motivos que devem ser objeto de esclarecimento/completamento. Neste caso, podem ser alterados dados e/ou adicionados documentos no prazo indicado.

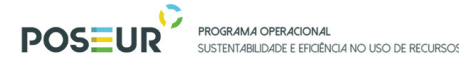

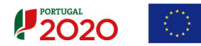

- b) Pelo facto do contrato já ter sido objeto de análise jurídica e o processo estar em audiência prévia dos interessados por proposta de aplicação de correção financeira. Também neste caso, o beneficiário recebe um e-mail a dizer que o contrato passou ao estado "Em atualização", devendo neste caso serem apenas adicionados os documentos que instruem o processo de contraditório. Neste caso, nunca deverão ser alterados os dados do contrato.
- c) Os contratos no estado Validado que não tenham sido objeto de verificação jurídica, podem ainda ser objeto de reanálise por parte da AG. Nesse sentido, o contrato pode ser colocado no estado "Em atualização" caso o contrato seja objeto de análise jurídica posterior e sejam detetadas irregularidades que determinem a audiência prévia dos interessados por proposta de aplicação de correção financeira. Também neste caso, o beneficiário recebe um e-mail a informar a alteração de estado, devendo neste caso serem adicionados apenas os documentos que instruem o processo de contraditório.

Para aceder aos contratos no estado Em Atualização:

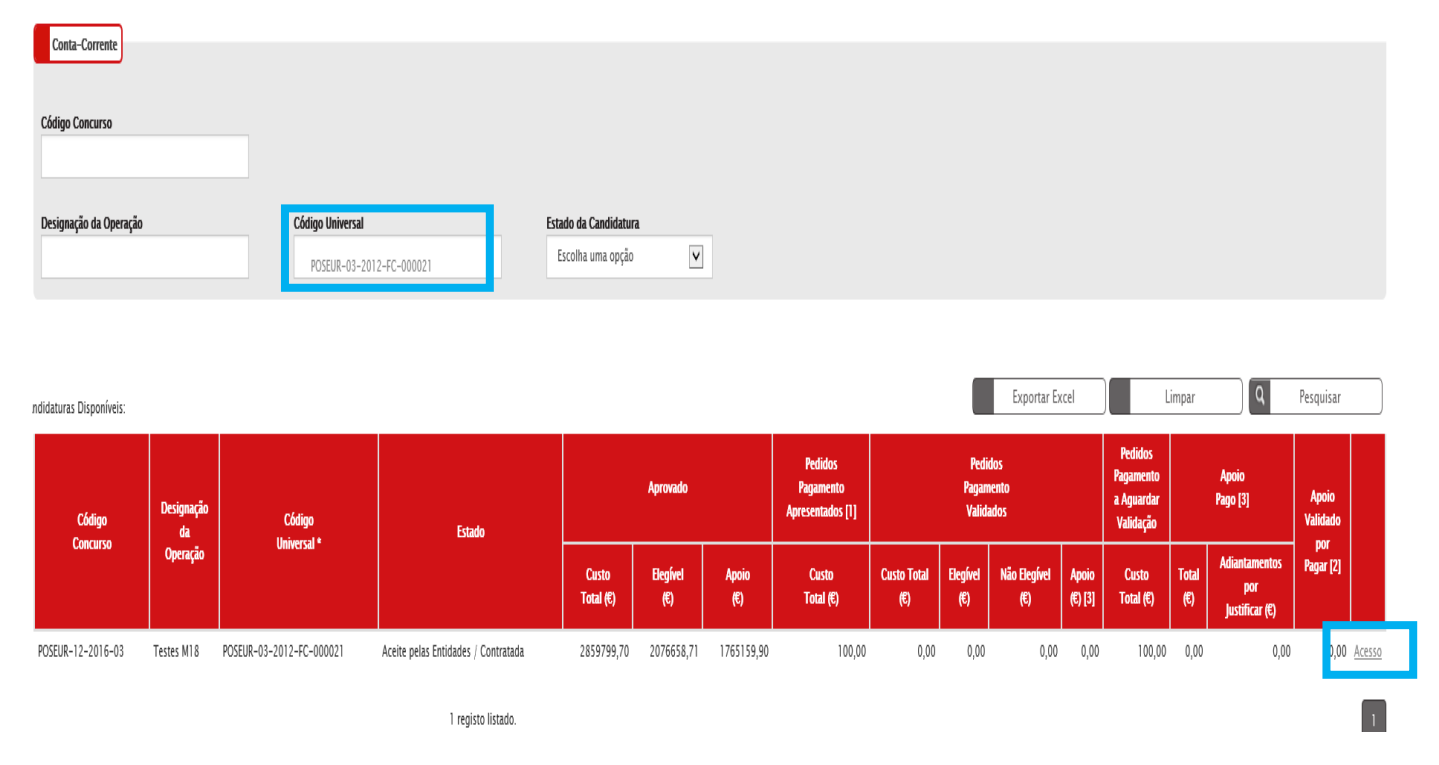

FIGURA 44 MENU CONTA-CORRENTE | CÓDIGO UNIVERSAL DA CANDIDATURA À QUAL O CONTRATO ESTÁ ASSOCIADO | ACESSO

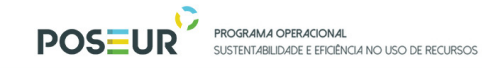

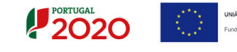

| Ficha de Operação                                                                                                    |                                        |                                                                                                    |      |              |                      |                             |
|----------------------------------------------------------------------------------------------------|----------------------------------------|----------------------------------------------------------------------------------------------------|------|--------------|----------------------|-----------------------------|
| Entidade:<br>Código Universal:<br>Designação:<br>Tipologia:<br>Data de Início:<br>Data de Fim:<br>Data de Fim:<br>Data de Estado:<br>Concurso:<br>Estado da Operacao: | 50<br>PC<br>CI<br>01<br>01<br>PC<br>En | 0000085<br>SEUR-03-2012-FC-000017<br>Stes POSEUR 07/2016<br>Iou tribano da água<br>(02/2016<br>)01/2020<br>)06/2016<br>SEUR-12-2015-94<br>I Execução |      |              | Ir Para os Contratos | Ir Para os Grandes Projetos |
| Dados Candidatura                                                                                                    | Beneficiários Pedidos                  | de Pagamento                                                                                                    |      |              |                      |                             |
| Dados Car                                                                                                    | ndidatura                              |                                                                                                    |      |              |                      |                             |
| Versão                                                                                                    | Estado                                 | Data Estado                                                                                                    | Data | Utilizador   |                      |                             |
| VA*                                                                                                    | Em Execução                            | 01-06-2016                                                                                                    | N/A* | POSEUR_TESTE |                      | 8 1                         |
|                                                                                                    |                                        |                                                                                                    |      |              |                      |                             |
| * Dados não aplicáveis na v                                                                                                    | rersão atual.                          |                                                                                                    |      |              |                      |                             |

#### FIGURA 45 FICHA DA OPERAÇÃO | IR PARA OS CONTRATOS

| <u>Template para imp</u> | ortação de Caraci | terização de | <u>Contratos</u> |               |                  |                           |                          |                    |             |                 |   |   |   |
|--------------------------|-------------------|--------------|------------------|---------------|------------------|---------------------------|--------------------------|--------------------|-------------|-----------------|---|---|---|
|                          |                   |              | Procurar         | Impo          | ortar Contratos  | )                         |                          |                    |             |                 |   |   |   |
| Contratos Disponíveis:   |                   |              |                  |               |                  |                           |                          |                    |             |                 |   |   |   |
| Código do Contrato       | húmero            | Designação   | Beneficiário     | Data Início 🕴 | Data Conclusão   | valor Adjudicação (s/IVA) | Valor Despesas Elegíveis | Valor Despesa Paga | Data Estado | Estado Contrato |   |   |   |
| CNT-000005               | 00002             | POSEUR CO1   | 50000085         | 01-01-2015    | 01-01-2020       | 1 000,00€                 | 0,00€                    | 0,00€              | 02-06-2016  | Validado        | Ð | 9 | ± |
| CNT-000006               | 00003             | POSEUR CO2   | 50000085         | 01-01-2015    | 01-09-2020       | 0,00€                     | 0,00€                    | 0,00€              | 04-05-2016  | Submetido       |   | 9 | Ł |
| CNT-000011               | 00005             | POSEUR CO4   | 50000085         | 04-05-2016    | 01-01-2020       | 1 000,00€                 | 1 000,00€                | 0,00€              | 22-08-2016  | Em atualização  | Ľ | 9 | Ł |
| CNT-000023               | 00009             | POSEUR C09   | 50000085         | 05-06-2016    | 06-06-2020       | 1 000,00€                 | 0,00€                    | 0,00€              | 09-06-2016  | Submetido       |   | 9 | Ł |
| CNT-000024               | 00010             | POSEUR C10   | 50000085         | 06-05-2016    | 06-06-2020       | 0,00€                     | 0,00€                    | 0,00€              | 28-09-2016  | Validado        | B | 9 | Ł |
| CNT-000029               | 00012             | POSEUR C12   | 50000085         | 09-06-2016    | 09-06-2018       | 0,00€                     | 0,00€                    | 0,00€              | 09-06-2016  | Submetido       |   | 9 | Ł |
| CNT-000030               | 00013             | POSEUR C13   | 50000085         | 28-07-2016    | 28-07-2016       | 2 000,00€                 | 0,00€                    | 0,00€              | 09-06-2016  | Validado        | Ð | 9 | Ł |
|                          |                   |              |                  |               | 7 registos lista | ados.                     |                          |                    |             |                 |   |   |   |

FIGURA 46 ECRÃ COM TODOS OS CONTRATOS ASSOCIADOS À OPERAÇÃO | ESTADO EM ATUALIZAÇÃO

Para editar o contrato, deverá clicar-se no ícone que tem a seta. Se o contrato estiver no estado Em Atualização por se tratar de **pedido de esclarecimentos**, pode editar-se

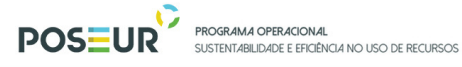

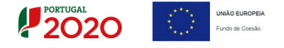

todos os separadores, clicando em cima de cada um desses separadores para se poder editar os respetivos campos.

|                                                                                 |                                               | J                                    |                                          |                                             |                                                |                                 |
|---------------------------------------------------------------------------------|-----------------------------------------------|--------------------------------------|------------------------------------------|---------------------------------------------|------------------------------------------------|---------------------------------|
| Caracterização do                                                               | Contrato                                      | J                                    |                                          |                                             |                                                | Campo de preenchimento obrigato |
| ldentificação do Contrato 👔<br>Número*                                          |                                               |                                      |                                          |                                             |                                                |                                 |
|                                                                                 | Figu                                          | <b>RA 47</b> MENU (                  | Caraterização                            |                                             |                                                |                                 |
|                                                                                 |                                               |                                      |                                          |                                             |                                                |                                 |
| Caracterização Documentos                                                       | Operações e Componentes Autos Mediç           | io Resumo                            |                                          |                                             |                                                |                                 |
| Documentos                                                                      |                                               |                                      |                                          |                                             | *Campo i                                       | le preenchimento obrigatório    |
| Adicionar documento 🕢<br>Tipo de Documento •<br>Selecione o tipo de documento N |                                               | Procurar                             | Adicionar Ficheir                        | 0                                           |                                                |                                 |
| Documentos já adicionados 🛛                                                     |                                               |                                      |                                          |                                             |                                                |                                 |
| Tipo                                                                            | Nome<br>Resume do Contre                      | to CNT-000011 ndf                    |                                          | Data                                        | Utilizador                                     |                                 |
|                                                                                 | F                                             | IGURA 48 MEN                         | J DOCUMENTOS                             |                                             |                                                |                                 |
|                                                                                 | erações e Componentes Autos Medição           | Resumo                               |                                          |                                             |                                                |                                 |
| Aviso: O valor de uma componente indicada                                       | no contrato para uma dada candidatura não dev | e ser superior ao valor aprovado des | sa componente na candidatura.            |                                             |                                                | ×                               |
| Associar Operações/componente<br>Fornecedores<br>Escolha uma opção              | es/beneficiário 🍘                             |                                      |                                          |                                             |                                                |                                 |
| Operações associadas ao Contral                                                 | to 🕜                                          |                                      |                                          |                                             |                                                |                                 |
| Fornecedor Operação                                                             | Componente Beneficiário                       | Valor imputado<br>(s/IVA) Valor IVA  | Valor imputado<br>(c/IVA) Valor elegível | Valor elegível ajustado<br>montante decisão | Valor elegível não Valor não<br>comparticipado | elegível                        |
| 123456789 POSEUR-03-2012-FC-000017                                              | 16 - Construções diversas 500000085           | 1 000,00 € 230,00 €                  | 1 230,00 € 1 000,00 €                    | 1 000,00 €                                  | 0.00.0                                         | 230,00€ 🗙                       |

FIGURA 49 MENU OPERAÇÕES E COMPONENTES

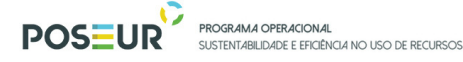

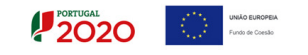

Se o contrato estiver no estado Em Atualização por se tratar de **um processo de Audiência Prévia**, só se deve editar o separador Documentos, clicando em cima desse separador para se poder adicionar os documentos necessários.

| Caracterização                  | e componentes Autos medição Resumo |                    |                                     |
|---------------------------------|------------------------------------|--------------------|-------------------------------------|
| Documentos                      |                                    |                    | *Campo de preenchimento obrigatório |
|                                 |                                    |                    |                                     |
| Adicionar documento 🕜           |                                    |                    |                                     |
| Tipo de Documento*              |                                    |                    |                                     |
| Selecione o tipo de documento 🗸 | Procurar                           | Adicionar Ficheiro |                                     |
| Documentos já adicionados 🕜     |                                    |                    |                                     |
| Тіро                            | Nome                               | Data               | Utilizador                          |
| Comprovativo                    | Resumo do Contrato CNT-000011.pdf  | 17-05-2016 17:37   | Ł                                   |
|                                 |                                    |                    |                                     |

FIGURA 50 DOCUMENTOS

Para submeter de novo o contrato, para dar resposta ao pedido de esclarecimentos ou ao processo de Audiência Prévia, deverá no separador Resumo, carregar no botão Submeter.

| Aviso: A soma dos montantes elegíveis por operação/componente são inferiores ao elegível do contrato. |  |
|----------------------------------------------------------------------------------------------------|--|
| Caracterização do Contrato                                                                            |  |
| Identificação do Contrato                                                                             |  |
| CNT-000011                                                                                            |  |
| Número Estado Contrato Data Estado                                                                    |  |
| 00005 Em atualização 22/08/2016                                                                       |  |

FIGURA 51 MENU RESUMO

|            | P                        | OS≣UR                    | PROGRAM<br>SUSTENTAE | <b>A operacional</b><br>Bilidade e eficiência n | o uso de      | RECURSOS               |                |                                             |                                   | UNIÃO EUROPEIA<br>Fundo de Coesão |
|------------|--------------------------|--------------------------|----------------------|-------------------------------------------------|---------------|------------------------|----------------|---------------------------------------------|-----------------------------------|-----------------------------------|
| Operaç     | ões e Componen           | tes                      |                      |                                                 |               |                        |                |                                             |                                   |                                   |
| Fornecedor | Орегаção                 | Componente               | Beneficiário         | Valor imputado (s/IVA)                          | Valor IVA     | Valor imputado (c/IVA) | Valor elegível | Valor elegível ajustado montante<br>decisão | Valor elegível não comparticipado | Valor não elegível                |
| 123456789  | POSEUR-03-2012-FC-000021 | 1 – Despesas com Pessoal | 50000085             | 1 000,00 €                                      | 0,00€         | 1 000,00 €             | 1 000,00 €     | 250,00€                                     |                                   |                                   |
| Total:     |                          |                          |                      | 1 000,00 €                                      | 0,00 €        | 1 000,00 €             | 1 000,00 €     | 250,00 €                                    | 0,00 €                            | 0,00 €                            |
| Autos o    | de Medição               |                          |                      |                                                 |               |                        |                |                                             |                                   |                                   |
| N* Auto    | Data I                   | Descrição                |                      |                                                 |               |                        |                |                                             | Data Criação                      |                                   |
|            |                          |                          |                      | Nao ex                                          | istem autos d | e medição associados   |                |                                             |                                   |                                   |
| × Canc     | elar                     |                          |                      |                                                 |               |                        |                |                                             | < Anterior                        | > Submeter                        |

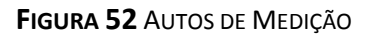

Para carregar, **apenas**, Autos de Medição nos contratos no estado Em Atualização sem submeter o contrato novamente porque o período para os esclarecimentos ou Audiência Prévia ainda está a correr, dever-se-á carregar neste separador, preencher os campos ou utilizar o *template*, conforme o anteriormente descrito, bastando fazer Passo Seguinte para o Auto de Medição ser submetido, não sendo necessário Submeter o contrato novamente.

| Cantorizado Documentos Operações e Componentes Antos Medição Pesumo          | Campo de preenchimento obrigatório |
|------------------------------------------------------------------------------|------------------------------------|
| Autos de Medição                                                             |                                    |
| Importar Autos de Medição 🔕                                                  |                                    |
| Temptate para importação de autos de medição Precurar Importar Autos Medição | Exportar Excel                     |
| Labine Las de Measter A                                                      |                                    |

FIGURA 53 AUTO DE MEDIÇÃO

| Caracterização Documentos Operações e Componentes                                                | utos Medição Resumo    |                                     |            |                     |                     |                  |
|--------------------------------------------------------------------------------------------------|------------------------|-------------------------------------|------------|---------------------|---------------------|------------------|
| Aviso: Para o tipo de contrato selecionado é necessário o registo de um Map                      | pa de Quantidades      |                                     |            |                     |                     |                  |
| Autos de Medição                                                                                 |                        |                                     |            |                     | *Campo de preenchim | ento obrigatório |
| Mapa de Quantidades                                                                              |                        |                                     |            |                     |                     |                  |
| Template para importação de Mapa de Quantidades<br>Escolher ficheiro Nenhum ficheiro selecionado | Importar Mapa Quantida | ides                                |            |                     | Exportar Mapa Qu    | antidades        |
| Nome                                                                                             | Тіро                   |                                     | Utilizador | Data                |                     |                  |
| TEMPLATE_CONTRATO_MAPA_QUANTIDADES1.xlsx                                                         | Mapa de Quanti         | dades Importado                     | 200000241  | 12/07/2017 10:20:14 |                     | ±Χ               |
| Importar Autos de Medição 🍘                                                                      | Número auto medição    | Data auto medição<br>dd-mm-aaco     |            |                     |                     |                  |
| Descrição                                                                                        |                        |                                     |            |                     |                     |                  |
|                                                                                                  |                        |                                     |            |                     | Registar Auto Mediç | ăo               |
| Autos de Medição já adicionados 🕜                                                                |                        |                                     |            |                     |                     |                  |
| Nº Auto Data Descrição                                                                           |                        |                                     |            |                     | Data Criação        |                  |
|                                                                                                  | Não                    | existem autos de medição associados |            |                     |                     |                  |
| X Cancelar                                                                                       |                        |                                     |            | <                   | Anterior S          | eguinte          |

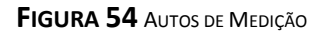

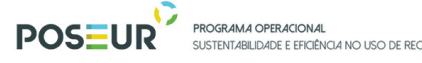

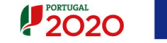

### 3.1.3.4 Estado Validado

**Validado:** Contrato objeto de decisão da AG. É possível ao beneficiário submeter pedidos de pagamento com despesa associada a contratos no estado Validado. Pode editar e associar "Autos de Medição".

A Autoridade de Gestão pode adotar temporariamente medidas de validação de contratos sem verificação jurídica, sem prejuízo de serem analisados numa fase posterior. Nestes casos a validação será comunicada aos beneficiários e não condiciona, nem limita a aplicação de eventuais correções financeiras, caso venham a ser detetadas posteriormente aquando da respetiva análise jurídica, nos termos da legislação e das orientações em vigor.

O beneficiário recebe o seguinte *e-mail* do POSEUR a informar que o estado foi alterado para Validado:

A validação da despesa associada a este contrato pela Autoridade de Gestão, no SISEUR, foi efetuada ao abrigo das medidas que transitoriamente dispensam a verificação da conformidade da contratação pública, aprovadas pela Comissão Diretiva do POSEUR em 27/12/2017, pelo que o contrato não foi ainda objeto de análise jurídica pela Autoridade de Gestão. Assim, esta AG reserva-se no direito de analisar o procedimento de contratação pública em momento posterior e, caso venham a ser detetadas irregularidades em matéria de contratação pública, face a legislação em vigor, serão aplicadas correções financeiras, em cumprimento das Orientações da Comissão Europeia (Decisão C (2013) 9527 final, de 19.12.2013) e nos termos do art.º 10.º da Portaria n.º 57-B/2015 de 27 de fevereiro e do art.º 26.º do Decreto-Lei n.º 159/2014 de 27 de outubro, para os efeitos previstos nos artigos 165.º, 167.º n.º 2 e seguintes do CPA. Nesses casos, será dado cumprimento aos artigos 121.º e seguintes do Código de Procedimento Administrativo, assegurando o direito de audição dos interessados.

Para aceder aos contratos no estado Validado:

|                         | POSEUR PROGR.            | <b>AMA OPERACIONAL</b><br>TABILIDADE E EFICIÊNCIA NO USO DE RECURSOS | PORTUGAL<br>2020                  |
|-------------------------|--------------------------|----------------------------------------------------------------------|-----------------------------------|
| Conta-Corrente          |                          |                                                                      |                                   |
| Código Concurso         |                          |                                                                      |                                   |
| Designação da Operação  | Código Universal         | Estado da Candidatura                                                |                                   |
|                         | POSEUR-03-2012-FC-000021 | Escolha uma opção                                                    |                                   |
| ndidaturas Disconíveis: |                          |                                                                      | Exportar Excel Limpar Q Pesquisar |

| nuluaturas Disponiveis. |                  |                          |                                     |                    |                 |                                                                      |                    |                    |                                                 |                                                           |                          |                    |              |                                        |           |               |
|-------------------------|------------------|--------------------------|-------------------------------------|--------------------|-----------------|----------------------------------------------------------------------|--------------------|--------------------|-------------------------------------------------|-----------------------------------------------------------|--------------------------|--------------------|--------------|----------------------------------------|-----------|---------------|
| Código                  | Designação<br>da | Código<br>Universal *    | Estado                              | Aprovado           |                 | Pedidos Pedidos<br>Pagamento Pagamento<br>Apresentados [1] Validados |                    |                    | Pedidos<br>Pagamento<br>a Aguardar<br>Validação | Pedidos<br>gamento Apoio<br>Aguardar Pago [3]<br>alidação |                          | Apoio<br>Validado  |              |                                        |           |               |
| Concurso                | Operação         |                          |                                     | Custo<br>Total (€) | Elegível<br>(€) | Apoio<br>(€)                                                         | Custo<br>Total (€) | Custo Total<br>(€) | Elegível<br>(€)                                 | Não Elegível<br>(€)                                       | <b>Apoi</b> o<br>(€) [3] | Custo<br>Total (€) | Total<br>(€) | Adiantamentos<br>por<br>Justificar (€) | Pagar [2] |               |
| POSEUR-12-2016-03       | Testes M18       | POSEUR-03-2012-FC-000021 | Aceite pelas Entidades / Contratada | 2859799,70         | 2076658,71      | 1765159,90                                                           | 100,00             | 0,00               | 0,00                                            | 0,00                                                      | 0,00                     | 100,00             | 0,00         | 0,00                                   | 0,00      | <u>Acesso</u> |

1 registo listado.

FIGURA 55 MENU CONTA-CORRENTE | CÓDIGO UNIVERSAL DA CANDIDATURA À QUAL O CONTRATO ESTÁ ASSOCIADO | ACESSO

| Ficha de Operação                                                                                                    |                                                                                                    |             |      |              |                      |                          |      |
|----------------------------------------------------------------------------------------------------|----------------------------------------------------------------------------------------------------|-------------|------|--------------|----------------------|--------------------------|------|
| Entidade:<br>Código Universal:<br>Designação:<br>Tipologia:<br>Data de Início:<br>Data de Fim:<br>Data de Fim:<br>Data de Estado:<br>Concurso:<br>Estado da Operacao: | 50000085<br>POSEUR-03-2012-FC-00<br>Testes POSEUR 07/2016<br>Ciclo urbano da água<br>01/02/2016<br>01/01/2020<br>01/06/2016<br>POSEUR-12-2015-94<br>Em Execução | 0017        |      |              | ₽                    |                          |      |
| Dudus Caralidatura                                                                                                    | Presticities Pretides de Preservente                                                                                                    |             |      |              | Ir Para os Contratos | Ir Para os Grandes Proje | etos |
| Dados Can                                                                                                    | didatura                                                                                                    |             |      |              |                      |                          |      |
|                                                                                                    |                                                                                                    |             |      |              |                      |                          |      |
| Versão                                                                                                    | Estado                                                                                                    | Data Estado | Data | Utilizador   |                      |                          |      |
| VA*                                                                                                    | Em Execução                                                                                                    | 01-06-2016  | N/A* | POSEUR_TESTE |                      | Ð                        | ۸.   |
| * Dados não aplicáveis na vei                                                                                                    | rsão atual.                                                                                                    |             |      |              |                      |                          |      |

FIGURA 56 FICHA DA OPERAÇÃO | IR PARA OS CONTRATOS

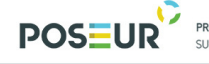

PROGRAMA OPERACIONAL SUSTENTABILIDADE E EFICIÊNCIA NO USO DE RECURSOS

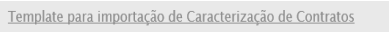

Procurar... Importar Contratos

Contratos Disponíveis:

| Código do Contrato                       | Número        | Designação                      | Beneficiário | Data<br>Início | Data<br>Conclusão | <ul> <li>Valor Adjudicação<br/>(s/IVA)</li> </ul> | Valor Despesas<br>Elegíveis | Valor Despesa<br>Paga | Data<br>Estado | Estado Contrato     |   |   |          |   |
|------------------------------------------|---------------|---------------------------------|--------------|----------------|-------------------|---------------------------------------------------|-----------------------------|-----------------------|----------------|---------------------|---|---|----------|---|
| CNT-000001                               | TESTE_TERESA1 | TESTE_TERESA1                   | 50000085     | 01-03-<br>2016 | 30-04-2016        | 100 000,00€                                       | 0,00€                       | 0,00€                 | 28-04-<br>2016 | Submetido           | Ð | 9 | Ł        |   |
| CNT-000002                               | Contrato 2    | sadsad                          | 50000085     | 09-12-<br>2015 | 30-12-2015        | 0,00€                                             | 0,00€                       | 0,00€                 | 28-04-<br>2016 | Submetido           |   | 9 | <b>±</b> |   |
| CNT-000003                               | 25/RP 2016    | Pagamentos da equipe<br>técnica | 50000085     | 01-03-<br>2016 | 29-07-2016        | 9 000,00 €                                        | 0,00€                       | 0,00€                 | 29-04-<br>2016 | Submetido           | Ð | 9 | <b>±</b> |   |
| CNT-000004                               | 25/2016       | sgdrg                           | 500000085    | 01-03-<br>2016 | 01-04-2016        | 0,00€                                             | 0,00€                       | 0,00€                 | 29-04-<br>2016 | Submetido           | Ð | 9 | <b>±</b> |   |
| 995eba6f-5c72-4045-98f4-<br>ffe9ab297787 | 234           | upo                             | 500000085    | 02-02-<br>2016 | 26-05-2016        | 500,00€                                           | 0,00€                       | 0,00€                 | 20-12-<br>2016 | Em<br>preenchimento | Ľ | 0 | Ł        | × |
| CNT-000005                               | 00002         | POSEUR C01                      | 500000085    | 01-01-<br>2015 | 01-01-2020        | 1 000,00€                                         | 0,00€                       | 0,00€                 | 02-06-<br>2016 | Validado            |   | 9 | <b>±</b> |   |
| CNT 000000                               | 00003         | DOCEUD COD                      | raaaaaar     | 01 01          | 01 00 2020        | 0.00.6                                            | 0.00 £                      | 0 00 £                | 04.05          | Culamatida          |   | Δ |          |   |

PORTUGAL 2020

FIGURA 57 ECRÃ COM TODOS OS CONTRATOS ASSOCIADOS À OPERAÇÃO | ESTADO VALIDADO

Para editar o contrato, deverá clicar-se no ícone que tem a seta.

Para carregar Autos de Medição nos contratos no estado Validado, não é necessário submeter o contrato. Dever-se-á carregar neste separador, preencher os campos ou utilizar o *template*, conforme o anteriormente descrito, bastando fazer Passo Seguinte para o Auto de Medição ser submetido, não sendo necessário Submeter o contrato novamente.

| Caracterização Documentos Operações e Componentes A                                              | utos Medição Resumo                                   |            |                     |                                    |
|--------------------------------------------------------------------------------------------------|-------------------------------------------------------|------------|---------------------|------------------------------------|
| Aviso: Para o tipo de contrato selecionado é necessário o registo de um Map                      | a de Quantidades                                      |            |                     |                                    |
| Autos de Medição                                                                                 |                                                       |            |                     | Campo de preenchimento obrigatório |
| Mapa de Quantidades                                                                              |                                                       |            |                     |                                    |
| Template para importação de Mapa de Quantidades<br>Escolher ficheiro Nenhum ficheiro selecionado | Importar Mapa Quantidades                             |            |                     | Exportar Mapa Quantidades          |
| Nome                                                                                             | Тіро                                                  | Utilizador | Data                |                                    |
| TEMPLATE_CONTRATO_MAPA_QUANTIDADES1.xlsx                                                         | Mapa de Quantidades Importado                         | 200000241  | 12/07/2017 10:20:14 | Ł X                                |
| Importar Autos de Medição 🍘<br>Escoher ficheiro<br>Nenhum ficheiro selecionado<br>Descrição      | Número auto medição Data auto medição<br>do mito-acos |            |                     |                                    |
|                                                                                                  |                                                       |            |                     | Registar Auto Medição              |
| Autos de Medição já adicionados 🕖                                                                |                                                       |            |                     |                                    |
| N* Auto Data Descrição                                                                           |                                                       |            |                     | Data Criação                       |
| X Cancelar                                                                                       | Não existem autos de medição associado                | 5          | K                   | Anterior Seguinte                  |

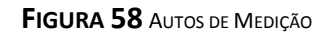

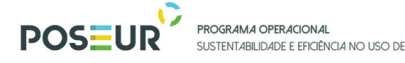

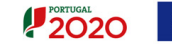

### 3.1.3.5 Estado Rejeitado

**Rejeitado:** Contrato objeto de decisão desfavorável por parte da AG, porque não se enquadra no objeto da operação, tal como ela se encontra aprovada. Não é possível apresentar pedidos de pagamento com despesa associada a contratos no estado Rejeitado, nem editar quaisquer campos do contrato ou adicionar documentos.

O beneficiário recebe um *e-mail* do POSEUR a informar que o estado foi alterado para Rejeitado tendo uma data limite de resposta para se pronunciar sobre o motivo da rejeição.

Caso o beneficiário se pronuncie (através de correio eletrónico ou por qualquer outro meio escrito) e a AG concorde com os argumentos aduzidos pelo beneficiário, o beneficiário deverá iniciar o carregamento do contrato novamente.

Para aceder aos contratos no estado Rejeitado:

| Conta-Corrente<br>Código Concurso<br>Designação da Operação |                  | Código Universal<br>POSEUR-03-201 | 2-FC-00021                          | ado da Candidatura | a<br>V          |              |                                          |                    |                        | Exportar Ex           | xcel             |                                                 | impar        | ٩                                      | Pesquisar         |               |
|-------------------------------------------------------------|------------------|-----------------------------------|-------------------------------------|--------------------|-----------------|--------------|------------------------------------------|--------------------|------------------------|-----------------------|------------------|-------------------------------------------------|--------------|----------------------------------------|-------------------|---------------|
| Código                                                      | Designação<br>da | Código                            | Estado                              |                    | Aprovado        |              | Pedidos<br>Pagamento<br>Apresentados [1] |                    | Pedi<br>Pagar<br>Valid | idos<br>nento<br>ados |                  | Pedidos<br>Pagamento<br>a Aguardar<br>Validação |              | Apoio<br>Pago [3]                      | Apoio<br>Validado |               |
| Concurso                                                    | Operação         | Universal *                       |                                     | Custo<br>Total (€) | Elegível<br>(€) | Apoio<br>(€) | Custo<br>Total (€)                       | Custo Total<br>(€) | Elegível<br>(€)        | Näo Elegível<br>(€)   | Apoio<br>(€) [3] | Custo<br>Total (€)                              | Total<br>(€) | Adiantamentos<br>por<br>Justificar (€) | por<br>Pagar [2]  |               |
| POSEUR-12-2016-03                                           | Testes M18       | POSEUR-03-2012-FC-000021          | Aceite pelas Entidades / Contratada | 2859799,70         | 2076658,71      | 1765159,90   | 100,00                                   | 0,00               | 0,00                   | 0,00                  | 0,00             | 100,00                                          | 0,00         | 0,00                                   | 0,00              | <u>Acesso</u> |
|                                                             |                  |                                   | 1 registo listado.                  |                    |                 |              |                                          |                    |                        |                       |                  |                                                 |              |                                        |                   | 1             |

FIGURA 59 MENU CONTA-CORRENTE | CÓDIGO UNIVERSAL DA CANDIDATURA À QUAL O CONTRATO ESTÁ ASSOCIADO | ACESSO

|                                                                                                    | POSEUR <sup>PROGRAMA OPERACIONAL</sup><br>SUSTENTABILIDADE E EFICIÊNCIA NO USO DE RECURSOS                                                                           | PORTUGAL<br>2020<br>Undo Exporta<br>trute & Conste |
|----------------------------------------------------------------------------------------------------|----------------------------------------------------------------------------------------------------|----------------------------------------------------|
| Ficha de Operação                                                                                                    |                                                                                                    |                                                    |
| Entidade:<br>Código Universal:<br>Designação:<br>Tipologia:<br>Data de Início:<br>Data de Início:<br>Data de Estado:<br>Concurso:<br>Estado da Operacao: | 500000085<br>POSEUR-03-2012-EC-000017<br>Testes POSEUR 07/2016<br>Ciclo urbano da água<br>01/02/2016<br>01/01/2020<br>01/06/2016<br>POSEUR-12-2015-94<br>Em Execução | Ir Para os Contratos                               |
| Dados Candidatura Be                                                                                                    | neficiários Pedidos de Pagamento                                                                                                    |                                                    |
| Dados Cand                                                                                                    | lidatura                                                                                                    |                                                    |

| Versão                         | Estado      | Data Estado | Data | Utilizador   |   |          |
|--------------------------------|-------------|-------------|------|--------------|---|----------|
| VA*                            | Em Execução | 01-06-2016  | N/A* | POSEUR_TESTE | Ð | <u>*</u> |
| * Dados não aplicáveis na vers | ão atual.   |             |      |              |   |          |

### FIGURA 60 FICHA DA OPERAÇÃO | IR PARA OS CONTRATOS

| Contratos Disponíveis:                   |                          |                                 |              |                |                     |                              |                             |                       |                |                     |   |             |     |   |
|------------------------------------------|--------------------------|---------------------------------|--------------|----------------|---------------------|------------------------------|-----------------------------|-----------------------|----------------|---------------------|---|-------------|-----|---|
| Código do Contrato                       | ¢ Número ¢               | Designação                      | Beneficiário | Data<br>Início | Data :<br>Conclusão | valor Adjudicação<br>(s/IVA) | Valor Despesas<br>Elegíveis | Valor Despesa<br>Paga | Data<br>Estado | Estado Contrato     |   |             |     |   |
| CNT-000001                               | TESTE_TERESA1            | TESTE_TERESA1                   | 500000085    | 01-03-<br>2016 | 30-04-2016          | 100 000,00€                  | 0,00€                       | 0,00€                 | 28-04-<br>2016 | Submetido           | Ð | 9           | Ł   |   |
| CNT-000002                               | Contrato 2               | sadsad                          | 500000085    | 09-12-<br>2015 | 30-12-2015          | 0,00€                        | 0,00€                       | 0,00€                 | 28-04-<br>2016 | Submetido           | P | 9           | Ł   |   |
| CNT-000003                               | 25/RP 2016               | Pagamentos da equipe<br>técnica | 500000085    | 01-03-<br>2016 | 29-07-2016          | 9 000,00 €                   | 0,00€                       | 0,00€                 | 29-04-<br>2016 | Submetido           | Ð | 9           | £   |   |
| CNT-000004                               | 25/2016                  | sgdrg                           | 500000085    | 01-03-<br>2016 | 01-04-2016          | 0,00€                        | 0,00€                       | 0,00€                 | 29-04-<br>2016 | Submetido           |   | 9           | £   |   |
| 995eba6f-5c72-4045-98f4-<br>ffe9ab297787 | 234                      | иро                             | 500000085    | 02-02-<br>2016 | 26-05-2016          | 500,00€                      | 0,00€                       | 0,00€                 | 20-12-<br>2016 | Em<br>preenchimento | Ľ | 9           | £   | × |
| CNT-000005                               | 00002                    | POSEUR C01                      | 500000085    | 01-01-<br>2015 | 01-01-2020          | 1 000,00€                    | 0,00€                       | 0,00€                 | 02-06-<br>2016 | Validado            | Ð | 9           | Ł   |   |
| CNT-000006                               | 00003                    | POSEUR C02                      | 50000085     | 01-01-<br>2015 | 01-09-2020          | 0,00€                        | 0,00€                       | 0,00€                 | 04-05-<br>2016 | Submetido           | Ð | A<br>Histór | ico |   |
| CNT-000107                               | 00004                    | POSEUR C03                      | 500000085    | 07-07-<br>2016 | 28-07-2016          | 1 500,00€                    | 0,00€                       | 0,00€                 | 20-12-<br>2016 | Submetido           | P | 9           | Ł   |   |
| CNT-000007                               | Contrato 1               | aa                              | 500000085    | 02-05-<br>2016 | 31-05-2016          | 1 000,00€                    | 0,00€                       | 0,00€                 | 02-05-<br>2016 | Rejeitado           | P | 0           | Ł   |   |
| CNT-000008                               | Contrato empreitada<br>1 | Contrato empreitada 1           | 50000085     | 02-05-<br>2016 | 31-05-2016          | 6 000,00 €                   | 0,00€                       | 0,00€                 | 02-05-<br>2016 | Rejeitado           |   | 0           | Ł   |   |

### FIGURA 61 ECRÃ COM TODOS OS CONTRATOS ASSOCIADOS À OPERAÇÃO | ESTADO REJEITADO

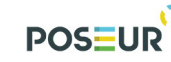

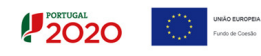

# Anexo I

Guião de Preenchimento Módulo Contratos

# Template para o preenchimento da Caraterização do Contrato

Regras de preenchimento da Caraterização do Contrato através do template para importação de Caraterização de Contratos:

- Ter em atenção que o template disponibilizado tem duas folhas distintas uma destinada aos dados do Contrato e outra destinada aos dados do Fornecedor.
- Em ambas as folhas tem um campo **Identificador.** Para o correto funcionamento do template esse campo deve possuir o mesmo código nas duas folhas. O campo Identificador não corresponde ao código do Contrato nem ao número do Contrato.
- Na folha destinada aos Contratos deve consultar os códigos dos contratos, cálculo de investimento e procedimento de contratação nas tabelas de apoio.
- Na folha destinada aos fornecedores deve colocar o NIF sem espaços nem pontos e colocar a Designação do fornecedor de acordo com o contrato.
- Nas células do Excel devem ser registadas exclusivamente valores, não podem conter fórmulas.
- As colunas do template são fixas. Não podem ser introduzidas novas, nem removidas, nem alterada a sua ordem.
- Nos campos de valores numéricos devem ser registadas apenas 2 casas decimais.

| Contra | tos                  |                                                 |  |  |  |  |  |  |
|--------|----------------------|-------------------------------------------------|--|--|--|--|--|--|
| Coluna | Designação           | Descrição                                       |  |  |  |  |  |  |
| А      | Identificador        | Inserir código identificador do contrato.       |  |  |  |  |  |  |
| В      | Número               | Número do Contrato dado no momento do           |  |  |  |  |  |  |
|        |                      | registo. Não é o código do contrato (CNT) que é |  |  |  |  |  |  |
|        |                      | gerado automaticamente.                         |  |  |  |  |  |  |
| С      | Código Tipo Contrato | Código do tipo de contrato                      |  |  |  |  |  |  |
| D      | Designação           | Nome do procedimento de adjudicação.            |  |  |  |  |  |  |
| E      | Descrição            | Descrição do procedimento de adjudicação.       |  |  |  |  |  |  |
| F      | Data Início          | Data início contrato.                           |  |  |  |  |  |  |
| G      | Data Fim             | Data fim contrato.                              |  |  |  |  |  |  |
| Н      | Código Cálculo       | Código cálculo investimento.                    |  |  |  |  |  |  |
|        | Investimento         |                                                 |  |  |  |  |  |  |

### 1. Estrutura do *Template*

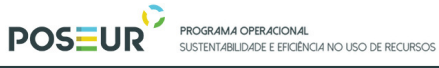

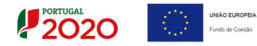

| I | Código Procedimento    | Código procedimento contratação                  |  |  |  |  |  |
|---|------------------------|--------------------------------------------------|--|--|--|--|--|
|   | Contratação            |                                                  |  |  |  |  |  |
| J | Valor Base             | Valor base pelo qual foi lançado o procedimento. |  |  |  |  |  |
| К | Valor Adjudicação      | Valor pelo qual bem/serviço foi adjudicado.      |  |  |  |  |  |
| L | Revisão de Preços      | Valor Revisão preços, se aplicável.              |  |  |  |  |  |
| Μ | IVA                    | Valor IVA relativo ao valor/base de adjudicação. |  |  |  |  |  |
| N | Data Autorização       | Data abertura procedimento.                      |  |  |  |  |  |
| 0 | Data Publicação (JOUE) | Data publicação JOUE.                            |  |  |  |  |  |
| Р | Data Publicação (Base  | Data Publicação (Base Gov).                      |  |  |  |  |  |
|   | Gov)                   |                                                  |  |  |  |  |  |
| Q | Data Adjudicação       | Data Adjudicação.                                |  |  |  |  |  |
| R | Data Auto Consignação  | Data Auto Consignação                            |  |  |  |  |  |
| S | Data Visto Tribunal de | Data Visto Tribunal de Contas                    |  |  |  |  |  |
|   | Contas                 |                                                  |  |  |  |  |  |
| Т | Data Publicação DR     | Data Publicação DR                               |  |  |  |  |  |
| U | Ref. Jornal            | Referência publicação JOUE.                      |  |  |  |  |  |
| V | Observações            | Campo destinado a observações consideradas       |  |  |  |  |  |
|   |                        | relevantes                                       |  |  |  |  |  |

| Forneo | Fornecedores   |                                                                                             |  |  |  |  |  |  |  |  |
|--------|----------------|---------------------------------------------------------------------------------------------|--|--|--|--|--|--|--|--|
| Coluna | Designação     | Descrição                                                                                   |  |  |  |  |  |  |  |  |
| А      | Identificador  | Inserir código identificador do contrato. O mesmo inserido na coluna A da página Contratos. |  |  |  |  |  |  |  |  |
| В      | NIF Fornecedor | NIF Fornecedor                                                                              |  |  |  |  |  |  |  |  |
| С      | Designação     | Designação Fornecedor                                                                       |  |  |  |  |  |  |  |  |

# 2. Tabelas de Apoio

<u>Tipo Contrato</u>

| Código | Designação                                              |
|--------|---------------------------------------------------------|
| 1      | Empreitada de Obras Públicas                            |
| 2      | Concessão de Obras Públicas                             |
| 3      | Concessão de Serviços Públicos                          |
| 4      | Locação ou aquisição de bens móveis                     |
| 5      | Aquisição de Serviços                                   |
| 6      | Despesas com o Pessoal                                  |
| 7      | Contribuições em Espécie                                |
| 8      | Fundo de Maneio (aplicável sobretudo em projetos de AT) |
| 9      | Contratos de compra e venda                             |
| 10     | Arrendamento de bens imóveis                            |

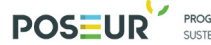

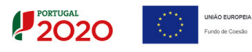

# Cálculo Investimento

| Código | Designação                 |
|--------|----------------------------|
| 1      | Estimativa Orçamental      |
| 2      | Orçamento/Fatura Pró-forma |
| 3      | Valor Base do Procedimento |
| 4      | Valor da Adjudicação       |
| 5      | Não Aplicável              |

### Procedimento Contratação

| Código | Designação                                |
|--------|-------------------------------------------|
| 1      | Ajuste Direto Simplificado                |
| 2      | Ajuste Direto                             |
| 3      | Consulta Prévia                           |
| 4      | Concurso Público                          |
| 5      | Concurso Limitado por Prévia Qualificação |
| 6      | Procedimento por Negociação               |
| 7      | Diálogo concorrencial                     |
| 8      | Parceria para a Inovação                  |
| 9      | Instrumentos Procedimentais especiais     |
| 10     | Outros                                    |

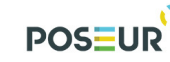

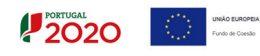

# Anexo II

Guião de Preenchimento Módulo Contratos

# PORTUGAL 2020

# Template para importação do mapa de quantidades

Regras de preenchimento do Mapa de Quantidades através do template para importação do Mapa de Quantidades:

- Deve preencher todas as linhas da coluna A à coluna F do ficheiro Excel. •
- Na folha destinada aos fornecedores deve colocar o NIF sem espaços nem pontos
- Nos campos de valores numéricos devem ser registadas apenas duas casas decimais. Os valores têm que ter estar arredondados - estão visíveis duas casas decimais mas na realidade existem duas casas decimais.

Para Arredondar os números a duas casas decimais pode, por exemplo, utilizar a fórmula matemática Arred.

|    | A              | В         | C                                                                                                    | D        | E          | F               | G                                  | н                         | 1                                           | J                                                     | K                               | L                                          | М                             | N                           | 0         | Р          | Q        |
|----|----------------|-----------|----------------------------------------------------------------------------------------------------|----------|------------|-----------------|------------------------------------|---------------------------|---------------------------------------------|-------------------------------------------------------|---------------------------------|--------------------------------------------|-------------------------------|-----------------------------|-----------|------------|----------|
| 1  |                |           | Artigos                                                                                                    |          | Valores C  | ontratualizados | AN                                 | /1                        | AN                                          | 12                                                    | A                               | VI 3                                       | A                             | VI 4                        | AN        | /15        |          |
| 2  | Nif Fornecedor | Nº Artigo | Descrição                                                                                                    | Unidades | Quantidade | Custo unitário  | Quantidade                         | Custo Total               | Quantidade                                  | Custo Total                                           | Quantida                        | c Custo Tot                                | Quantida                      | c Custo Tota                | Quantidad | Custo Tota | al       |
| 3  | 123456789      | 1         | Fornecimentos Diversos                                                                                                    | n.º      | 0          | 0,00            | )                                  |                           |                                             |                                                       |                                 |                                            |                               |                             |           |            |          |
| 4  | 123456789      | 1.1       | Revisão do Projecto<br>Base                                                                                                    | n.º      | 0          | 0,00            | )                                  |                           |                                             |                                                       |                                 |                                            |                               |                             |           |            |          |
| 5  | 123456789      | 1.1.1     | Execução de Revisão ao<br>Projeto Base                                                                                                    | n.º      | 1          | 20.407,13       |                                    |                           | 1                                           | 20.407,13                                             |                                 |                                            |                               |                             |           |            |          |
| 6  | 123456789      | 1.2       | Projecto de Execução de<br>Ampliação e<br>Beneficiação da ETAR                                                                                                    | n.º      | 0          | 0,00            | 0                                  |                           |                                             |                                                       |                                 |                                            |                               |                             |           |            | ED(j5;2) |
| 7  | 123456789      | 1.2.1     | Projecto de Execução -<br>Contenções, Fundações e<br>Estruturas                                                                                                    | n.º      | 1          | 65.302,8        | Argumentos de                      | função                    |                                             |                                                       |                                 |                                            |                               | ? ×                         |           |            |          |
| 8  | 123456789      | 1.2.2     | Projecto de Execução -<br>Processo e equipamento<br>mecânico                                                                                                    | n.º      | 1          | 48.296,8        | ARRED                              | Núm                       | j5                                          |                                                       | -                               | 20407,13                                   |                               |                             |           |            |          |
| 9  | 123456789      | 1.2.3     | Projecto de Execução de<br>Instalações de Águas e<br>Esgotos, Gás, Ventilação<br>e Desodorização                                                                                       | n.º      | 1          | 27.844,3        | Arredonda um v                     | ralor para um n<br>Núm,   | úmero de algari:<br>dígitos é o nú<br>númer | smos especifica<br>mero de algaris<br>os negativos ar | do.<br>mos que de<br>redondam p | 20407,13<br>seja obter no<br>para a esquer | o arredondar<br>da da vírgula | mento. Os<br>a decimal: zer | 0 1       | 27.844,38  |          |
| 10 | 123456789      | 1.2.4     | Projecto de Execução -<br>Instalação Eléctricas,<br>Instrumentação e<br>Automação,<br>Telecomunicações                                                                                 | n.º      | 1          | 31.653,7        | Resultado da fó<br>Ajuda sobre est | rmula = 20407<br>a funcão | arredo<br>7,13                              | nda para o núr                                        | nero inteiro                    | mais próxim                                | о.                            | Cancelar                    | -         |            |          |
| 11 | 123456789      | 1.3       | Trabalhos Auxiliares                                                                                                    | n.º      | 0          | 0,00            |                                    |                           |                                             |                                                       |                                 |                                            |                               |                             |           |            |          |
| 12 | 123456789      | 1.3.1     | Execução do<br>levantamento<br>topográfico do terreno<br>de implantação à escala<br>1/200, inicial<br>(complementar) e final,<br>fornecido em ficheiro<br>editável,<br>georeferenciado | n.º      | 1          | 2.720,95        |                                    |                           |                                             |                                                       |                                 |                                            |                               |                             | 1         | 2.720,95   |          |
| 13 | 123456789      | 1.3.2     | Estudo complementar<br>geológico e geotécnico,<br>incluindo elaboração<br>dos relatórios                                                                                               | n.º      | 1          | 2.720,95        | 1                                  | 2.720,95                  |                                             |                                                       |                                 |                                            |                               |                             |           |            |          |

FIGURA 62 AUTOS DE MEDIÇÃO: EXEMPLO DE PREENCHIMENTO CORRETO DO TEMPLATE DE IMPORTAÇÃO

- Nas células do Excel devem ser registadas exclusivamente valores, não podem conter fórmulas.
- Da coluna A à coluna F as colunas do template são fixas. Não podem ser introduzidas novas, nem removidas, nem alterada a sua ordem.

- PORTUGAL 2020
- No momento do registo é efetuada a validação de que o universo dos artigos que • constam no ficheiro excel dos Autos de Medição correspondem ao universo dos artigos do Mapa de Quantidades ativo. Tem que existir o mesmo universo, apesar de não ser obrigatório todos virem preenchidos com informação para todos os AM, ou seja, as colunas da A a F têm que corresponder às colunas A a F do Mapa de Quantidades.
- O campo Descrição corresponde à descrição dos artigos e tem um limite de 1000 carateres. Deve ter em atenção para não ultrapassar o limite.

| Artigos             |                        |                                          |  |  |  |  |  |  |
|---------------------|------------------------|------------------------------------------|--|--|--|--|--|--|
| Coluna              | Designação             | Descrição                                |  |  |  |  |  |  |
| А                   | NIF Fornecedor         | NIF do fornecedor tal e qual registado   |  |  |  |  |  |  |
|                     |                        | na caraterização do contrato             |  |  |  |  |  |  |
| В                   | Nº Artigo              | № do artigo do auto de medição (até 50   |  |  |  |  |  |  |
|                     |                        | carateres)                               |  |  |  |  |  |  |
| С                   | Descrição              | Descrição do artigo (até 1000 carateres) |  |  |  |  |  |  |
| D                   | Unidades               | Indicar unidade de medida utilizada (até |  |  |  |  |  |  |
|                     |                        | 50 carateres)                            |  |  |  |  |  |  |
| Valores Contratua   | alizados               |                                          |  |  |  |  |  |  |
| E                   | Quantidade             | Indicação da quantidade                  |  |  |  |  |  |  |
|                     |                        | contratualizada do artigo                |  |  |  |  |  |  |
| F                   | Custo unitário         | Indicação do custo unitário por artigo   |  |  |  |  |  |  |
| AM 1                |                        |                                          |  |  |  |  |  |  |
| G                   | Quantidade             | Quantidade do artigo no AM1              |  |  |  |  |  |  |
| Н                   | Custo total            | Custo Total do artigo no AM1 (F * G)     |  |  |  |  |  |  |
| AM 2                |                        |                                          |  |  |  |  |  |  |
|                     | Quantidade             | Quantidade do artigo no AM2              |  |  |  |  |  |  |
| J                   | Custo total            | Custo Total do artigo no AM2 (F * I)     |  |  |  |  |  |  |
| AM 3 ()             |                        |                                          |  |  |  |  |  |  |
| AM1 e AM2 são indic | ativos, podem correspo | onder ao Nª do Auto Registado            |  |  |  |  |  |  |

### 1. Estrutura do Template Mapa de Quantidades

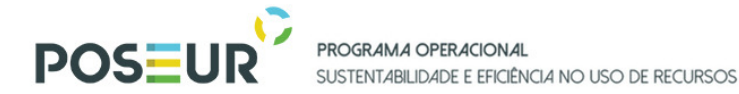

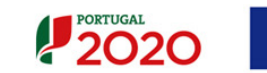

### Exemplo de Preenchimento Incorreto:

|                |           | Artigos                                                                                                    |          | Valores C  |                | AN         | / 1         | A          | VI 2        | A        | M 3           | AM 4              | A             | M 5         |
|----------------|-----------|----------------------------------------------------------------------------------------------------|----------|------------|----------------|------------|-------------|------------|-------------|----------|---------------|-------------------|---------------|-------------|
| Nif Fornecedor | Nº Artigo | Descrição                                                                                                    | Unidades | Quantidade | Custo unitário | Quantidade | Custo Total | Quantidade | Custo Total | Quantida | d Custo Total | Quantidad Custo T | ot: Quantidad | Custo Total |
| 123456789      | 1         | Fornecimentos                                                                                                    | n.º      | 0          | 0,00           |            |             |            |             |          |               |                   |               |             |
|                | 1.1       | Revisão do Projecto                                                                                                    | •        |            |                |            |             |            |             |          |               |                   |               |             |
|                |           | Base                                                                                                    | n.º      | 0          | 0,00           |            |             |            |             |          |               |                   |               |             |
|                | 1.1.1     | Execução de Revisão<br>ao Projeto Base                                                                                                    | n.º      | 1          | 20.407,13      |            |             | 1          | 20.407,13   |          |               |                   |               |             |
|                | 1.2       | Projecto de Execução<br>de Ampliação e<br>Beneficiação da ETAR                                                                                                    | n.º      |            | 0,00           | o          |             |            |             |          |               |                   |               |             |
|                | 1.2.1     | Projecto de Execução -<br>Contenções,<br>Fundações e                                                                                                    | n.º      |            | 65.302,80      | 1          | 65.302,80   |            |             |          |               |                   |               |             |
|                | 1.2.2     | Projecto de Execução -<br>Processo e<br>equipamento                                                                                                    | n.º      |            | 48.296,86      |            |             |            |             | 1        | 48.296,86     | 5                 |               |             |
|                | 1.2.3     | Projecto de Execução<br>de Instalações de<br>Águas e Esgotos, Gás,<br>Ventilação e<br>Desodorização                                                                                    | n.º      |            | 27.844,38      |            |             |            |             |          |               |                   | 1             | 27.844,38   |
|                | 1.2.4     | Projecto de Execução -<br>Instalação Eléctricas,<br>Instrumentação e<br>Automação,<br>Telecomunicações                                                                                 | n.º      | 1          | 31.653,71      | 1          | 31.653,71   |            |             |          |               |                   |               |             |
|                | 1.3       | Trabalhos Auxiliares                                                                                                    | n.º      | 0          | 0,00           |            |             |            |             |          |               |                   |               |             |
|                | 1.3.1     | Execução do<br>levantamento<br>topográfico do terreno<br>de implantação à<br>escala 1/200, inicial<br>(complementar) e<br>final, fornecido em<br>ficheiro editável,<br>georeferenciado | n.º      | 1          | 2.720,95       |            |             |            |             |          |               |                   | 1             | 2.720,95    |
|                | 1.3.2     | Estudo complementar<br>geológico e<br>geotécnico, incluindo<br>elaboração dos                                                                                                    | n.º      | 1          | 2.720.95       | 1          | 2.720.95    |            |             |          |               |                   |               |             |
|                | 1.4       | Gestão da Qualidade                                                                                                    | n.º      | 0          | 0.00           | _          |             |            |             |          |               |                   |               |             |
|                | 1.4.1     | Sistema de Gestão da<br>Qualidade                                                                                                    | n º      | 1          | 2 720 95       |            |             | 1          | 2 720 95    |          |               |                   |               |             |

FIGURA 63 AUTOS DE MEDIÇÃO: EXEMPLO DE PREENCHIMENTO INCORRETO DO TEMPLATE DE IMPORTAÇÃO

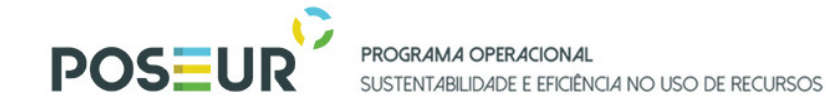

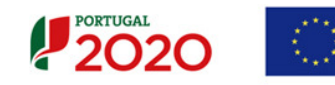

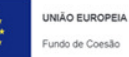

### Exemplo de Preenchimento Correto:

|                | -          |              |           | -           |           |             |            |                                 | -          |                                                                          | -                                    | -                                      | -                                                                                                    | -                                                       |                                                                                                    |
|----------------|------------|--------------|-----------|-------------|-----------|-------------|------------|---------------------------------|------------|--------------------------------------------------------------------------|--------------------------------------|----------------------------------------|----------------------------------------------------------------------------------------------------|---------------------------------------------------------|----------------------------------------------------------------------------------------------------|
| AIVI 5         | A          | VI 4         | AN        | WI 3        | A         | 12          | AN         | /1                              | AN         | ontratualizados                                                          | Valores C                            |                                        | Artigos                                                                                                    | /                                                       |                                                                                                    |
| ad Custo Total | a Quantida | d Custo Tota | Quantidad | Custo Total | Quantidad | Custo Total | Quantidade | Custo Total                     | Quantidade | Custo unitário                                                           | Quantidade                           | Unidades                               | Descrição                                                                                                    | Nº Artigo                                               | Nif Fornecedor                                                                                       |
|                |            |              |           |             |           |             |            |                                 |            | 0,00                                                                     | 0                                    | n.º                                    | Fornecimentos                                                                                                    | 1                                                       | 123456789                                                                                            |
|                |            |              |           |             |           |             |            |                                 |            | 0,00                                                                     | 0                                    | n.º                                    | Revisão do Projecto<br>Base                                                                                                    | 1.1                                                     | 123456789                                                                                            |
|                |            |              |           |             |           | 20.407,13   | 1          |                                 |            | 20.407,13                                                                | 1                                    | n.º                                    | Execução de Revisão<br>ao Projeto Base                                                                                                    | 1.1.1                                                   | 123456789                                                                                            |
|                |            |              |           |             |           |             |            |                                 | O          | 0,00                                                                     | 0                                    | n.º                                    | Projecto de Execução<br>de Ampliação e<br>Beneficiação da ETAR                                                                                                    | 1.2                                                     | 123456789                                                                                            |
|                |            |              |           |             |           |             |            | 65.302,80                       | 1          | 65.302,80                                                                | 1                                    | n.º                                    | Projecto de Execução -<br>Contenções,<br>Fundações e                                                                                                    | 1.2.1                                                   | 123456789                                                                                            |
|                |            |              |           | 48.296,86   | 1         |             |            |                                 |            | 48.296,86                                                                | 1                                    | n.º                                    | Projecto de Execução -<br>Processo e<br>equipamento                                                                                                    | 1.2.2                                                   | 123456789                                                                                            |
| 27.844.38      | 1          |              |           |             |           |             |            |                                 |            | 27.844.38                                                                | 1                                    | n.º                                    | Projecto de Execução<br>de Instalações de<br>Águas e Esgotos, Gás,<br>Ventilação e<br>Desodorização                                                                                                    | 1.2.3                                                   | 123456789                                                                                            |
|                |            |              |           |             |           |             |            | 31.653,71                       | 1          | 31.653,71                                                                | 1                                    | n.º                                    | Projecto de Execução -<br>Instalação Eléctricas,<br>Instrumentação e<br>Automação,<br>Telecomunicações                                                                                                    | 1.2.4                                                   | 123456789                                                                                            |
|                |            |              |           |             |           |             |            |                                 |            | 0,00                                                                     | 0                                    | n.º                                    | Trabalhos Auxiliares                                                                                                    | 1.3                                                     | 123456789                                                                                            |
| 2.720,95       | 1          |              |           |             |           |             |            |                                 |            | 2.720,95                                                                 | 1                                    | n.º                                    | Execução do<br>levantamento<br>topográfico do terreno<br>de implantação à<br>escala 1/200, inicial<br>(complementar) e<br>final, fornecido em<br>ficheiro editável,<br>georeferenciado                                                                                                    | 1.3.1                                                   | 123456789                                                                                            |
|                |            |              |           |             |           |             |            | 2.720.95                        | 1          | 2.720.95                                                                 | 1                                    | n.º                                    | Estudo complementar<br>geológico e<br>geotécnico, incluindo<br>elaboração dos                                                                                                    | 1.3.2                                                   | 123456789                                                                                            |
|                |            |              |           |             |           |             |            |                                 | _          | 0.00                                                                     | 0                                    | n.º                                    | Gestão da Qualidade                                                                                                    | 1.4                                                     | 123456789                                                                                            |
|                |            |              |           |             |           | 2.720.95    | 1          |                                 |            | 2.720.95                                                                 | 1                                    | n.º                                    | Sistema de Gestão da<br>Qualidade                                                                                                    | 1.4.1                                                   | 123456789                                                                                            |
|                |            |              |           |             |           |             |            | 544,19                          | 1          | 544,19                                                                   | 1                                    | n.º                                    | Manual de Gestão da<br>Qualidade                                                                                                    | 1.4.2                                                   | 123456789                                                                                            |
|                | 1          |              |           |             |           | 2.720,95    | 1          | 31.653,71<br>2.720,95<br>544,19 | 1          | 27.844,38<br>31.653,71<br>0,00<br>2.720,95<br>0,00<br>2.720,95<br>544,19 | 1<br>1<br>0<br>1<br>1<br>0<br>1<br>1 | n.º<br>n.º<br>n.º<br>n.º<br>n.º<br>n.º | Desodorização<br>Projecto de Execução -<br>Instalação Eléctricas,<br>Instrumentação e<br>Automação,<br>Telecomunicações<br>Trabalhos Auxiliares<br>Execução do<br>levantamento<br>topográfico do terreno<br>de implantação à<br>escala 1/200, inicial<br>(complementar)<br>e final, fornecido em<br>ficheiro editável,<br>georeferenciado<br>Estudo complementar<br>geológico e<br>geotécnico, incluindo<br>elaboração dos<br>Gestão da Qualidade<br>Manual de Gestão da<br>Qualidade | 1.2.4<br>1.3<br>1.3.1<br>1.3.2<br>1.4<br>1.4.1<br>1.4.2 | 123456789<br>123456789<br>123456789<br>123456789<br>123456789<br>123456789<br>123456789<br>123456789 |

FIGURA 64 Autos de Medição: Exemplo de Preenchimento correto do template de Importação

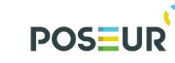

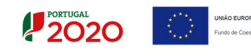

# Anexo III

(Minuta da Declaração de inexistência de conflito de interesses)

a) Declaração aplicável a Associações Humanitárias de Bombeiros Voluntários

b) Declaração aplicável a outros beneficiários

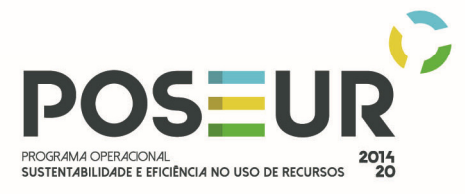

# Anexo IV

Limiares comunitários e nacionais em vigor para adoção de procedimentos de contratação pública, em função do valor

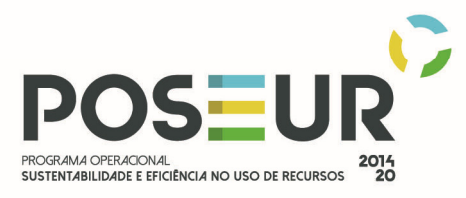

I-

#### Limiares Comunitários de Contratação Pública

Limiares comunitários aplicáveis aos contratos desde o dia 1 de janeiro de 2018: Regulamento Delegado UE 2017/2364 (referente aos contratos celebrados pelas entidades que operam nos setores da água, da energia, dos transportes e dos serviços postais), do Regulamento Delegado UE 2017/2365 (Referente aos contratos públicos de empreitada de obras públicas, de fornecimentos de bens, de prestação de serviços e de concursos de conceção) e do Regulamento Delegado UE 2017/2366 ( referentes aos contratos de concessão de serviços públicos e de obras públicas), todos da Comissão Europeia datados de 18 de dezembro de 2017. Os presentes regulamentos alteram o art. 474º do CCP.

|                                | -                 | <i>,</i>                 |
|--------------------------------|-------------------|--------------------------|
| Objeto do contrato             | Setores Clássicos | Setores Especiais: Água, |
|                                |                   | energia, transportes e   |
|                                |                   | serviços postais         |
| Contratos de empreitada de     | 5 548 000         | 5 548 000                |
| obras públicas                 | 5 54 6 6 6 6      | 5 548 000                |
| Contratos públicos de          |                   |                          |
| fornecimentos de bens, de      |                   |                          |
| prestação de serviços e de     | 144 000           |                          |
| concursos de conceção,         |                   |                          |
| adjudicados pelo Estado        |                   |                          |
| Contratos públicos de          |                   |                          |
| fornecimentos de bens, de      | 224.000           | 442.000                  |
| prestação de serviços e de     | 221 000           | 443 000                  |
| concursos de conceção          |                   |                          |
| Contratos públicos relativos a |                   |                          |
| serviços sociais e outros      |                   |                          |
| serviços específicos           | 750 000           | 1 000 000                |
| enumerados no anexo IX ao      |                   |                          |
| ССР                            |                   |                          |
| Contratos de concessão de      |                   |                          |
| serviços públicos e de obras   | 5 548 000         | 5 548 000                |
| públicas                       |                   |                          |

Euros

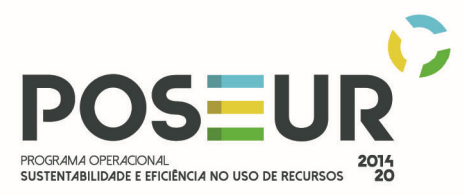

# II- Tipo de procedimentos em função do valor do contrato - Limiares Nacionais do CCP- Código dos contratos públicos, na versão do DL 111-B/2017, de 31 de agosto (em vigor desde o dia 1 de janeiro de 2018)

#### Anexo

| Ajuste direto (regime normal) |                   |  |  |  |
|-------------------------------|-------------------|--|--|--|
| Objeto do contrato            | Valor do contrato |  |  |  |
| Empreitada de obras públicas  | < 30.000€         |  |  |  |
| Bens ou serviços              | < 20.000€         |  |  |  |
| Outros                        | < 50.000€         |  |  |  |

| Ajuste direto (regime simplificado) |                   |  |  |  |  |
|-------------------------------------|-------------------|--|--|--|--|
| Objeto do contrato                  | Valor do contrato |  |  |  |  |
| Empreitada de obras públicas        | < 10.000€         |  |  |  |  |
| Bens ou serviços                    | < 5.000€          |  |  |  |  |

| Consulta prévia              |                   |  |  |  |
|------------------------------|-------------------|--|--|--|
| Objeto do contrato           | Valor do contrato |  |  |  |
| Empreitada de obras públicas | < 150.000€        |  |  |  |
| Bens ou serviços             | < 75.000€         |  |  |  |

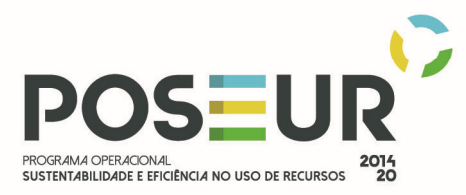

| Concurso público ou limitado por prévia qualificação sem publicidade no JOUE  |                                                                                                    |  |  |  |
|-------------------------------------------------------------------------------|----------------------------------------------------------------------------------------------------|--|--|--|
| Objeto do contrato                                                            | Valor do contrato                                                                                  |  |  |  |
| Empreitada de obras públicas                                                  | < 5.548.000€                                                                                       |  |  |  |
| Bens ou serviços                                                              | < 144.000€ (Estado)<br>ou<br>< 221.000€ (restantes entidades) ou<br>< 443.000€ (Setores especiais) |  |  |  |
| Contratos públicos relativos a serviços sociais e outros serviços específicos | < 750.000€                                                                                         |  |  |  |
| enumerados no anexo IX ao CCP                                                 | Ou<br>< 1.000.000€ (setores especiais)                                                             |  |  |  |
| Contratos de concessão de serviços públicos e de obras públicas               | < 5.548.000€                                                                                       |  |  |  |

| Concurso público urgente     |                   |  |  |  |
|------------------------------|-------------------|--|--|--|
| Objeto do contrato           | Valor do contrato |  |  |  |
| Empreitada de obras públicas | ≤ 300.000€        |  |  |  |
| Bens ou serviços             | ≤ 221.000€        |  |  |  |